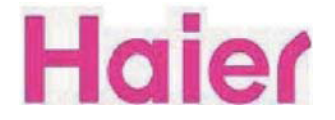

# MT5311 Training Documents

LED TV

# **Chapter 1: General Information**

# 1-1. Table of Contents

# **1. General Information**

| 1-1. Table of Contents    |                    | •••••• 1 |
|---------------------------|--------------------|----------|
| 1-2. General Guidelines   |                    | 3        |
| 1-3. Important Notice     |                    | 3        |
| 1-4. How to Read this Ser | vice Manual •••••• | 6        |
| 2. Specifications         |                    | 7        |
| 3. Location of Controls a | and Components     |          |
| 3-1. Board Location       |                    | 8        |
| 3-2. Main Board           |                    | 8        |
| 3-3. Power Board          |                    | ••• 15   |
| 3-4. LCD Panel            |                    | ••• 16   |
| 4. Disassemble and Ass    | semble             | 19       |

# 5.Introduction

| Controls                 | 25 |
|--------------------------|----|
| Connection Options       | 26 |
| Universal Remote control | 27 |
| Accessories              | 28 |
| Install the Stand        | 28 |
| Install the Wall Mount   | 28 |

# 6. Installation

| Connecting to a DC input       | 29 |
|--------------------------------|----|
| Connecting to an Antenna input | 29 |
| Choose Your Connection         | 30 |
| Connecting to an AV Device     | 30 |
| Connecting to an Audio Device  | 31 |
| Connecting to a PC             | 32 |
| Connecting Headphones          | 33 |

# 7. Operation

| Channel menu<br>Video menu<br>Audio menu<br>Function menu<br>Lock Menu<br>Other Functions<br>Playing External Media | 33<br>36<br>37<br>38<br>42<br>45<br>54 |
|----------------------------------------------------------------------------------------------------|----------------------------------------|
| 8. Universal Remote Control<br>Setting Up Your Remote Control<br>Remote Control Codes                               | 58<br>63                               |
| 9. Maintenance                                                                                                    | 63                                     |
| 10.Specication                                                                                                    | 63                                     |
| 11. Electrical Parts                                                                                                |                                        |
| Block Diagram                                                                                                    | 64                                     |
| Circuit Diagram                                                                                                    | 65                                     |
| 12. TV OPERATION                                                                                                    |                                        |
| Upgrade software ·····                                                                                              | 77                                     |
| Factory menu                                                                                                    | 78                                     |
| 13. Trouble-shooting                                                                                                |                                        |
| Main Board Failure Check                                                                                            | 79                                     |
| Panel Failure                                                                                                    | 88                                     |

# 1-2. General Guidelines

When servicing, observe the original lead dress. If a short circuit is found, replace all parts which have been overheated or damaged by the short circuit.

After servicing, see to it that all the protective devices such as insulation barriers, insulation papers shields are properly installed.

After servicing, make the following leakage current checks to prevent the customer from being exposed to shock hazards.

1) Leakage Current Cold Check

2) Leakage Current Hot Check

3) Prevention of Electro Static Discharge (ESD) to Electrostatically Sensitive

# 1-3. Important Notice

# 1-3-1. Follow the regulations and warnings

Most important thing is to list up the potential hazard or risk for the service personnel to open the units and disassemble the units. For example, we need to describe properly how to avoid the possibility to get electrical shock from the live power supply or charged electrical parts (even the power is off).

This symbol indicates that high voltage is present inside. It is dangerous to make any king of contact with any inside part of this product.

This symbol indicates that there are important operating and maintenance instructions in the literture accompanying the appliance.

# 1-3-2. Be careful to the electrical shock

to rain or excessive moisture. This TV must not be exposed to dripping or splashing water,

# 1-3-3. Electro static discharge (ESD)

Some semiconductor (solid state) devices can be damaged easily by static electricity. Such components commonly are called Electrostatically Sensitive (ES) Devices. The following techniques should be used to help reduce the incidence of component damage caused by electros static discharge (ESD).

# 1-3-4. About lead free solder (PbF)

This product is manufactured using lead-free solder as a part of a movement within the consumer products industry at large to be environmentally responsible. Lead-free solder must be used in the servicing and repairing of this product.

Special parts which have purposes of fire retardant (resistors), high-quality sound (capacitors), low noise (resistors), etc. are used.

When replacing any of components, be sure to use only manufacture's specified parts shown in the parts list.

# Safety Component

• Components identified by mark have special characteristics important for safety.

# 1-3-6 Safety Check after Repairment

in the original positions, or whether there are the positions which are deteriorated around the serviced places serviced or not. Check the insulation between the antenna terminal or external metal and the AC cord plug blades. And be sure the safety of that.

# **General Servicing Precautions**

1. Always unplug the receiver AC power cord from the AC power source before;

a. Removing or reinstalling any component, circuit board module or any other receiver assembly.

b. Disconnecting or reconnecting any receiver electrical plug or other electrical connection.

c. Connecting a test substitute in parallel with an electrolytic capacitor in the receiver.

**CAUTION:** A wrong part substitution or incorrect polarity installation of electrolytic capacitors may result in an explosion hazard.

2. Test high voltage only by measuring it with an appropriate high voltage meter or other voltage measuring device (DVM, FETVOM, etc) equipped with a suitable high voltage probe.

Do not test high voltage by "drawing an arc".

3. Do not spray chemicals on or near this receiver or any of its assemblies.

4. Unless specified otherwise in this service manual, clean electrical contacts only by applying the following mixture to the contacts with a pipe cleaner, cotton-tipped stick or comparable non-abrasive applicator; 10% (by volume) Acetone and 90% (by volume) isopropyl alcohol (90%-99% strength).

### CAUTION:

Capacitors may result in an explosion hazard.

5. Do not defeat any plug/socket B+ voltage interlocks with which receivers covered by this service manual might be equipped.

6. Do not apply AC power to this instrument and/or any of its electrical assemblies unless all solid-state device heat sinks are correctly installed.

7. Always connect the test receiver ground lead to the receiver chassis ground before connecting the test receiver positive lead.

Always remove the test receiver ground lead last. Capacitors may result in an explosion hazard.

### CAUTION:

9. Remove the antenna terminal on TV and turn on the TV.

10. Insulation resistance between the cord plug terminals and the eternal exposure metal should be more than Mohm by using the 500V insulation resistance meter.

11. If the insulation resistance is less than M ohm, the inspection repair should be required. If you have not the 500V insulation resistance meter, use a Tester. External exposure metal: Antenna terminal Headphone jack

# Electrostatically Sensitive (ES) Devices

Some semiconductor (solid-state) devices can be damaged easily by static electricity. Such components commonly are called Electrostatically Sensitive (ES) Devices. Examples of typical ES devices are integrated circuits and some field-effect transistors and semiconductor "chip" components. The following techniques should be used to help reduce the ncidence of component damage caused by static by static electricity.

1. Immediately before handling any semiconductor component or semiconductorequipped assembly, drain off any electrostatic charge on your body by touching a known earth ground. Alternatively, obtain and wear a commercially available discharging wrist strap device, which should be removed to prevent potential shock reasons prior to applying power to the unit under test.

2. After removing an electrical assembly equipped with ES devices, place the assembly on a conductive surface such as aluminum foil, to prevent electrostatic charge buildup or exposure of the assembly.

3. Use only a grounded-tip soldering iron to solder or unsolder ES devices.

4. Use only an anti-static type solder removal device. Some solder removal devices not

to damage ES devices.

6. Do not remove a replacement ES device from its protective package until immediately before you are ready to install it.

(Most replacement ES devices are packaged with leads electrically shorted together by conductive foam, aluminum foil or comparable conductive material).

7. Immediately before removing the protective material from the leads of a replacement ES device, touch the protective material to the chassis or circuit assembly into which the device will be installed.

**CAUTION:** Be sure no power is applied to the chassis or circuit, and observe all other safety precautions.

8. Minimize bodily motions when handling unpackaged replacement ES devices. (Otherwise harmless motion such as the brushing together of your clothes fabric or the

an ES device.)

# 1-3-7. Ordering Spare Parts

Please include the following informations when you order parts. (Particularly the Version letter)

1. Model number, Serial number and Software Version The model number and Serial number can be found on the back of each product and the Software Version can be found at the Spare Parts List.

2. Spare Part No. and Description You can find them in the spare Parts List

# 1-3-8. Photo used in this manual

The illustration and photos used in this Manual may not base on the final design of products, which may differ from your products in some way.

# 1-4. How to Read this Service Manual

# Using Icons:

each icon is described in the table below:

### Note:

A "note" provides information that is not indispensable, but may nevertheless be valuable to the reader, such as tips and tricks.

### Caution:

A "caution" is used when there is danger that the reader, through incorrect manipulation, may damage equipment, loose data, get an unexpected result or has to restart(part of) a procedure.

### Warning:

A "warning" is used when there is danger of personal injury.

### **Reference:**

A "reference" guides the reader to other places in this binder or in this manual, where he/ she will find additional information on a specific topic.

# 2. Specifications

| ΎΤΟ        |
|------------|
| 6(V)       |
|            |
|            |
| ance/Spais |
| SC         |
| C-3        |
|            |
|            |
|            |
| 40V        |
|            |
|            |
|            |
|            |
|            |
|            |

# 3. Location of Controls and Components 3-1 Board Location

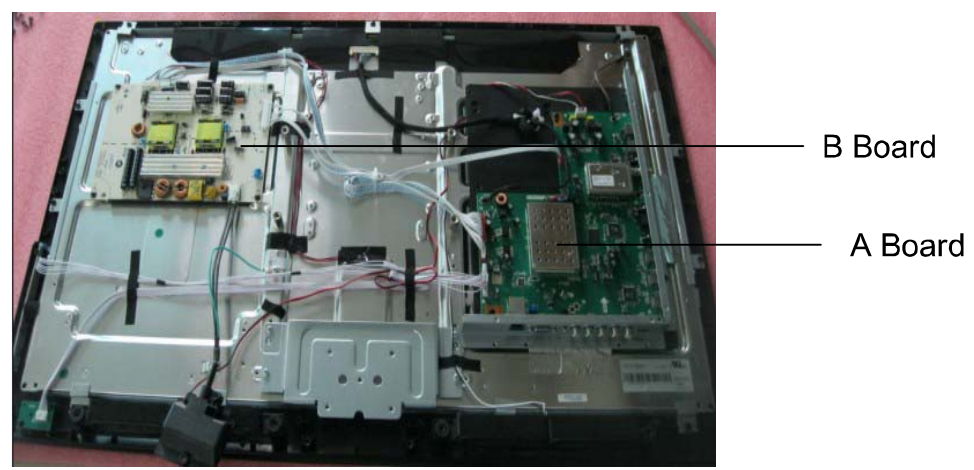

# 3-2 Main Board & AV Board

| No.     | Part Number | Description |
|---------|-------------|-------------|
| A Board |             | Main board  |
| B Board |             | Power board |

# Inzerier CN2: CN2: Exact 2000 Interface Inverter Power Supply Interface CN2: CN2: Interface Inverter Power Supply Interface CN2: Interface CN2: Interface Power Supply Interface CN1: Interface Power Supply Interface CN1: Interface CN2: Interface Power Supply Interface Power Supply Interface Power Supply Interface Power Supply Interface Power Supply Interface Power Supply Interface Power Supply Interface Power Supply Interface Power Supply

# TOP VIEW OF T.MT5311.81B

# FRONT VIEW OF T.MT5311.81B

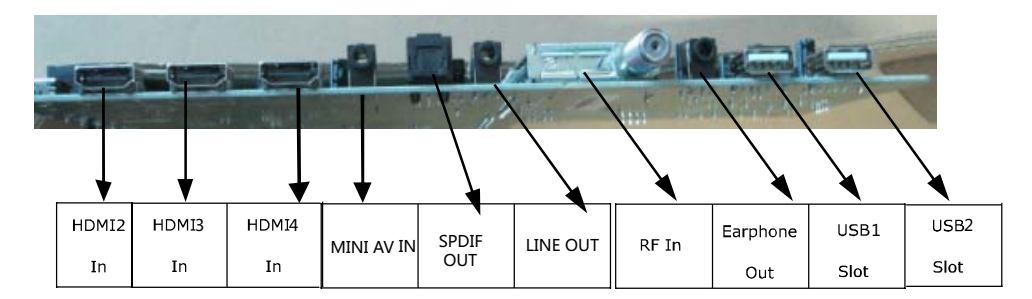

# SIDE VIEW OF T.MT5311.81B

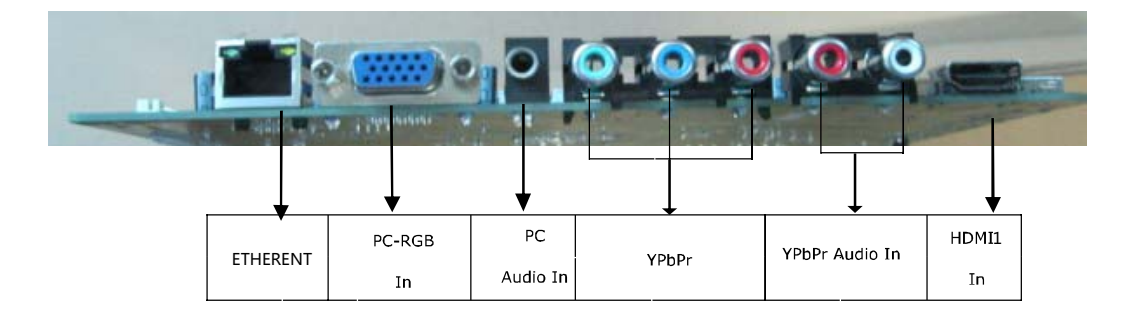

# **REQUIREMENT OF WIRE HARNESS**

AV In

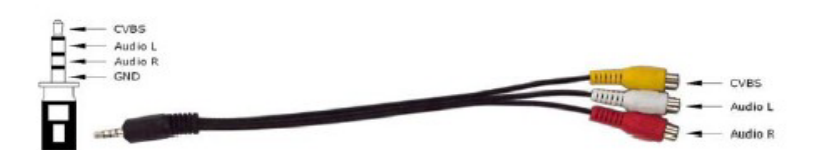

The optional connectors are marked with "\*".

# ◆ CNA2(10PIN/2.54): BUILT-IN POWER SUPPLY CONNECTOR

| NO. | SYMBOL | DESCRIPTION                   |
|-----|--------|-------------------------------|
| 1   | 5VSB   | +5V Power Supply when Standby |
| 2   | PON    | Power On/Off                  |
| 3   | GND    | Cround                        |
| 4   | GND    | Ground                        |
| 5   | P5V    | LEV Dewer Supply for Danel    |
| 6   | P5V    | + 5V Power Supply for Panel   |
| 7   | 5V     | Main LEV Dowor Cupply         |
| 8   | 5V     | Main +5V Power Suppry         |
| 9   | GND    | Ground                        |
| 10  | 12V    | +12V DC Power Supply          |

# CN5(6PIN/2.0): INVERTER CONNECTOR

| NO. | SYMBOL | DESCRIPTION                         |
|-----|--------|-------------------------------------|
| 1   | 12V    | 13V DC Power Supply                 |
| 2   | 12V    | +12V DC Power Suppry                |
| 3   | BLO    | Back-Light ON/OFF Control for Panel |
| 4   | ADJ    | Brightness Adjustment for Panel     |
| 5   | GND    | Cround                              |
| 6   | GND    | Gröund                              |

# ◆ CN18(2× 20PIN/2.0): LVDS INTERFACE

| NO. | SYMBOL | DESCRIPTION            |
|-----|--------|------------------------|
| 1   | VSEL   |                        |
| 2   | VSEL   | Power Supply for Panel |
| 3   | VSEL   |                        |
| 4   | GND    |                        |
| 5   | GND    | Ground                 |
| 6   | GND    |                        |
| 7   | TXO0-  | LVDS ODD 0- Signal     |
| 8   | TXO0+  | LVDS ODD 0+ Signal     |
| 9   | TXO1-  | LVDS ODD 1- Signal     |
| 10  | TXO1+  | LVDS ODD 1+ Signal     |
| 11  | TXO2-  | LVDS ODD 2- Signal     |
| 12  | TXO2+  | LVDS ODD 2+ Signal     |
| 13  | GND    | Cround                 |
| 14  | GND    | Ground                 |
| 15  | тхос-  | LVDS ODD Clock- Signal |
| 16  | TXOC+  | LVDS ODD Clock+ Signal |
| 17  | TXO3-  | LVDS ODD 3- Signal     |

| NO. | SYMBOL | DESCRIPTION                                  |
|-----|--------|----------------------------------------------|
| 18  | TXO3+  | LVDS ODD 3+ Signal                           |
| 19  | TXE0-  | LVDS EVEN 0- Signal                          |
| 20  | TXE0+  | LVDS EVEN 0+ Signal                          |
| 21  | TXE1-  | LVDS EVEN 1- Signal                          |
| 22  | TXE1+  | LVDS EVEN 1+ Signal                          |
| 23  | TXE2-  | LVDS EVEN 2- Signal                          |
| 24  | TXE2+  | LVDS EVEN 2+ Signal                          |
| 25  | GND    | Crowned                                      |
| 26  | GND    | Ground                                       |
| 27  | TXEC-  | LVDS EVEN Clock- Signal                      |
| 28  | TXEC+  | LVDS EVEN Clock+ Signal                      |
| 29  | TXE3-  | LVDS EVEN 3- Signal                          |
| 30  | TXE3+  | LVDS EVEN 3+ Signal                          |
| 31  | GND    | C                                            |
| 32  | GND    | Ground                                       |
| 33  | CON1   | Logic Level Control (Default For High Level) |
| 34  | NC     | No Connection                                |
| 35  | VSEL1  | Reserved Power Supply/I2C SCL                |
| 36  | VSEL2  | Reserved Power Supply/I2C SDA                |
| 37  | TXO4-  | LVDS ODD 4- Signal                           |
| 38  | TXO4+  | LVDS ODD 4+ Signal                           |
| 39  | TXE4-  | LVDS EVEN 4- Signal                          |
| 40  | TXE4+  | LVDS EVEN 4+ Signal                          |

# CN22(14PIN/2.0): KEY & IR BOARD CONNECTOR

| NO. | SYMBOL | DESCRIPTION         |
|-----|--------|---------------------|
| 1   | 5V     | +5V DC Power Supply |
| 2   | RED    | Red Indicator       |
| 3   | GRN    | Green Indicator     |
| 4   | IR     | IR Receiver         |
| 5   | GND    | Ground              |
| 6   | К0     | Key0                |
| 7   | K1     | Key1                |
| 8   | К2     | Key2                |
| 9   | К3     | Key3                |
| 10  | K4     | Key4                |
| 11  | K5     | Key5                |
| 12  | K6     | Кеуб                |
| 13  | K7     | Key7                |
| 14  | GND    | Ground              |

# • CON1 (4PIN/2.54): AMPLIFIER POWER SUPPLY CONNECTOR

| NO. | SYMBOL | DESCRIPTION          |
|-----|--------|----------------------|
| 1   | 24V    |                      |
| 2   | 24V    | +24V DC Power Supply |
| 3   | GND    | Ground               |
| 4   | GND    | Ground               |

# CON2 (4PIN/2.54): SPEAKER CONNECTOR

| NO. | SYMBOL | DESCRIPTION                 |  |  |
|-----|--------|-----------------------------|--|--|
| 1   | Ľ+     | Audio Left Channel Output+  |  |  |
| 2   | Γ–     | Audio Left Channel Output-  |  |  |
| 3   | R-     | Audio Right Channel Output- |  |  |
| 4   | R+     | Audio Right Channel Output+ |  |  |

# 3-3. Power Board

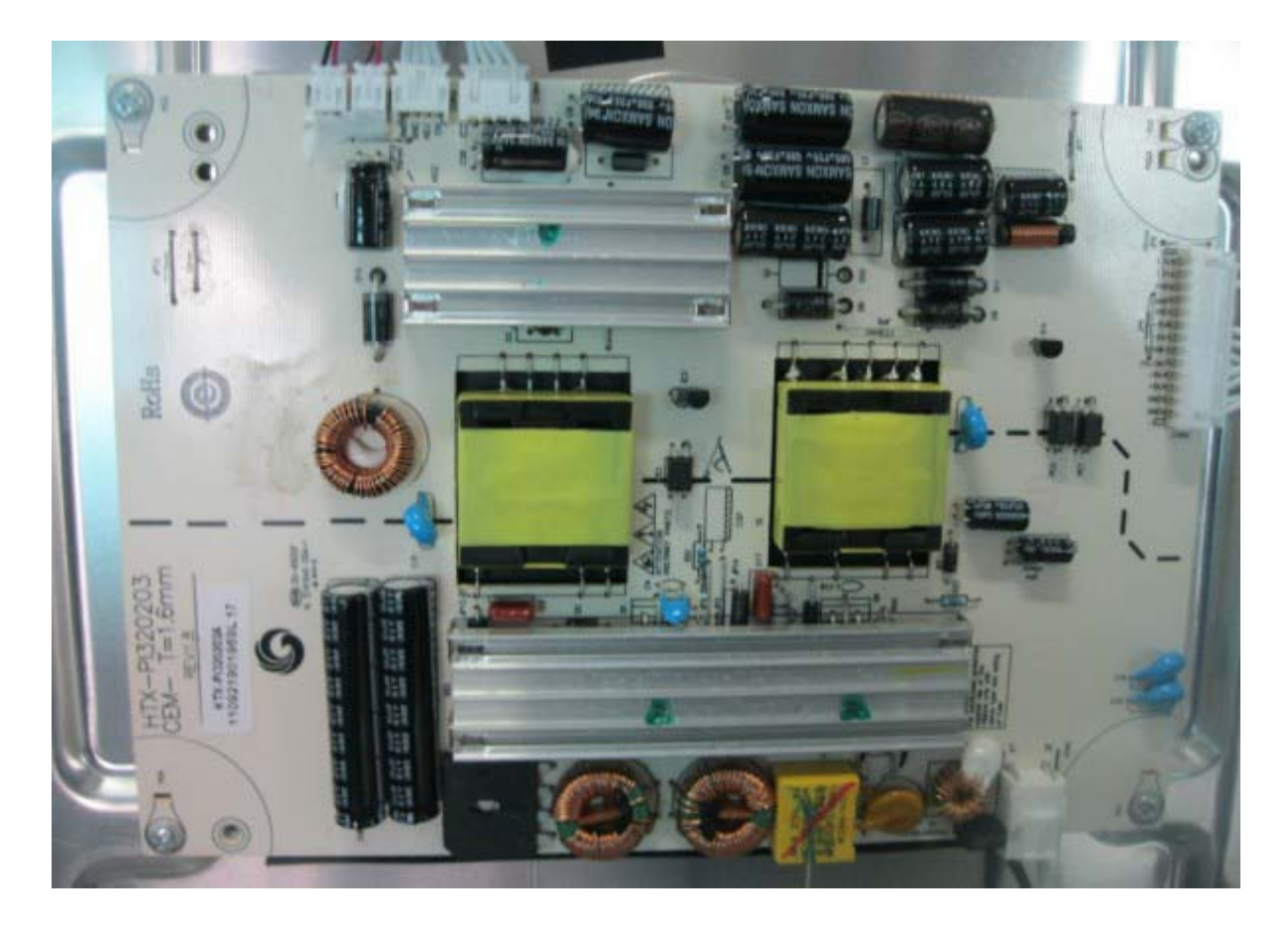

# 3-4. LED Panel

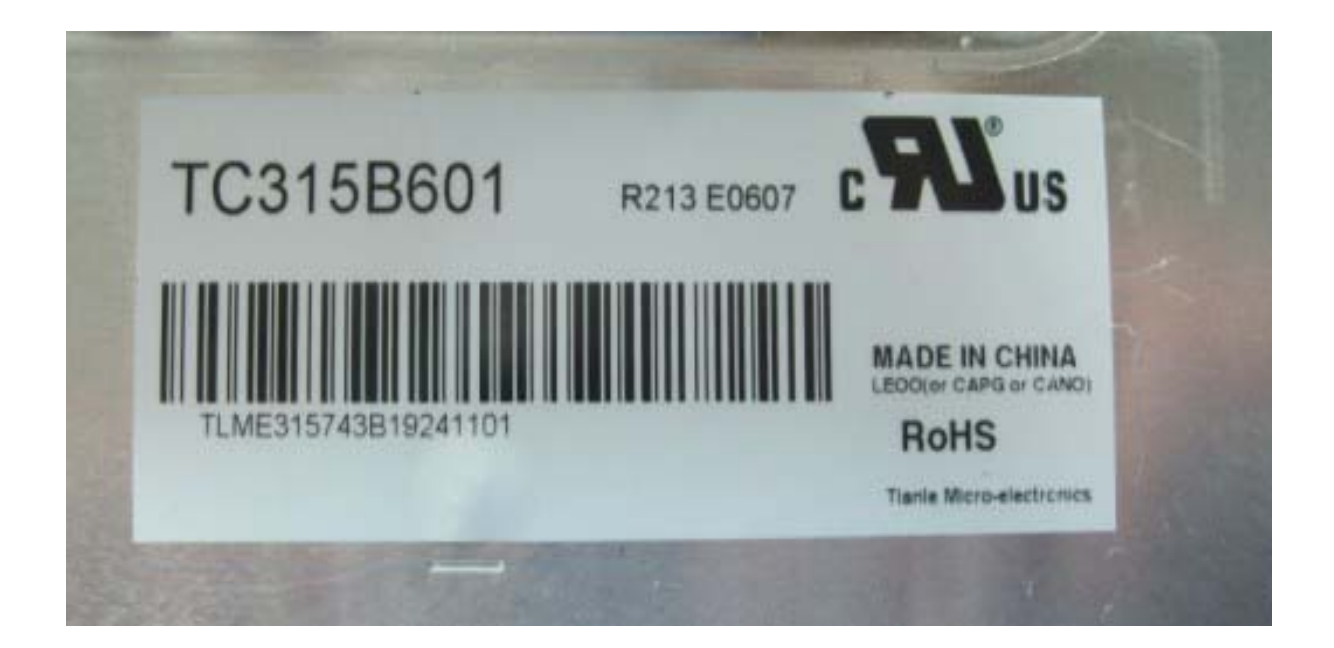

# TC315B601

# 5. INTERFACE PINCONNECTION

# 5.1 TFT LCD MODULE

CNF1 Connector Pin Assignment

| Pin No. | Symbol      | Description                           | Note   |
|---------|-------------|---------------------------------------|--------|
| 1       | V C C       | Power supply:+12V                     |        |
| 2       | V C C       | Power supply:+12V                     |        |
| 3       | V C C       | Power supply:+12V                     |        |
| 4       | V C C       | Power supply:+12V                     |        |
| 5       | G N D       | Ground                                |        |
| 6       | G N D       | Ground                                |        |
| 7       | G N D       | Ground                                |        |
| 8       | G N D       | Ground                                |        |
| 9       | SELLVDS     | Select LVDS data format               | (2)(6) |
| 10      | 0 D S E L   | Overdrive Lookup Table Selection      | (3)(6) |
| 11      | G N D       | Ground                                |        |
| 12      | R X 0-      | Negative transmission data of pixe10  |        |
| 13      | R X 0+      | Positive transmission data of pixe10  |        |
| 14      | G N D       | Ground                                |        |
| 15      | R X 1-      | Negative transmission data of pixel1  |        |
| 16      | R X 1+      | Positive transmission data of pixel1  |        |
| 17      | G N D       | Ground                                |        |
| 18      | R X 2-      | Negative transmission data of pixe12  |        |
| 19      | R X 2+      | Positive transmission data of pixe12  |        |
| 20      | G N D       | Ground                                |        |
| 21      | RXCLK-      | Negative of clock                     |        |
| 22      | R X C L K + | Positive of clock                     |        |
| 23      | G N D       | Ground                                |        |
| 24      | R X 3-      | Negative transmission data of pixe 13 |        |
| 25      | R X 3+      | Positive transmission data of pixe 13 |        |
| 26      | G N D       | Ground                                |        |
| 27      | TST_AGE     | Aging Mode                            | (4)    |
| 28      | N C         | Noconnection                          | (5)    |
| 29      | G N D       | Ground                                |        |
| 30      | G N D       | Ground                                |        |

Note (1) Connector type:STARCONN 093G30-B0001A or P-TWO 187053-30091 or compatible

LVDS connector pin order defined as follows

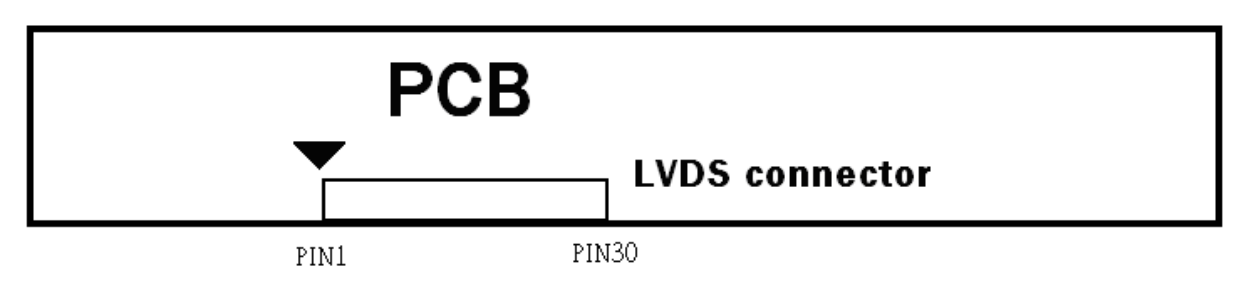

Note (2) Low = Open or connect to GND: VESA Format, High = Connect to +3.3V: JEIDA Format.

Please refer to 5.5 LVDS INTERFACE

Note (3) Overdrive lookup table selection. The Overdrive lookup table should be selected in accordance to the frame rate to optimize image quality.

# 3.2 BACKLIGHT UNIT

# 3.2.1 LED LIGHT BARCHARACTERISTICS (Ta = $25 \pm 2 \circ$ C)

| Parameter               | Symbol             | Value   |         |      | Lloit            | Noto                      |
|-------------------------|--------------------|---------|---------|------|------------------|---------------------------|
| Faraintee               | Symuon             | Min.    | Тур.    | Max. | Unit             | NOLE                      |
| Light Bar Input Voltage | VLED               | (17)    | (19)    | (21) | V <sub>DC</sub>  | (Duty 100%)               |
| Light Bar Input Current | $\mathbf{I}_{LED}$ |         | (120)   |      | mA <sub>DC</sub> | (Duty 100%)<br>per string |
| Power Consumption       | PLED               |         | (15.96) |      | W                | (1)                       |
| LED LifeTime            | L <sub>BL</sub>    | (30000) |         |      | Hrs              | (2)                       |
|                         |                    |         |         |      |                  |                           |

Note (1)  $P_{LED} = (I_{LED} \times 7) \times V_{LED}$ , LE D matrix is 6S 6 P.

Note (2) The lifetime of LED is defined as the time when it continues to operate under the conditions at Ta = 25±2  $\circ$  and I =1.20mA(Per EA) until the brightness becomes  $\leq$  50% of its original value.

| LED<br>Converter | V <sub>LED</sub> I <sub>LED</sub> | LED<br>Backlight<br>Modulo |
|------------------|-----------------------------------|----------------------------|
|                  |                                   | Infocure                   |

Model No.:

# 4. Disassemble and assemble

# Front

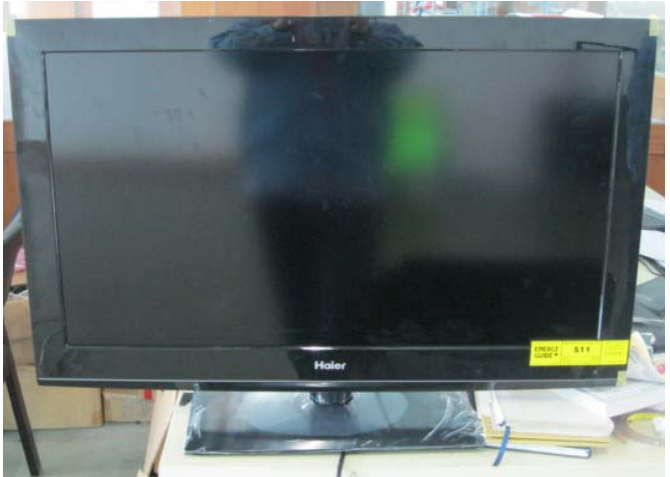

Back

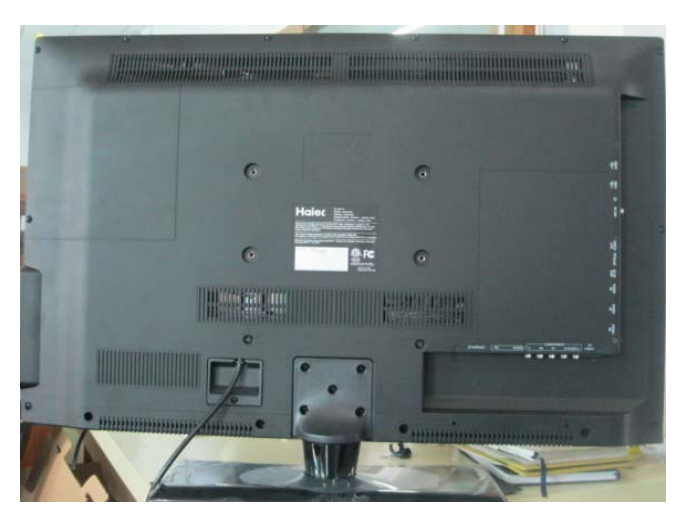

4-1.Remove the five screws as below picture

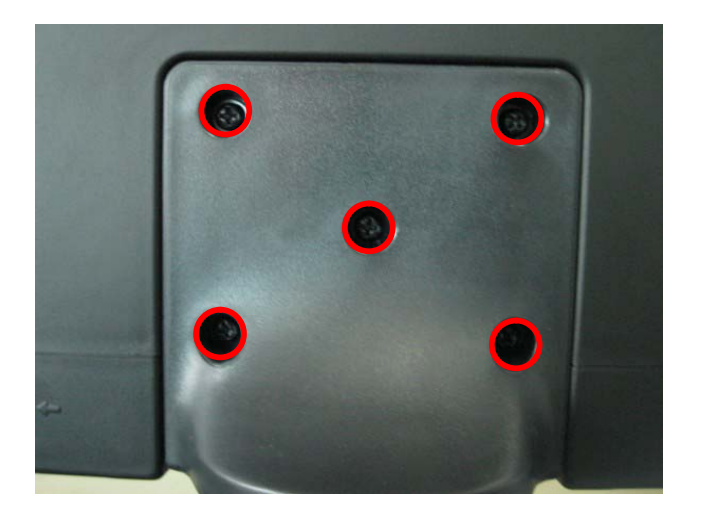

Model No.:

4-2 .Remove the 16 screws on the back cabinet

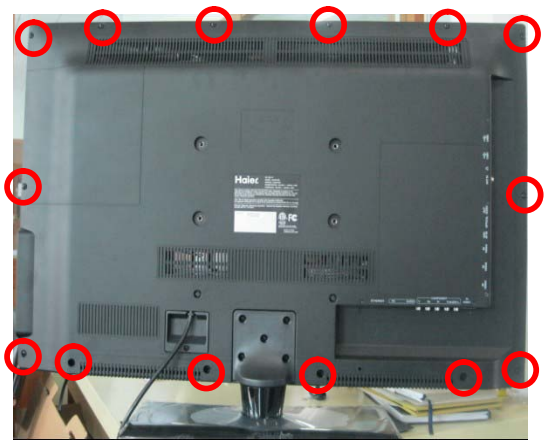

4-3.Remove the screw of the fixing board on the back cabinet.

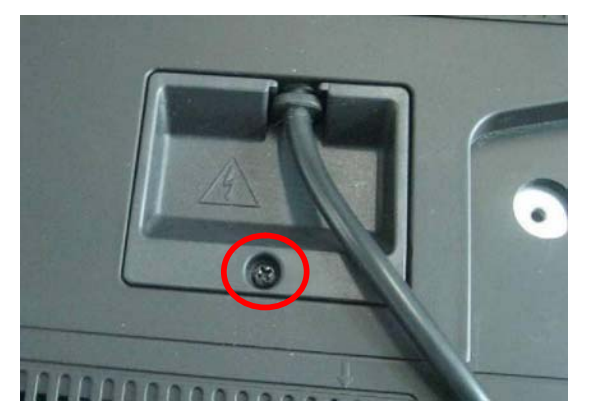

4-4.Remove the 9 screws on the back cabinet.

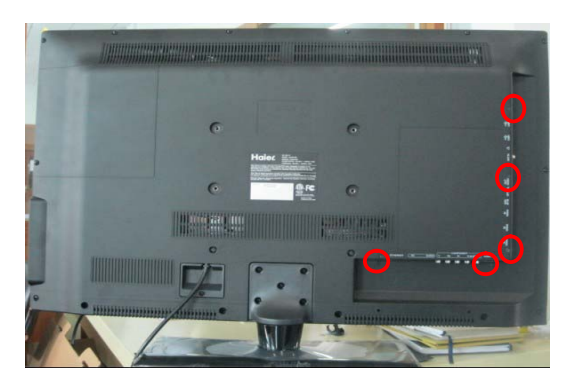

4-5. Remove the 2 screws fixing the socket connecting board

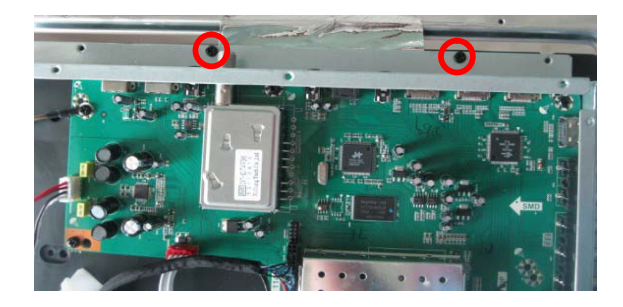

4-6.Remove the 6 screws fixing the main board

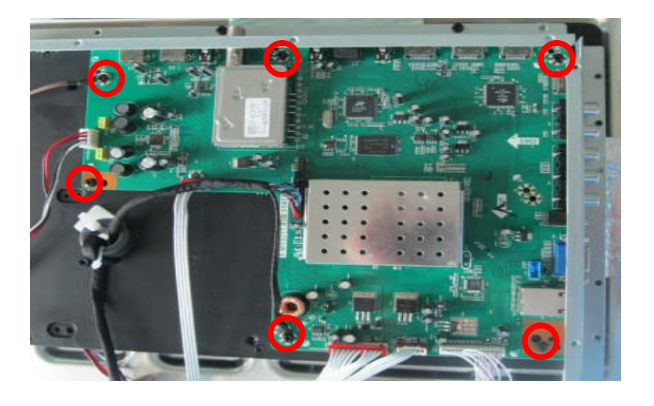

4-7.Remove the 8 screws fixing the power board.

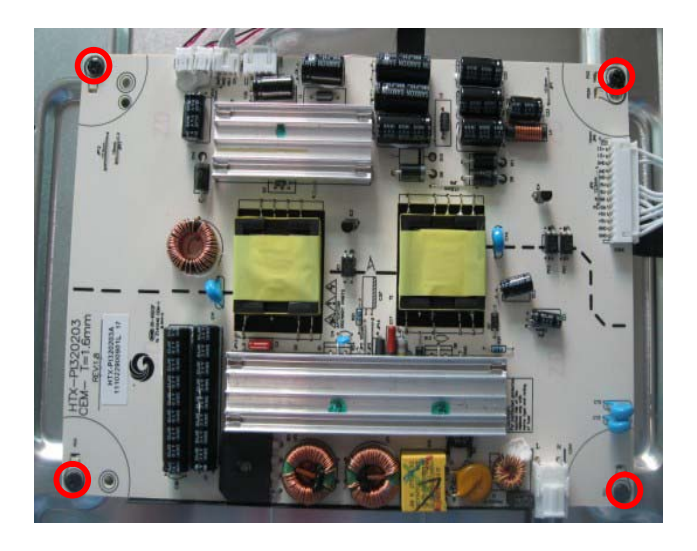

4-8.Remove the 3 screws fixing the keyboard

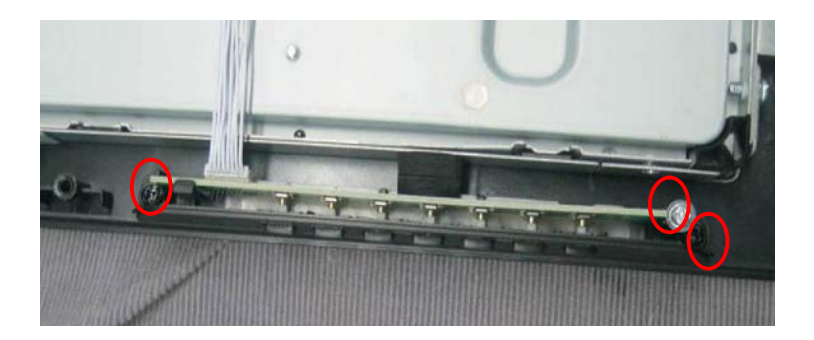

4-9.Remove the 2 screws fixing the remote sensor.

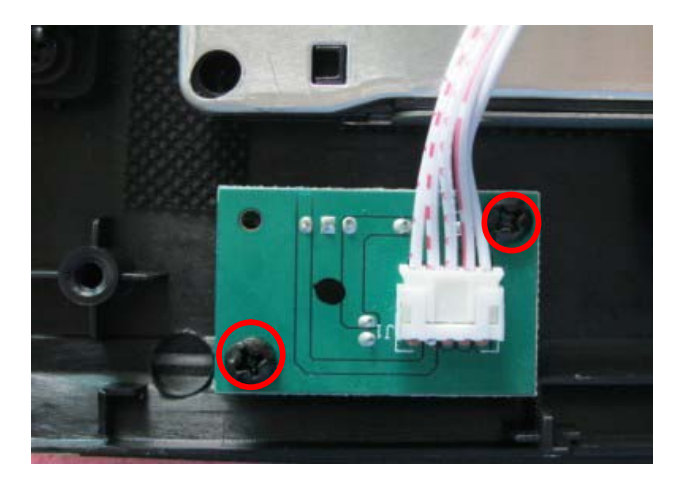

4-10.Remove the panel press as below picture

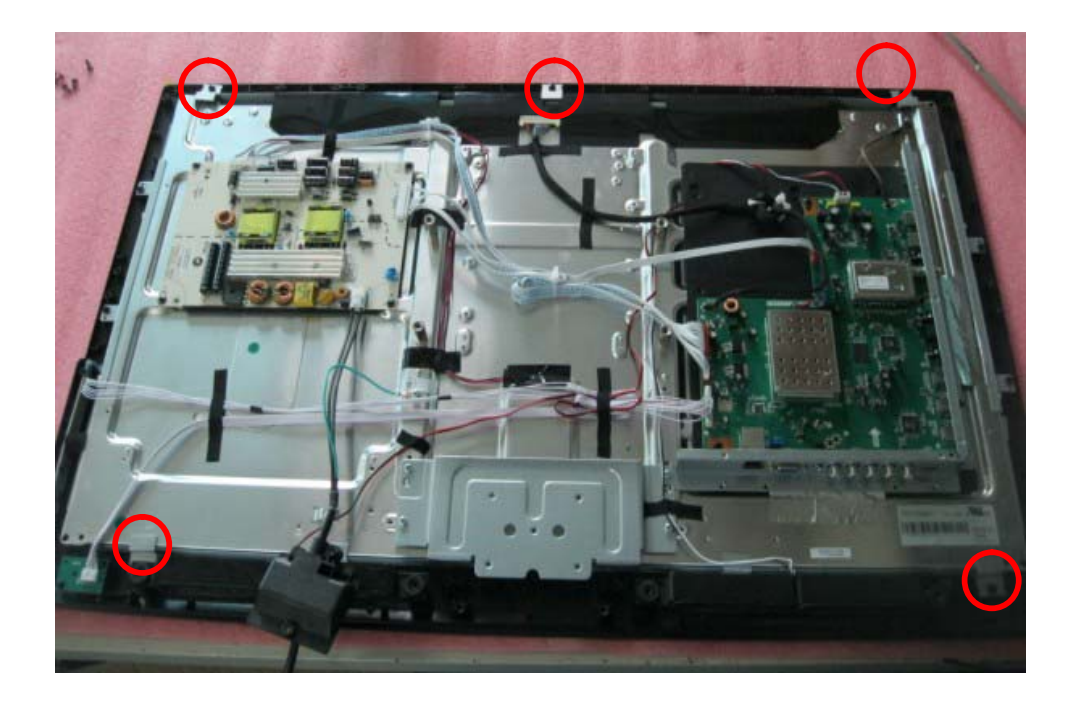

4-11.Remove the 4 screws as below pictures

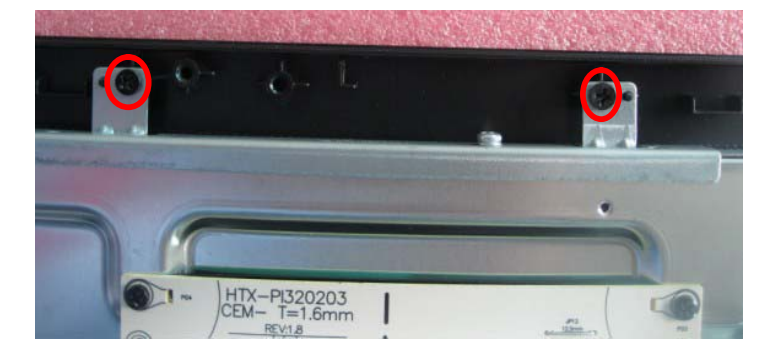

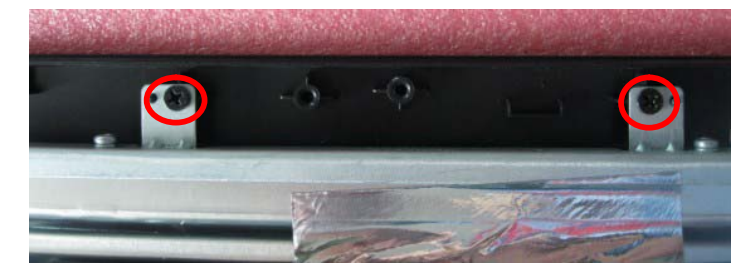

Model No.:

# 4-12.

.

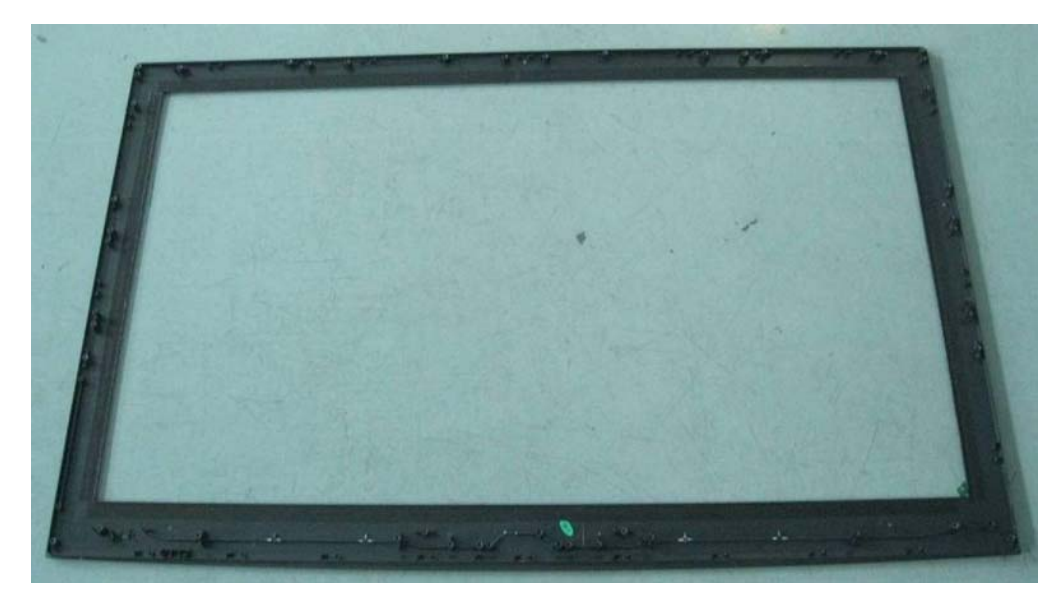

# Introduction

# Controls

This is a simplified representation of the TV front panel, side panel control buttons and side inputs.

# TV Side panel controls and connections

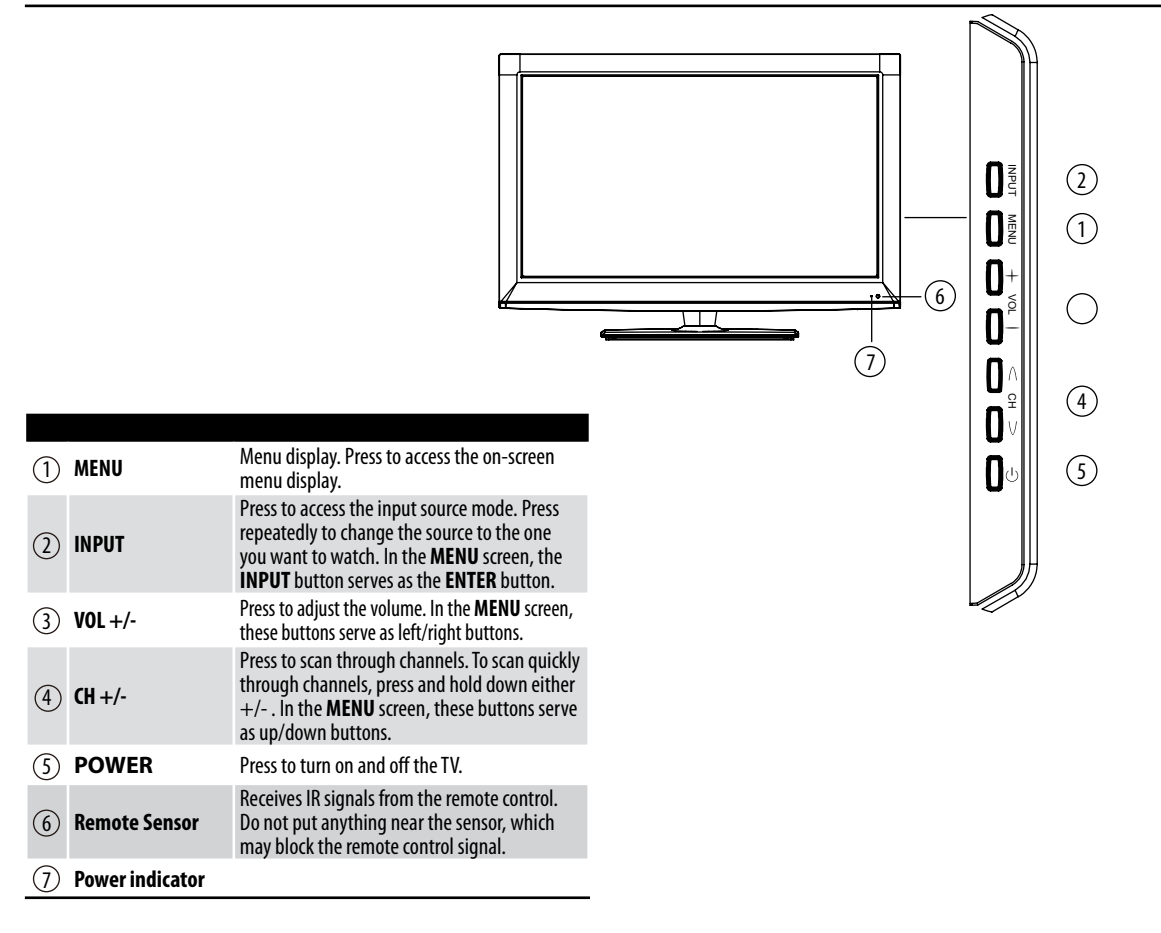

# **Connection Options**

# Back panel connections

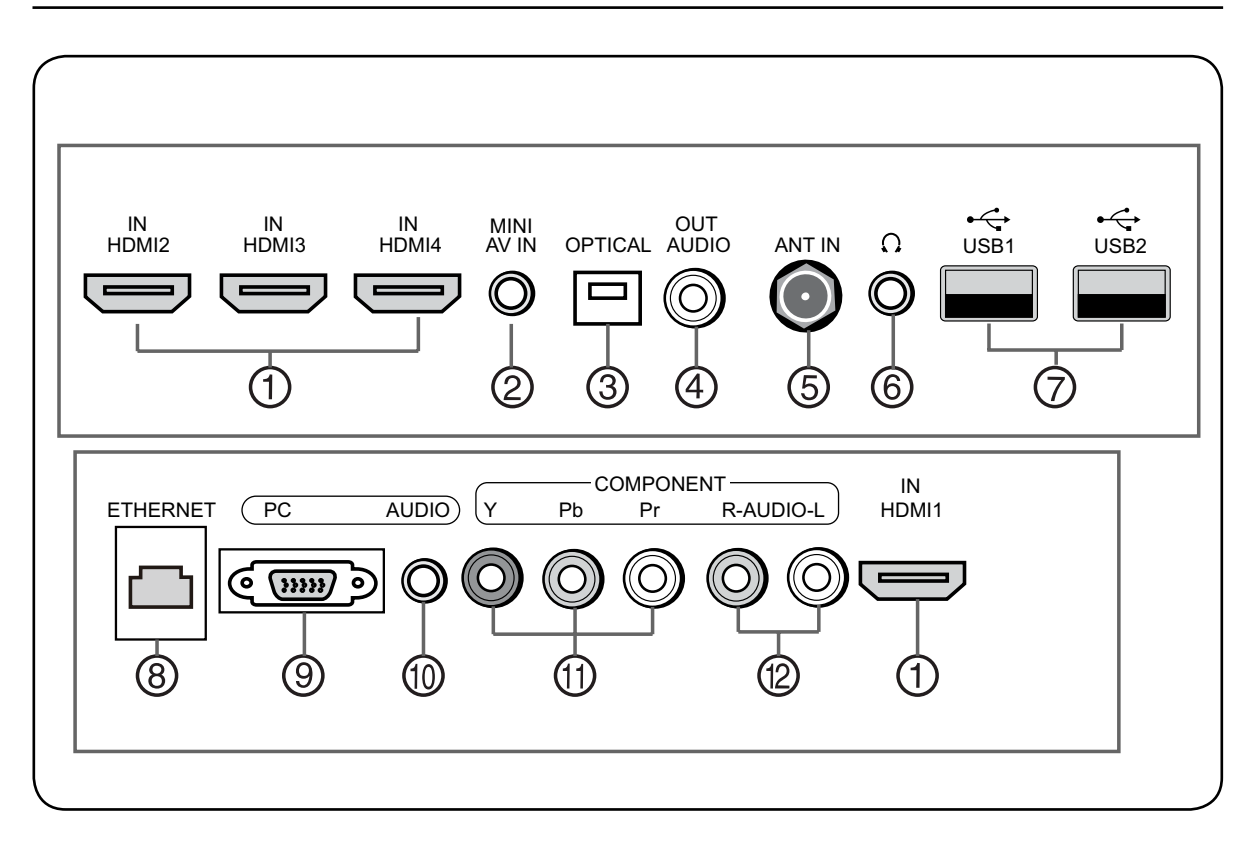

| 1   | HDMI in x4       | Connect a HDMI device to receive digital audio<br>and uncompressed digital video.<br>Note<br>HDMI 1 supports (ARC)Audio Return<br>Channel. |
|-----|------------------|----------------------------------------------------------------------------------------------------|
| 2   | MINI AV In       | Connect the video and audio signal from a video device with the converter cable.                                                           |
| 3   | Optical          | Connect to the digital audio equipment.                                                                                                    |
| 4   | AUDIO Out        | Connect the audio L/R cables to your audio equipment.                                                                                      |
| (5) | Antenna<br>Input | Connect cable or antenna signals to the TV, either directly or through your cable box.                                                     |

| 6  | Headphone jack $\Omega$ | Headphone audio output terminal.                                             |
|----|-------------------------|------------------------------------------------------------------------------|
| 7  | USB Input x2            | Connect a USB flash drive to view videos, images or music, and support wifi. |
| 8  | ETHERNET                | Connect a ETHERNET cable to the Network.                                     |
| 9  | PC Video In             | Connect a video cable from a computer.                                       |
| 10 | PC Audio In             | Connect the audio cable from a computer.                                     |
| 1  | Component<br>Video In   | Connect a component video device or an AV composite video.                   |
| 12 | Component<br>AUDIO In   | Connect the audio L/R cables from the component source or an AV audio.       |

# **Universal Remote control**

The remote control cannot be operated unless the batteries are properly loaded. When using the remote control, aim it at the remote sensor on the TV.

# **Function introduction**

|              | POWER                         | 1   |
|--------------|-------------------------------|-----|
|              | INPUT MTS/SAP                 |     |
|              |                               |     |
| 0—           |                               |     |
|              | TV DVD CABLE VCR              |     |
| 2—           |                               |     |
|              |                               |     |
|              |                               |     |
|              |                               |     |
| ~            |                               |     |
| (3)          |                               |     |
|              |                               |     |
|              | (7) (8) (9)                   |     |
|              |                               |     |
|              |                               | -17 |
| 4            |                               |     |
|              | MUTE                          |     |
| ~            |                               |     |
| (5)—         |                               |     |
|              | CH CH. LIST CH                |     |
| <u> </u>     |                               |     |
| 0            |                               |     |
|              |                               |     |
| 0—           | CCD YAHOO!                    |     |
|              | FAVORITE CONNECTED TV CONNECT | -21 |
| <u>(8</u> )— |                               | -22 |
| ğ—           |                               |     |
|              |                               |     |
| 0            |                               | -23 |
|              |                               |     |
|              |                               |     |
| 11           |                               |     |
|              |                               | -24 |
|              |                               |     |
|              | RETURN 🔾 🐭 🔰 EXIT             |     |
| 12           |                               | -25 |
|              |                               |     |
| (13)         |                               |     |
| 0            |                               |     |
| (14)         |                               |     |
| 0            |                               |     |
|              |                               |     |
|              |                               |     |
|              |                               |     |
|              | <u>h</u>                      |     |
|              | h                             |     |
|              |                               |     |
|              |                               |     |
|              |                               |     |
|              | <del>// /</del>               | 1   |
|              |                               | 1   |
|              |                               |     |

| 1              | Power                               | Press to turn on and off the TV                                                                                           |
|----------------|-------------------------------------|----------------------------------------------------------------------------------------------------|
| 2              | TV DVD CABLE VCR                    | To select one of the system modes in which the remote control<br>can be used.                                             |
| 3              | Number buttons                      | Press to change a channel.                                                                                                |
| 4              | • button                            | Press to select digital channels. For example, to enter "54-3", press "54", "•" and "3".                                  |
| (5)            | <b>VOLUME UP/DOWN</b>               | Press to adjust the volume.                                                                                               |
| 6              | CH.LIST                             | Display the channel list in TV mode.                                                                                      |
| $\overline{O}$ | CCD(closed caption)                 | Select a closed caption.                                                                                                  |
| 8              | FAV.LIST                            | Press to display the favorite channel list in TV mode.                                                                    |
| 9              | NETFLIX                             | Press to launch Netflix.                                                                                                  |
| 10             | MENU                                | Press to display the on-screen menu                                                                                       |
| 1              | Arrow keys (Up/Down/<br>Left/Right) | Allows you to navigate the on-screen menus and adjust the<br>system settings.                                             |
| (12)           | RETURN                              | Return to the previous menu.                                                                                              |
| (13)           | RGYB                                | Buttons used in the Channel list, Media Play menu, etc.                                                                   |
| 14             | Media Player Functions              | ► Rewind / Fast ► Backward /Forward Stop                                                                                  |
| (15)           | MTS/SAP                             | Select MONO, STEREO, SAP in NTSC system                                                                                   |
| (16)           | INPUT                               | Show the input source list.                                                                                               |
| 17             | RECALL                              | Press to jump back and forth between two channels.                                                                        |
| 18             | CHANNEL UP/DOWN                     | Press to scan through channels. To scan quickly between the last two channels, press and hold down either $\wedge/\vee$ . |
| (19)           | MUTE                                | Switches the sound on or off.                                                                                             |
| 20             | DISPLAY                             | Press to display the TV status information on the top of the TV screen.                                                   |
| 21             | YAHOO!                              | Launches Yahoo Connected TV!                                                                                              |
| 2              | Net Content                         | Display the Net Connect main menu, which includes Yahoo,<br>Netflix, Multimedia, and more.                                |
| 23             | TOOLS                               | Quickly select frequently used functions.                                                                                 |
| 24             | ENTER                               | Accesses the highlighted item in the on-screen menu                                                                       |
| 25             | EXIT                                | Clears all on-screen displays and returns to TV viewing from any<br>menu                                                  |
| 26             | REC                                 | Press to start the timeshift process.                                                                                     |

Haier LED HDTV EN-6

# Accessories

Remote x1 Owner's manual x1 Alkaline battery (AAA) x2 USB Wifi Adapter x1 Mini AV converter cable x1 USB extension cable x1

# Install the Stand

Carefully place the TV screen side down on a table. We suggest that you place the wrapping material from the TV package on the table top to protect the screen from damage. connect the TV to the Stand as shown.

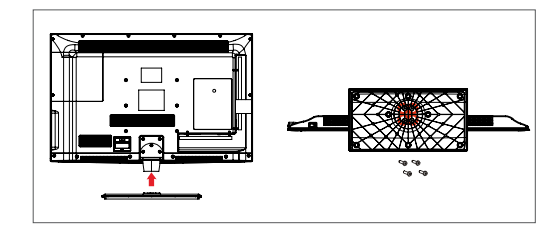

# **Install the Wall Mount**

1. Removing the TV base support

When mounting the TV onto a wall, remove the TV base support as shown.

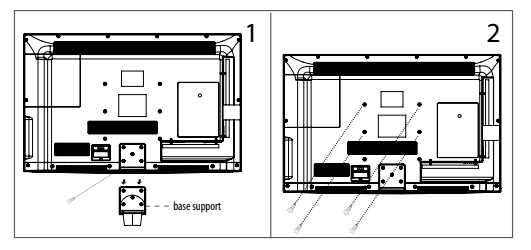

2. Installing Wall-Mount

Use screws to secure the wall bracket to the back of your TV.

For more information on how to install a wall mount, refer to the wall mount's user manual.

# Securing the Installation Space

Keep the required distances between the product and other objects (e.g. walls) to ensure proper ventilation. Failing to do so may result in fire or a problem with the product due to an increase in the internal temperature of the product.

Install the product so the required distances shown in

EN-7 Haier LED HDTV

the figure are kept.

### Note

\* The appearance may differ depending on the product.

When installing the product within an enclosure

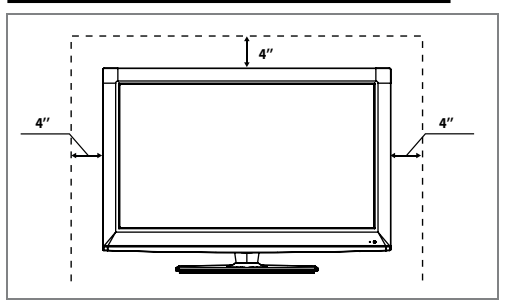

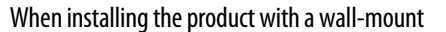

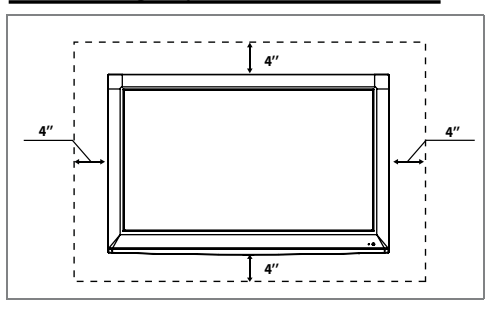

# Installation

# Connecting to a DC input

# **To use AC Power Suppley**

Connect the power cable to the power outlet, as shown in the figure.

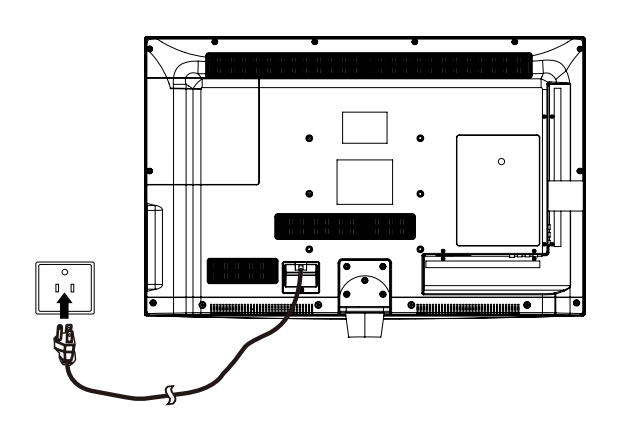

# **Connecting to an Antenna**

Over-the-air TV reception quality will depend on your antenna type, antenna location and antenna positioning.

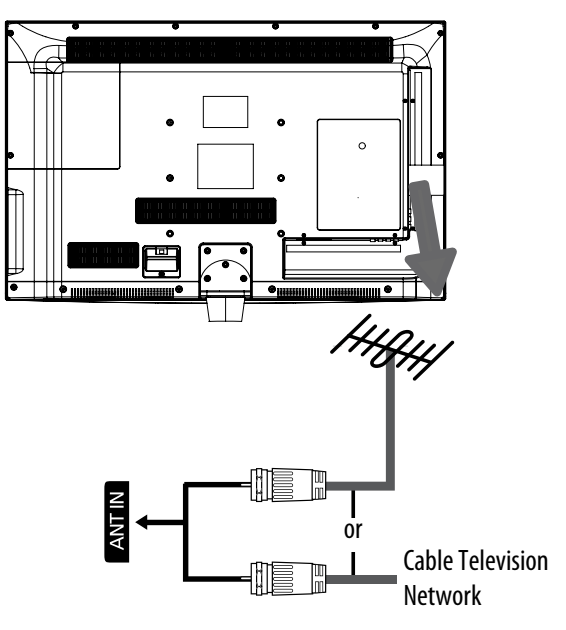

### Note

- \* To improve the picture quality in a poor signal area, please purchase a signal amplifier and install properly.
- \* If the antenna needs to be split for two TV's, install a "2-Way Signal Splitter".
- \* To install the antenna properly please contact a professional in your area.

### **Choose Your Connection**

There are several ways to connect your television, depending on the components you want to connect and the quality of the signal you want to achieve. The following are examples of some different ways to connect your TV with different input sources.

# **Connecting to an AV Device**

# Using an HDMI Cable: HD connection(up to 1080p)

Available devices: DVD, Blu-ray player, HD cable box, HD STB(Set-Top-Box) satellite receiver.

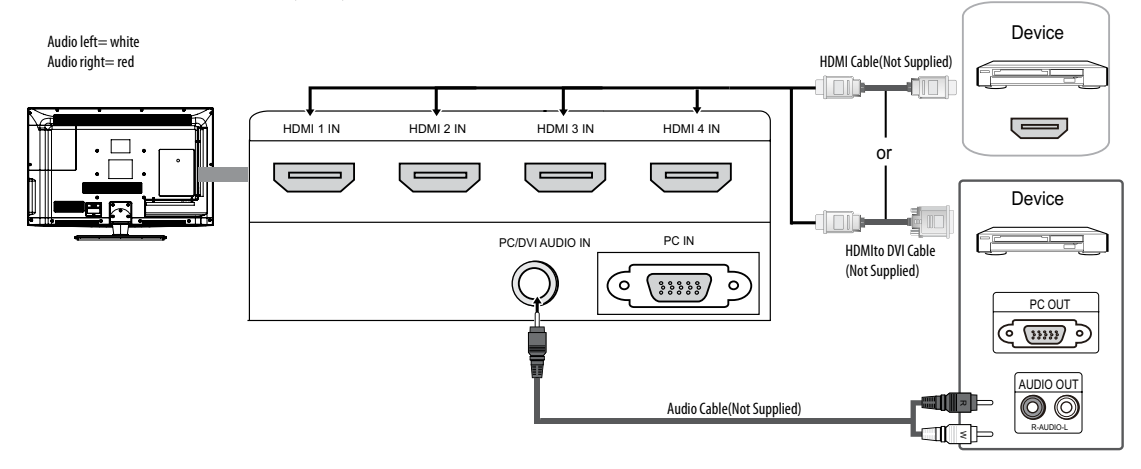

### HDMI IN/DVI AUDIO IN

- When using an HDMI/DVI cable connection for video, the PC/DVI AUDIO IN jack is required for audio.
- 2 Haier TVs support HDMI 1.4 (Audio Return Channel). However, the ARC(Audio Return Channel) function is only supported on HDMI 1 IN (ARC).
- **I** The ARC function enables digital output of sound using the HDMI 1 IN (ARC) port and can only be operated when the TV is connected to an audio receiver that supports the ARC function.

The ARC Single mode is only enabled when the TV is connected to the device when using a Category2 High Speed HDMI cable.

When the Input source is the TV, the ARC function allows audio to be heard from a receiver. The audio is sent to a receiver from the TV via an HDMI cable without the need for a separate optical cable.

It is recommended you purchase an HDMI-certified cable. Otherwise, the screen may appear blank or a connection error may occur.

# Using a Component(up to 1080p) or Audio/Video (480i only)Cable

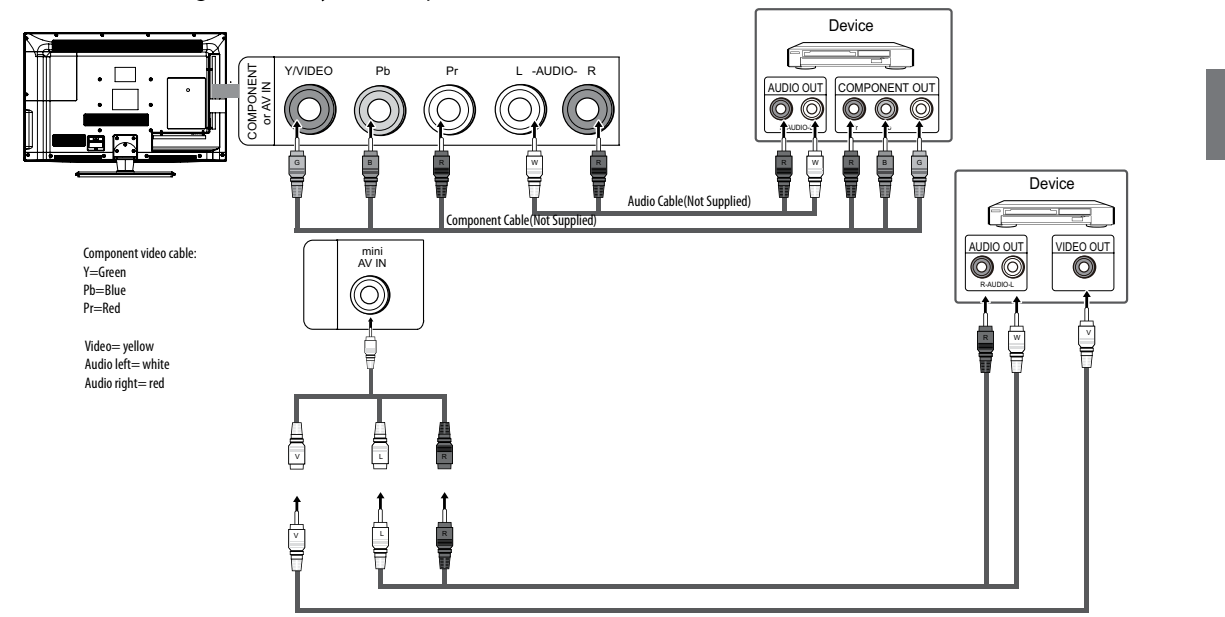

Available devices: Digital Audio System, Amplifier, Home Theater.

### 🖉 Note

\* For better picture quality, the Component connection is recommended over the A/V connection.

# **Connecting to an Audio Device**

# Using an Audio(Analog) Cable Connections

Available devices: Digital Audio System, Amplifier, DVD Home Theater.

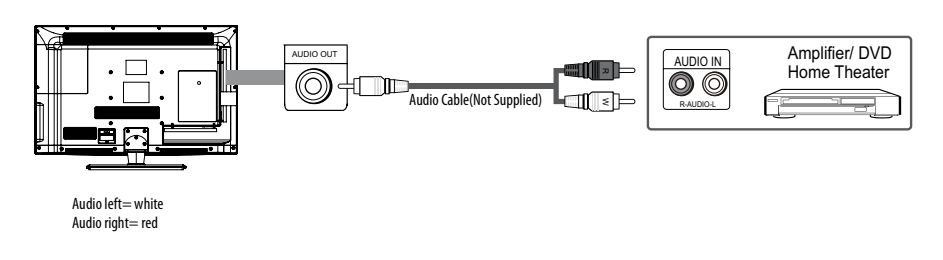

# AUDIO OUT

**1** When connecting, use the appropriate connector (sold separately).

2 When an audio amplifier is connected to the AUDIO OUT jacks: Decrease the volume of the TV and adjust the volume level with the Amplifier's volume control.

Haier LED HDTV EN-10

# Connecting to a PC

# Using an HDMI/DVI Cable or a D-Sub Cable

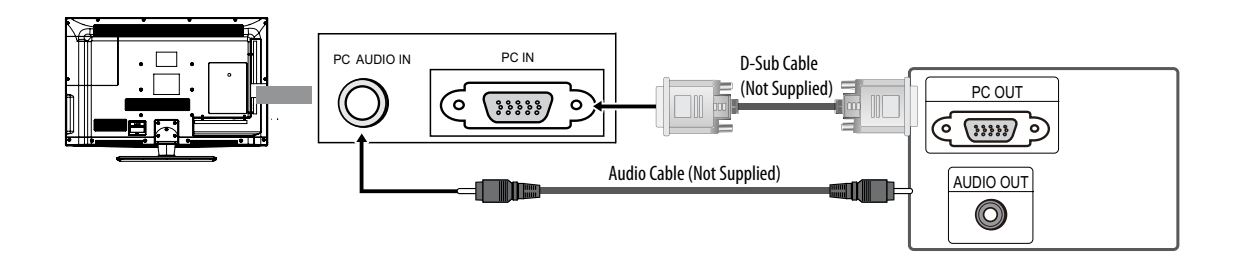

# Display Modes(D-Sub and HDMI/DVI Input)

| Mode                 | Resolution                                                                                           | Horizontal<br>Frequency (KHz)                                                          | Vertical<br>Frequency (Hz)                                                             | Pixel Clock<br>Frequency (MHz)                                                         | Sync<br>Polarityl(H/V)                                      |
|----------------------|----------------------------------------------------------------------------------------------------|----------------------------------------------------------------------------------------|----------------------------------------------------------------------------------------|----------------------------------------------------------------------------------------|-------------------------------------------------------------|
| IBM                  | 720×400                                                                                              | 31.469                                                                                 | 701.087                                                                                | 28.322                                                                                 | -/+                                                         |
| MAC                  | 640×480<br>832×624<br>1152×870                                                                       | 35.000<br>49.726<br>68.681                                                             | 66.667<br>74.551<br>75.062                                                             | 30.240<br>57.284<br>100.000                                                            | -/-<br>-/-<br>-/-                                           |
| VESA DMT             | 640×480<br>640×480<br>800×600<br>800×600<br>1024×768<br>1024×768<br>1024×768<br>1024×768<br>1280×720 | 37.861<br>37.500<br>37.879<br>48.007<br>46.875<br>48.363<br>56.476<br>60.023<br>45.000 | 72.809<br>75.000<br>60.317<br>72.118<br>75.000<br>60.004<br>70.069<br>75.029<br>60.000 | 31.500<br>31.500<br>40.000<br>50.000<br>49.500<br>65.000<br>75.000<br>78.750<br>74.250 | -/-<br>-/-<br>+/+<br>+/+<br>+/+<br>-/-<br>-/-<br>+/+<br>+/+ |
| VESA DMT-<br>DTV CEA | 1920×1080p                                                                                           | 67.500                                                                                 | 60.000                                                                                 | 148.500                                                                                | +/+                                                         |

Optimal resolution is 1920x1080@60Hz.

### 🔗 Note

- st The set may operate abnormally if a non-standard video format is selected.
- \* Separate and Composite modes are supported. SOG(Sync On Green) is not supported.

### **Connecting Headphones**

You can connect a set of headphones to your set if you wish to watch a TV programme without disturbing the other people in the room.

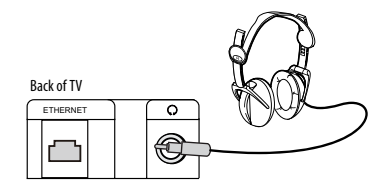

Plug a set of headphones into the 3.5 mm jack on the back panel of the set.

### 🖉 Note

- Prolonged use of headphones at a high volume may damage your hearing.
- ★ When headphones are connected, the TV's speakers will still be on. Select the Audio menu press the ►/ ENTER button and press the ▲ /▼ button to select Speaker, press the ◀ / ► button to set the speaker Off.

# Operation

In the manual, the OSD (on screen display) may be different from your TV's, because it is just an example to help you with the TV operation.

There are several options you might need to set up in order for your TV to work properly. Read the instructions that follow.

Initial Setup: Set according to the screen display.

### Switching On/Off the TV set

- First, connect the power cord correctly.
- 2 Select the source you want to view by using the **INPUT** button on the remote control.
- **U** When finished using the TV, press the **POWER** button on the remote control. The TV reverts to standby mode.
- If you will not use the TV for an extended period of time, it is recommended to disconnect the power plug from the wall power outlet.

### 🖉 Note

When the TV is powered on, an on screen display will indicate the active input source for a few moments then disappear. If there is no signal present at that input, "No Signal" will be displayed on the screen.

### Choose the Menu Language

When you start using your set for the first time, you must select the language which will be used for displaying menus and messages.

- Choose the **TV** input and then press the **MENU** button.
- **2** Press the  $\blacktriangle$  /  $\blacktriangledown$  button to select the **Function** menu.
- Press the  $\blacktriangleright$  / ENTER button and then use the  $\blacktriangle$  /  $\checkmark$  button to select Language.
- Press the 
   / button to select language.
   (English, Español or Français)

| Video    | Language       | English           |
|----------|----------------|-------------------|
| and a    | Aspect Ratio   | Normal            |
|          |                | Long              |
| Channel  | DPMS           | On                |
|          | CEC Setup Menu | >>                |
|          |                | Off               |
| Function |                |                   |
|          |                |                   |
| <b>U</b> |                |                   |
|          |                | Enter Move T Exit |

### Choose the Input source

Change the picture source so you can watch your TV, VCR, DVD player, cable box , or other devices that are connected to your TV.

- Press the INPUT button to enter the Select Source menu and then use the ▲ / ▼ button to select the desired items (TV, Video, Component, PC, HDMI 1, HDMI 2, HDMI3, HDMI4).
- 2 Press the ENTER button to confirm .

### Select the desired program

Using the CH ∧ / ∨ buttons.
 Press the CH ∧ button to change the channel higher.
 Press the CH ∨ button to change the channel lower.

### 🖉 Note

- If skip is set to ON for a channel, pressing the
   CH• /• •buttons will not show the skipped channel(s).
- 2 You can also enter a channel number directly by entering the channel number using the number pad on the remote control and then pressing **ENTER**.

### Select the desired volume level

Press the **VOL-/+** buttons on the remote or the side of the TV set to adjust the volume level. The range is 0~100. When the volume buttons are pressed the volume level is displayed automatically on the TV screen.

### Mute

- Press the **MUTE** button on the remote control and an icon indicating the MUTE function is active will display on the screen. At this time, the sound of the TV set is turned off.
- 2 If you want to enable the sound, press the **MUTE** button again or directly press the **VOL+** button.

### **SAP Broadcasts Setup**

This TV can receive **MTS** stereo programs and SAP (Secondary Audio Program) that accompanies the stereo program, if the station transmits an additional sound signal as well as the original one.

When the **MTS** button on the remote control is pressed, the TV will only receive the signal if the TV station transmits the proper signals.

Mono sound is automatically received if the broadcast is only in Mono, even if Stereo or SAP has been selected. Select Mono if you want to listen to mono sound during stereo/SAP broadcasting. Stereo or SAP can be received in an analog channel.

Use the **MTS** button to select your desired MTS mode in an analog signal.

- Each time you press the **MTS** button, Mono, Stereo or SAP appear. If other languages are available in the digital signal, select them with the **MTS** button.
- 2 Press the **EXIT** button to save and return to TV

viewing.

# Channel menu

- This TV set has two methods to set the channels: Channel Scan and Channel Skip.
- In this section, using the remote control to set the channels is explained. You can also use the buttons on the TV to set the channels.

### 🖉 Note

The Channel Menu is only accessible while the input source is set to TV.

# **Channel Scan**

- Press the MENU button and then use the
   ▲ / ▼ button to select the TV menu.
- 2 Press the > / ENTER button to select Antenna.
- Press the 4 / > button to select **Air** or **Cable** mode.
- Press the  $\blacktriangle$  /  $\checkmark$  button to select **Channel Scan**.

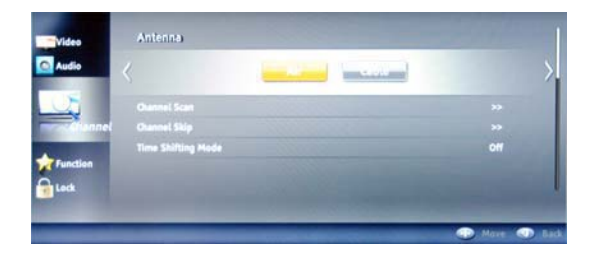

- Press the ► / ENTER button to start searching.
- **1** To cancel searching, press the **EXIT** button.

# 🖉 Note

- When Air is selected, the TV will detect antenna signals and will search for antenna TV (NTSC and ATSC) channels available in your local area.
- When Cable is selected, the TV will detect cable company supplied signals and will search for cable TV (NTSC, QAM modulated) channels available in your Area.

# **Channel Skip**

A channel that has been set to skip will not be viewable

when using the  $\blacktriangle$  /  $\bigtriangledown$  buttons to browse channels. A skipped channel can be viewed by using the remote control keypad to select the channel. Default unscanned analog channels are set to skip. Channels with a check mark icon are skipped channels..

- Press the **MENU** button and then use the ▲ / ▼ button to select the **Channel** menu.
- Press the ► / ENTER button and then use the
   ▲ / ▼ button to select Channel Skip.
- B Press the  $\blacktriangle$  /  $\checkmark$  button to select a channel, then press the **ENTER** button to toggle between  $\square$  and  $\square$ .

| -        |   |        |               |              |
|----------|---|--------|---------------|--------------|
| Video    |   | Analog |               | ~            |
|          |   | Analog |               | $\checkmark$ |
| Audio    |   | Analog |               | $\checkmark$ |
|          | 5 | Analog |               | $\checkmark$ |
| O.       |   | Analog |               | ~            |
| TV       |   | Analog |               |              |
| Tunction |   | Analog |               |              |
|          |   | Analog |               |              |
| Lock     |   | Analog |               |              |
|          |   |        |               |              |
|          | _ |        | 🌚 Set_ 🕀 Sele | ct 💷 Back    |

### **Time Shifting Mode**

To turn the Time Shifting Mode on or off.

- Set the Time Shifting On, then insert a USB drive in the **USB** input.
- Press PLAY/PAUSE to play or pause the program. If you want to stop the time shift function, press the EXIT button.

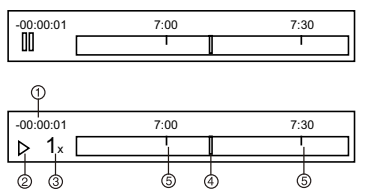

1. Time shift time. The time delay to the current program time.

2.Current time

3.Channel name

Playback status: It shows the playback status (Play, Pause, Fast Forward, Rewind).

| MI | Play/Pause | •• | Fast forward  |
|----|------------|----|---------------|
|    | Stop       | •  | Fast backward |

3.Playback speed: playback speed can be changed - 1x,2x,4x,8x,16x,32x.

4.Playback position: The playback position is always at the center of the time bar.

5.Time scale:shows the time in half hour increments. **Note** 

- Time Shift function is only available in DTV mode.
- The maximum recording duration is determined by the memory size of the USB drive and the signal resolution. Please use a high-speed USB 2.0 drive with a minimum of 1GB capacity.
- Time shift is only supported on USB drives formatted to the FAT32 file-system.
- □ Time shift supports more than 4GB recordings by using multi-file storage.
- When the maximum recording duration is reached, the oldest program will be deleted and the latest program is recorded.
- When changing channels or changing input source, the time shift will stop automatically.
- Time shift will store the video, audio and data service. Maximum allowed:

Video streams: Max 1 stream

Audio streams: Max 8 streams

CC stream: Unlimited.

- During recording, the data is not guaranteed to be stored on the disk. If the timeshift playback plays a corrupted data block, it will show "Data lost" message to indicate that the current data is not stored correctly.
- Please connect the TV antenna or Cable TV coaxial cable to the Antenna input on the TV. Then, complete the channel scan. The Time Shift feature only is available when using your ATSC tuner and QAM cable tuner.

### Audio Language

Press the ◀ / ▶ button to select audio language. (English, Español or Français)

### 🖉 Note

This function is only available in digital channel mode.
## Video menu

## 🖉 Note

Depending on the input signal, one or more menu items may not be selectable.

### How to select picture mode

The picture mode provides the pre-defined video settings: User, Mild, Standard, Vivid and Movie.

- Press the **MENU** button and then use the ▲ / ▼ button to select the **Video** menu.
- Press the ► / ENTER button and then use the
   ▲ / ▼ button to select Picture Mode.
- Press the ◀ / ► button to select the option User, Mild, Standard, Vivid and Movie.

## How to customize video settings

- Press the MENU button and then use the ▲ /▼ button to select Video menu.
- Press the ► / ENTER button and then use the
   ▲ / ▼ button to select the desired items.
- Press the > / ENTER button and then use the
   I > button to adjust the setting.

#### Picture Mode

Select the picture mode (User/Mild/Standard/Vivid/ Movie).

Brightness

This will adjust the light output of the complete picture, which will mainly affect the darker areas of the picture.

Contrast

This will adjust the intensity of bright parts in the picture but keep the dark parts unchanged.

Color

This will adjust the saturation level of the colors to suit your personal preference.

Tint

Allows you to select the color mix (Tint) of the picture.

Sharpness

This will adjust the sharpness of fine details in the picture.

#### 🖉 Note

Video adjustments are only available in the User mode.

- If adjustments are attempted in any of the other Picture modes the system will automatically switch to the User mode.
- Only when the picture mode is set to User can the Brightness, Contrast, Color, Tint, Sharpness and Color Temperature be adjusted. All other Picture Modes are preset.

#### Color temperature

This will increase or decrease Warm (red) and Cool (blue) colors to suit personal preferences. Select Cool to give the white colors a blue tint, Normal to give the white colors a neutral tint, Warm to give the white colors a red tint.

#### Advanced Video

To adjust the picture in advanced: DNR, MPEG NR, Adaptive Luma Control, Flesh Tone, DI Film Mode, Blue Stretch , Game Mode, HDMI Mode and Overscan.

• **DNR:** Digital Noise Reduction, adjust to reduce the appearance of digitizing errror caused by compression: Medium/Strong/Auto/off/Low.

• **MPEG NR:** To adjust the MPEG Noise Reduction: Medium, Strong, Off or Low.

• Adaptive Luma Control: To adjust changes in the luminance of the picture: Medium, Strong, Off or Low.

- Flesh Tone: To adjust the flesh colors: High, Off, Low or Medium.
- DI flim mode: To set DI flim mode: Auto or off.
- Blue Stretch: To set Blue Stretch: On or Off.

## PC Set

When you select the PC input, this function is used. **Adjustment for screen Position, Clock, Phase, Setting** Display adjustment menu by pressing the **INPUT** button then use the  $\blacktriangle$  /  $\blacktriangledown$  button to select the source of PC item.

- Auto Adjust: Automatically adjust the display of the picture (Only available in PC source).
- H. Position: Press the ▲ / ▼ button and then press the ◀ / ▶ button to adjust the horizontal position of the picture.
- V. Position: Press the ▲ / ▼ button and then press the ◀ / ▶ button to adjust the vertical position of the picture.
- Phase: Adjust the phase of the pixel clock.
- **Clock**: Adjust the clock of the input signal.

Press the MENU button and then use the
 / T button to select the Video menu.

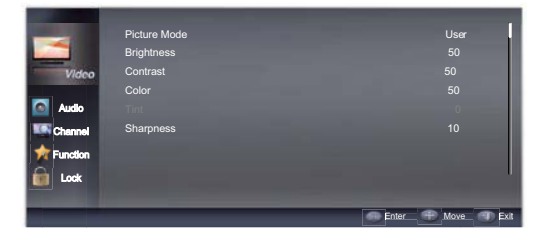

Press the  $\blacktriangleright$  / ENTER button and then use the  $\triangle$  /  $\bigtriangledown$  button to select PC.

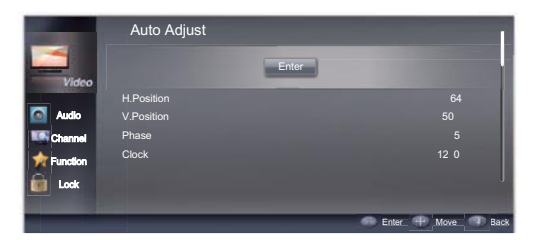

Press the / ENTER button and then use the
 / button to adjust the setting.

## Audio menu

## How to select audio mode

- Press the **MENU** button and then use the
  - $\blacktriangle$  /  $\blacksquare$  button to select the **Audio** menu.
- Press the ► / ENTER button and then use the
   ▲ / ▼ button to select Sound Mode.

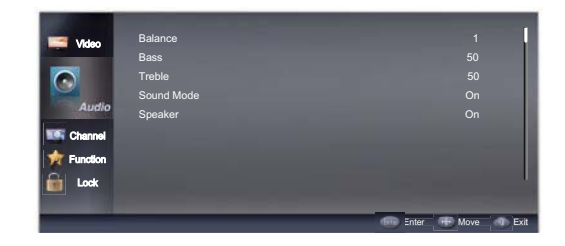

Press the ► / ENTER button to select the audio mode (Off, Rock, Pop, Live, Dance, Techno, Classic and Soft).

## How to customize audio settings

- Press the MENU button and then use the ▲ / ▼ button to select the Audio menu.
- Press the ► / ENTER button and then use the
   ▲ / ▼ button to select desired items.
- Press the ► / ENTER button and then use the
   ↓ > button to adjust the setting.
- **Balance**: Adjust to emphasize left or right speaker balance.
- Bass: Adjust to increase or decrease lower-pitched sounds.
- **Treble**: Adjust to increase or decrease higher-pitched sounds.
- Sound Mode: To adjust the equalizer: Off, Rock, Pop, Live, Dance, Techno, Classic and Soft.
- **Speaker**: To adjust the speaker on, off or Auto(CEC).
- SPDIF Type: To adjust the SPDIF type off, Dolby digital or PCM.
- AVL(Auto Volume Leveler): This will reduce the differences in volume level during commercials or when changing the channel.

## **Function menu**

## Menu Language

When you start using your set for the first time, you must select the language which will be used for displaying menus and messages.

- Press the **MENU** button and then use the ▲ / ▼ button to select the **Function** menu.
- Press the ► / ENTER button and then use the
   ▲ / ▼ button to select Language.
- Press the 
   / ▶ button to select a language.
   (English, Español or Français)

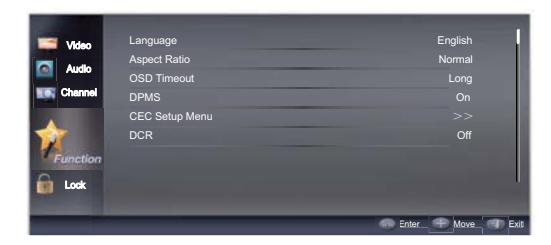

## **Aspect Ratio**

Occasionally, you may want to change the size of the image on your screen. Your TV comes with several screen size options, each designed to work best with specific types of video input. Your cable box/satellite receiver may have its own set of screen sizes as well. In general, though, you should view the TV in Normal mode as much as possible.

#### 🖉 Note

- If a fixed image is displayed on the screen for a long time, the image may become permanently burned on the screen and remain visible.
- Press the MENU button and then use the
   / V button to select the Function menu.
- Press the ▶ / ENTER button and then use the
   ▲ / ▼ button to select Aspect Ratio.
- B Press the 
   ✓ > button to select 16:9, Normal, Cinema, Zoom.

## **OSD Timeout**

- Press the MENU button and then use the
   / V button to select the Function menu.
- Press the ► / ENTER button and then use the
   ▲ / ▼ button to select OSD Timeout.
- Press the ◀ / ▶ button to select Short, Middle or Long. (Short is for 5 seconds; Middle is for 10 seconds; Long is for 15 seconds)

## DPMS

Press the > / ENTER button to selet On or Off.

- In PC mode, the TV will go into standby mode automatically if there is no PC input signal present for 1 minute. The set will turn on and automatically go into PC mode when the PC input is connected.
- 2 With all other sources, the set will go into standby mode automatically if there is no signal present for 5 minutes.

## **CEC Setup Menu**

Consumer electronic control (CEC) allows you to control other devices using your remote control when those devices are connected via HDMI.

Press the TOOLS button and then use the
 ▲ / ▼ button to select CEC Setup Menu.

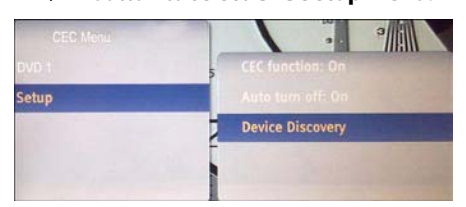

2 Press the ◀ / ► button to set.

**CEC function**: Turn CEC On of Off. When set to Off, your TVwill not send or receive any CEC commands.

**Device Discovery:** Register devices with your TV. Before CEC will work, perform a device discovery to see if there are any CEC supported devices connected to your TV.

#### Note 🖉

Only devices that support CEC will be compatible

#### with this function.

## DCR

Dynamic Contrast Ratio. Press the  $\triangleleft$  /  $\blacktriangleright$  button to select On or Off.

## Note

Dynamic Contrast delivers deeper blacks in predominantly dark scenes and brighter whites in bright scenes.

## **Blue Screen**

This will select the background color.

- Press the MENU button and then use the ▲ / ▼ button to select the Function menu.
- B Press the  $\triangleleft$  /  $\triangleright$  button to select **On** or **Off**.

#### Note Note

\* When Blue Screen is set to On, the TV will display a blue screen when there is no signal present. When it is set to Off, a black screen will be displayed.

## **Time Setup**

This function allows you to select your local time zone. Broadcasted time information will correct the clock display for your local time.

- **Time Zone**: Press the **〈** / **〉** button to select the appropriate time zone.
- Time: Press the / ENTER button to enter the submenu.

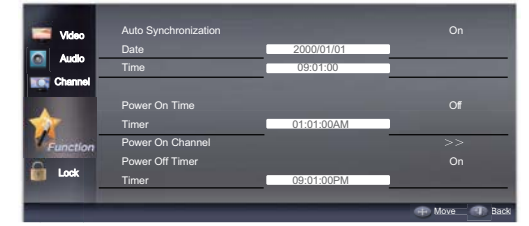

**Auto Synchronization:** Press the **∢**/**▶** button to select On or Off. When Auto Synchronization mode is

on, the time cannot be adjusted. Select Off, to set the time manually.

**Date**: Press the **◄**/**▶** button to select the position and use the number buttons to set the date.

**Time:** Press the **∢**/**>** button to select the position and use the number buttons to set the time. Press the ENTER button to switch AM and PM.

#### 🖉 Note

\* A daily or one-time preset on/off time can be programmed.

**Power On/Off Time:** Press the **√** → button to select **On, Off** or **once**. If Off is selected, the time cannot be adjusted.

**Timer:** Press the **∢**/ ▶ button to select the position and use the number buttons to set the time. Press the

ENTER button to switch AM and PM.

■ Sleep Timer: Press the ◀ / ▶ button to select the number of minutes: Off, 5 Minutes, 10 Minutes, 15 Minutes, 30 Minutes, 60 Minutes, 90 Minutes, 120 Minutes, 180 Minutes or 240 Minutes.

## **Closed Caption**

This allows you to modify how digital captions are displayed on your TV. Select from the following options to change the visual characteristics of your TV's digital captioning. Customize the DTV/CADTV captions that appear on your screen.

Press the > / ENTER button to enter the submenu.

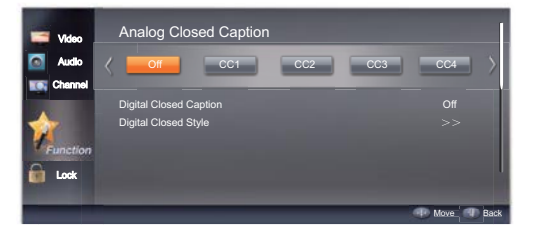

■ Analog Caption: Press the 
I button to select the Closed Caption options. It helps the hearing impaired with the broadcast program, as well as helping children learn how to read. A built in decoder displays the audio portion of a program as text on the screen when this option is selected.

CC1: When CC1 is displayed on the TV, it means CC mode is turned on.

CC2 to CC4: For other modes of video related broadcast information.

Text1: For program guide and other information displayed by broadcasters. (This blocks a large portion of the picture on your screen).

Text2 to Text4: For other modes of information displayed by broadcasters. (This blocks a large portion of the picture on your screen).

IMPORTANT: Closed captioning availability entirely depends on broadcasters supplying the signal. Therefore, closed captioning might not always be available and language availability will differ by broadcast.

Select CC1 for full translation of the primary language such as English in your area. Select CC2 for secondary language translation such as French or any other language that may be broadcast in your area.

There are 6 standard services. Select one of the digital service channels made available by the caption provider. Service 1 is designated as the Primary Caption Service. This service contains the verbatim, or near-verbatim captions for the primary language being spoken in the accompanying program audio. Service 2 is designated as the Secondary Language Service. This service contains captions in a secondary language which are translations of the captions in the primary Caption Service. The other service subchannels are not pre-assigned. It is up to the discretion of the individual caption provider to utilize the remaining service channels.

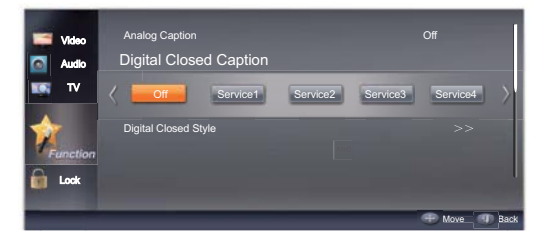

■ Digital Caption Style: Press the > / ENTER button to enter the submenu.

Caption Style: Select Default or Custom mode. Font Size: To adjust the font size: Large, Small or Medium. Font Style: To adjust the font style: Style1, Style2,

Style3, Style4, Style5, Style6 or Style7. Font Color: To adjust the font color: White, Green, Blue, Red, Cyan, Yellow, Magenta or Black. Font Opacity: To adjust the font opacity: Solid, Translucent or Transparent.

Background Color: To adjust the background color: Black, White, Green, Blue, Red, Cyan, Yellow or Magenta.

Background Opacity: To adjust the background opacity: Solid, Translucent or Transparent. Window Color: To adjust the window color: Black, White, Green, Blue, Red, Cyan, Yellow or Magenta. Window Opacity: To adjust the window opacity: Translucent, Transparent or Solid.

## Network Setup

Your TV's wireless Internet network connection can be established automatically or manually. Follow the instructions below to establish a network connection.

#### Connecting to a Network

You can set up your TV to access the Internet through your local area network (LAN) using a wired or wireless connection.

#### **Connecting to a Wired Network**

You can attach your TV to your LAN using a cable (cable not included) in three ways:

• You can attach your TV to your LAN by connecting the LAN port on the back of your TV to an external modem using a Cat 5 cable. See the diagram below:

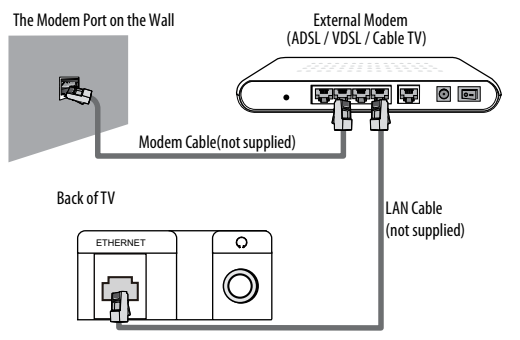

• You can attach your TV to your LAN by connecting the LAN port on the back of your TV to a router

EN-19 Haier LED HDTV

which is connected to an external modem. Use a Cat 5 cable for the connection. See the diagram below: The Modem Port on the Wall External Modem

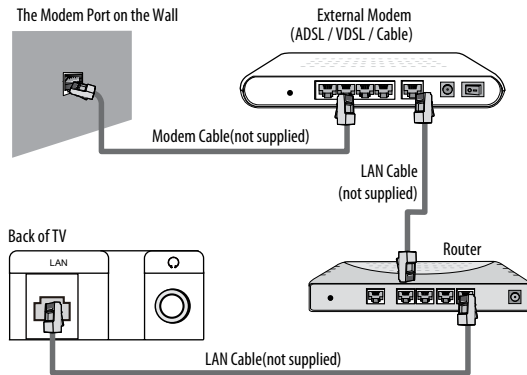

 Depending on how your network is configured, you may be able to attach your TV to your LAN by connecting the LAN port on the back of your TV directly to a network wall outlet using a Cat 5 cable. See the diagram below. Note that the wall outlet is attached to a modem or router elsewhere in your house.

The Modem Port on the Wall

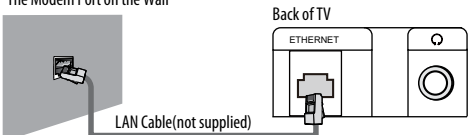

#### Note

- The terminals (the position of the port and the type) of the external device may differ depending on the manufacturer.
- If the IP address allocation by the DHCP server has failed, turn the external modem off, turn it on again after at least 10 seconds and then try again.
- For the connections between the external modem and the router, refer to the owner's manual of the corresponding product.
- You can connect the TV to the LAN directly without connecting it through a router.
- You cannot use a manual-connection-type ADSL modem because it does not support DHCP. You have to use an automatic connection-type ADSL modem.

#### How to set up automatically

Press the **MENU** button and then use the

- ▲ / ▼ button to select the **Function** menu.
- Press the ▶ / ENTER button and then use the
   ▲ /▼ button to select Network. Press the ▶ /
   ENTER button, and the network screen appears.

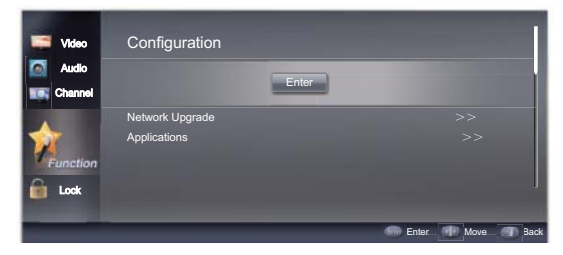

Press the > / ENTER button, the menu appears.

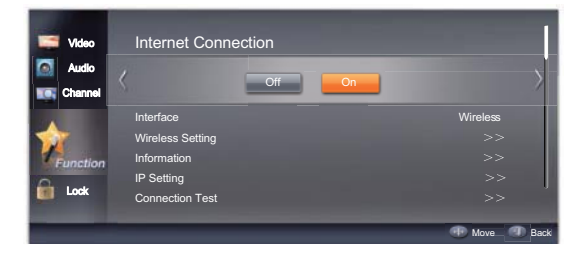

- Press the ▲ / ▼ button to select IP Setting and press the ▶ / ENTER button to enter the menu.
- Press the ◀ / ► button to select address typeAUTO.

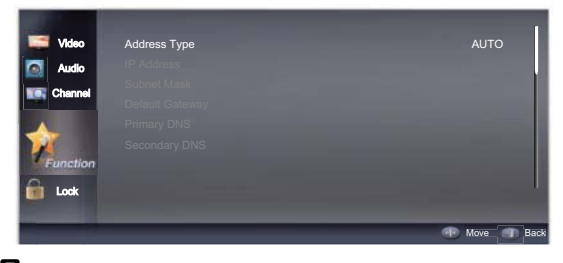

- **AUTO** acquires and enters the needed Internet values automatically.
- Wait two minutes, and then press the BACK button on the remote. Select Connection Test to check the Internet connectivity.

#### How to set up Manually

For use when connecting your TV to a network that requires a static IP address.

Follow the steps below to set up your TV's network

#### Operation

connection manually.

- Follow Steps 1 through 5 in the "How to set up automatically" procedure.
- Press the ◀ / ► button to select address type Manual.

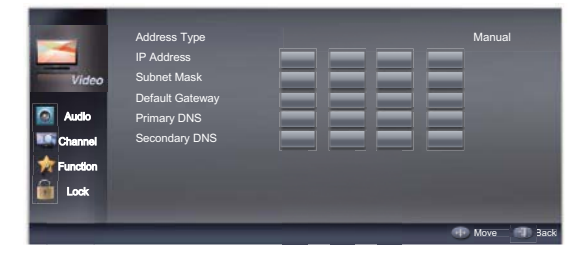

- Enter the IP Address, Subnet Mask, Default Gateway, Primary DNS and Secondary DNSentry values. Use the number buttons on your remote to enter numbers and the ▲ / ▼ / ◀ / ▶ buttons to move from one entry field to another.
- When finished, press the **BACK** button on the remote.
- Select **Connection Test** to check the Internet connectivity.

#### **Connecting to a Wireless Network**

To connect your TV to your wireless network, you need a wireless router or modem and a wireless LAN Adaptor (included), which you connect to the USB input.

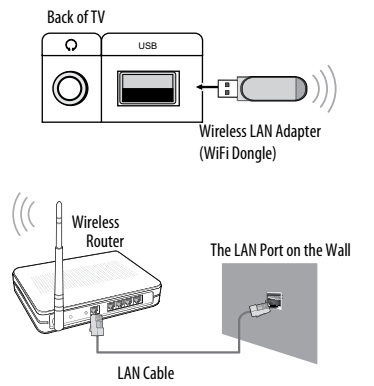

#### 🖉 Note

- You must use the included Wireless LAN Adaptor (included) to connect to a wireless network.
- To use a wireless network, your TV must be connected to a wireless router. If the wireless router supports DHCP, your TV can use a DHCP or static IP address to connect to the wireless network.
- The Included Wireless LAN adapter supports IEEE 802.11A, IEEE 802.11B, IEEE 802.11G, IEEE 802.11N.

When you play DLNA video over IEEE 802.11B/G connection, the video may not play smoothly.

- If the wireless router allows you to turn the Ping connection function on/off, turn it on.
- Select a channel for the wireless router that is not currently being used. If the channel set for the wireless router is currently being used by another device nearby, this will result in interference and communications may fail.
- When connecting the Wireless LAN Adapter to the TV in 802.11N mode, WEP/TKIP/TKIP-AES is not supported
- Connection methods: you can set up the wireless network connection four ways. Haier Auto Configuration, PBC(WPS), Auto Network search, or manually.

## Yahoo! Connected TV version info

Press **ENTER** button to display the Yahoo version.

## Yahoo! Connected TV Reset Default

Press **ENTER** button, and select YES item to return the Yahoo settings to the initial state.

## **Reset Default**

Press the  $\blacktriangleright$  / **ENTER** button to enter the submenu. If OK is selected and confirmed, then the TV's settings will be changed to the factory default setting. Resetting to the factory default will affect video, audio and function settings only. All Channel programming information remains as it was.

# Lock Menu

Parental Control can be used to block specific channels and content by using a rating system.

The parental control function is used to block program viewing based on the ratings sent by the broadcasting station. The default setting is to allow all programs to be viewed. Viewing can be blocked by choosing the type of the program and the categories.

## **Parental Control rating and categories**

Rating guidelines are provided by broadcasting stations. Most television programs and television movies can be blocked by TV Rating or Individual Categories. Movies that have been shown at the theaters or direct-to-video movies use the Movie Rating System (MPAA) only.

#### **Ratings for Television programs:**

| Parental Guide: |                               |  |
|-----------------|-------------------------------|--|
| TV-Y            | (All children)                |  |
| TV-Y7           | (Children 7 years older)      |  |
| TV-G            | (General audience)            |  |
| TV-PG           | (Parental guidance suggested) |  |
| TV-14           | (Parents strongly cautioned)  |  |
| TV-MA           | (Mature audience only)        |  |

#### TV Rating:

| A (Age)                           | (applies to TV-Y, TV-Y7, TV-G, TV-PG, TV-14, TV-MA) |
|-----------------------------------|-----------------------------------------------------|
| D (Dialogue -<br>sexual dialogue) | (applies to TV-PG, TV-14)                           |
| L (Language -<br>adult language)  | (applies to TV-PG, TV-14, TV-MA)                    |
| S (Sex - sexual<br>situations)    | (applies to TV-PG, TV-14, TV-MA)                    |
| V (Violence)                      | (applies to TV-PG, TV-14, TV-MA)                    |
| FV (Fantasy<br>Violence)          | (applies to TV-Y7)                                  |

#### Ratings for Movies previously shown in theaters:

| MPAA Rating: |                                |
|--------------|--------------------------------|
| G            | (General audience)             |
| PG           | (Parental guidance suggested)  |
| PG-13        | (Parents strongly cautioned)   |
| R            | (Restricted)                   |
| NC-17        | (No one 17 and under admitted) |
| х            | (Adult only)                   |

If you set PG-13 : G and PG movies will be available, PG-13, R, NC-17 and X will be blocked.

| CA Eng Rating: |                                                 |  |
|----------------|-------------------------------------------------|--|
| С              | Children                                        |  |
| C8+            | Children eight years and older                  |  |
| G              | General Programming, suitable for all audiences |  |
| PG             | Parental Guidance                               |  |
| 14+            | Viewers 14 years and older                      |  |

### 18+ Adult Programming

| CA Fren Rating: |                                                                  |  |
|-----------------|------------------------------------------------------------------|--|
| G               | General                                                          |  |
| 8 ans+          | Not recommended for young children                               |  |
| 13 ans+         | Programming may not be suitable for children under the age of 13 |  |
| 16 ans+         | Programming is not suitable for children under the age of 16     |  |
| 18 ans+         | Programming restricted to adults                                 |  |

### Lock setup

Set up blocking schemes to block specific channels, ratings, and external viewing sources. A password is required to gain access to this menu.

- Press the **MENU** button and then use the
  - ▲ / ▼ button to select the **Lock** menu. Then, press the ▶ /**ENTER** button.
  - The TV is set up with the initial password "0-0-0-0" and security default password is 9-4-4-3.
- Use the ▲ / ▼ button to select the desired items, and press the ▶ /ENTER button to enter the next menu. Once the option is selected, change the settings to your preference.

| Video     | Password                         | Enter |                  |        |
|-----------|----------------------------------|-------|------------------|--------|
| 📷 Channel | Input Block<br>Channel Block     |       |                  |        |
|           | Program Block<br>Change Password |       |                  |        |
| Lock      | Clean All                        |       |                  |        |
| -         |                                  |       | 💮 Enter 💮 Move 📑 | D Back |

#### **Channel Block**

- Press the **MENU** button and then use the ▲ / ▼ button to select **Lock** menu.
- Press the ► / ENTER button and then use the
   ▲ / ▼ button to select Channel Block.
- B Press the ▲ / ▼ button to select the item, press the ENTER button to set.

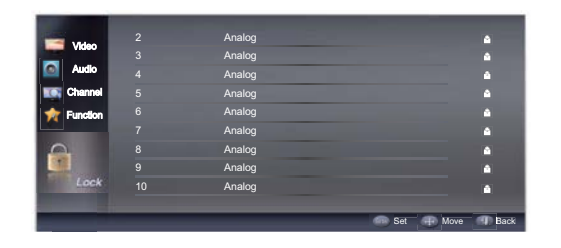

#### **Program Block**

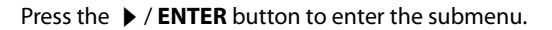

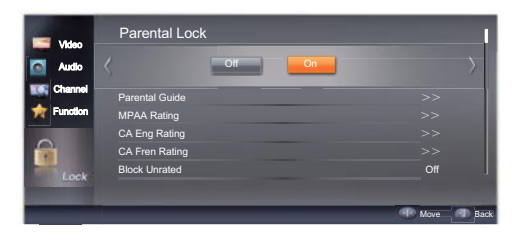

- Parental Lock: Press the < / > button to select On or Off.
- Parental Guide: Press the > / ENTER button to enter the submenu. To clearly understand the TV program rating codes, read the following information:

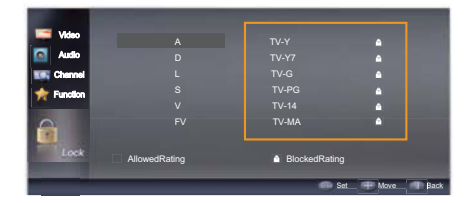

#### 🖉 Note

- The Parental control will automatically block certain categories that are "more restrictive". For example, if you block "TV-Y" category, then all the categories in the "young adult" group will be blocked (TV-Y, TV-Y7, TV-G, TV-PG, TV-14 and TV-MA).
- The sub-ratings (A, D, L, S, V, FV) work together similarly.
- How to set the A, D, L, S, V and FV sub-ratings
  - First, press ▲ / ▼ button select one of these Ratings: TV-Y, TV-Y7, TV-G, TV-PG, TV-14, or TV-MA.
  - A symbol " [] " will be displayed for each sub-rating.
  - While "□" is selected, press ENTER button to go to a sub rating. To select a different Rating, press
     ▲ /▼ buttons and then repeat the process.

## 🖉 Note

#### **MPAA Rating**

- Blocks movies according to the movie ratings limits specified, so children cannot view certain movies. You can set the ratings limit by blocking out all the movies with the ratings above a specified level. Keep in mind that the movie ratings limit only applies to movies shown on TV, not TV programs, such as soap operas.
- Press the ▲ / ▼ button to select the MPAA Rating item.
- Press the ► / ENTER button and then use the ▲ / ▼ button to select the rating.
- B Press the ENTER button to set block or unblock.

| 1044     |               |               |        |
|----------|---------------|---------------|--------|
| Video    |               |               |        |
| 💽 Audio  |               |               |        |
| Channel  |               |               |        |
| Tunction |               |               |        |
|          |               | ▲             |        |
|          |               | •             |        |
|          |               |               |        |
| Lock     | AllowedRating | BlockedRating |        |
|          |               | Set 🕂 Move    | I Back |

#### **CA Eng Rating**

- Canadian English Language Rating
  - Press the ▲ / ▼ button to select the CA Eng Rating item.
  - Press the ▶ / ENTER button and then use the ▲ / ▼ button to select the rating.
  - B Press the ENTER button to confirm.

| 12 Martin |               |               |           |
|-----------|---------------|---------------|-----------|
| Video     |               | · · · · ·     |           |
| 💽 Audio   |               |               |           |
| Channel   |               |               |           |
| Tunction  |               | ۵             |           |
|           |               | ۵.            |           |
|           |               | ۵             |           |
| Lock      | AllowedRating | BlockedRating |           |
|           |               | Set_          | Move Moke |

#### **CA Fren Rating**

- Canadian French Language Rating
  - Press the ▲ / ▼ button to select the CA Fren Rating item.
  - Press the ► / ENTER button and then use the
     ▲ / ▼ button to select the rating.
  - B Press the ENTER button to confirm.

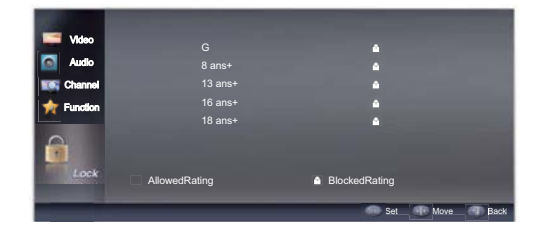

#### **Change Password**

Press the  $\blacktriangleright$  / **ENTER** button to enter the submenu, by entering a 4 digit number using the 0-9 buttons on the remote control for both the New Password and Confirm Password prompts.

#### **Clean All**

Press the > / ENTER button to enter the submenu:

If OK is selected and confirmed, all parental lock options will be set to the factory default setting, which is all programming and all channels are allowed. The reset may take several moments to complete...up to 30 seconds.

## 🖉 Note

□ If there is any lock mark on the top of the set such as channel lock, parental lock and so on, you can press OK to resume it. (Press OK to display the password menu and input your password.)

# **Other Functions**

## Net Connect Function – Yahoo! Connected TV

You can monitor financial stocks, share photos with

friends and family, and track news and weather all through the Yahoo Widget Engine.

### 🖉 Note

Depending on your country's regulations, some applications may have limited service or not be supported.

#### **Screen Display**

Dock Mode

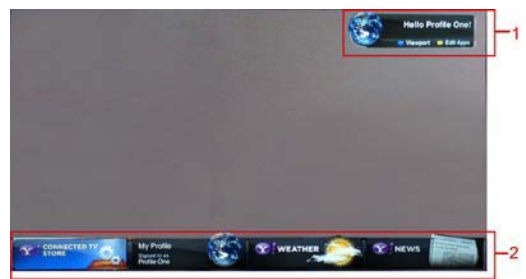

1. Welcome Banner: Shows your profile.

2. Dock:Displays your snippets. Snippets are quick launch icons for your widgets.

#### Sidebar Mode

1. Widget logo and Current menu.

2. Contents List: The current selection is highlighted in Blue. Display the current page and number of total pages.

- 3. Controls:
- Red: To close the widget.
- Green: To change the widget's settings.
- Yellow: To manage your snippets.
- Blue: To size video to fit or display in full screen.

## 🖉 Note

Some buttons may not be available with certain widgets.

#### Editing Snippets in the Dock

1. Editing a snippet by selecting in the dock and pressing the Yellow button.

2. The snippet moves to the Second position and its tile slides up to show the following help text:

#### 🖉 Note

□ Using the color buttons with the dock mode.

- Red(Delete): To remove the widget.
- □ Deleted widgets can be restored from **Widget Gallery**.
- Blue(Move): To rearrange snippets.
- Yellow(Done): To exit the Editing Snippet menu.

#### **PROFILE Widget**

Set up user profiles through Profile Widget. You can set up mulitiple profile, each with its own list of widgets. Use the **Switch Profile** option to switch to a different user profile.

#### 🖉 Note

There must be at least two registered profiles. For instuctions on adding a profile, refer to Administrative Controls.

PROFILE

witch Profile

Profile Settings

System Settings

Sign in to Yahoo!

Administrative Controls

Use the Profile Settings option to customize and protect your profile.

User profiles can be customized with a unique name and avatar(a picture used to represent your profile).

Your profile's name and avatar are displayed in the profile snippet in the dock.

Protect your profile using the **Creste Profile PIN** option.

When setting up a new PIN, you can set a **Security Question**.

The Profile Settings option limits access to the profiles widgets.

If you forget your profile PIN, answer your profile's **Security Question**.

New widgets cannot be added to profiles with **Limit Profile** indicator enabled.

#### 🖉 Note

- Owner PIN must be set to use this feature. For instuctions on setting Owner PIN, refer to Administrative Controls.
- System Settings allowsyou to:

Change your Location and Zip Code(US only) to tailor contents specific to your region.

Replay the tutorial that was shown during guided setup.

**Restore Factory Settings** resets all widget settings and information.

#### 🖉 Note

- When you canot run **Restore Factory Settings** normally or you can not install/run the specific widgets normally, press the remote conrol buttons in the following sequence, which resets the Yahoo Service:
- From the **Adminstrative Controls** menu you can:

Configure Screen Saver timeout toavoid screen burnin.

Create Owner PIN and set a **Security Question** to control other profiles.

Create and configure a new profile with a unique set of widgets.

Delete an existing profile.

Sign into Yahoo! from PROFILE Widget using your Yahoo! ID

If you have a **Yahoo! ID**, you can access personalized content using Yahoo! TV widgets.

You will be automatically signed-in to all installed Yahoo! TV widgets with your profile's **Yahoo! ID.** 

If you do not have a Yahoo! account, visit "www. yahoo.com" to create one.

You may not be able to log in with an ID created through a Yahoo website in a country that does not support Internet@TV.

About Profile Widget: Press the Green button to view a brief description of Profile Widget, Copyright Policy, Terms of Service, and Privacy Policy.

#### **PROFILE Widget**

Use Yahoo! Widget Gallery to add more widgets to your TV. View available TV widgets in the following categories:

- Featured: Displays recommended widgets.
- Latest: Displays the most recent widgets.
- All widgets: Displays all widgets.
- **Categories**: Displays all widgets by category.

## 🖉 Note

To install a widget, navigate to the detail screenand select Aaa Widget to My Profile and press the ENTER button. The widget will be installed and become available in the dock.

■ Widgets Gallery Settings: Press the Green button.

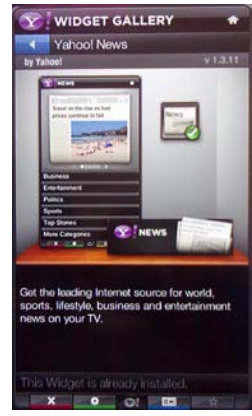

About yahoo! Widget Gallery...: You can view brief information for the Widget Gallery, Copyright Policy, Terms of Service, and Privacy Policy.

TV Widget Software: Displays the current version of the system software, and installed widgets.

Create your own widgets through the **Developer Settings** menu. For more information, visit our

developer site at http://connectedtv.yahoo.com/.

#### Yahoo!<sup>®</sup> Connected TV

You can enjoy the best of the Internet in perfect harmony with the simplicity and reliability of your TV.

#### **Understanding Yahoo!® Connected TV**

Yahoo! Connected TV provides an integrated Internet and TV experience

- Use your remote control to access your favorite Internet content while watching TV.
- Add TV Apps from Yahoo! and your favorite Internet and media companies.
- Keep up with world, business, entertainment, and sports news.
- Track your stocks and stay current with financial news.
- Share photos with friends and family.
- View photos on your big screen TV.
- Watch your favorite web videos.
- Access user-generated content.

#### Using the Remote Control

| Remote<br>Control<br>Key | Operation                                                                 |  |
|--------------------------|---------------------------------------------------------------------------|--|
|                          | Display/hide the Yahoo! Connected TV user interface.                      |  |
|                          | Highlight and focus on buttons in the Yahoo! Connected TV user interface. |  |

|        | Move the focus selection up.                                |  |
|--------|-------------------------------------------------------------|--|
|        | Move the focus selection down.                              |  |
|        | Move the focus selection to the left.                       |  |
|        | Move the focus selection to the right.                      |  |
|        | Select the focused item.                                    |  |
| MENU   | Go to the TV Menu.                                          |  |
|        | Close the app.                                              |  |
|        | Change the app's settings.                                  |  |
|        | Add, delete, or move your apps.                             |  |
| (BLUE) | Resize the video to fit onscreen, or to make it fullscreen. |  |

#### **Getting Started Out of the Box**

Once your television is powered up and your network is operational, the Yahoo! Connected TV software guides you through its step-by-step setup wizard.

These setup steps are designed to provide you with the information and settings you will need to start using Yahoo! Connected TV.

#### **Activating Yahoo! Connected TV**

Press the Yahoo! TV Key to activate the Yahoo! Connected TV user interface.

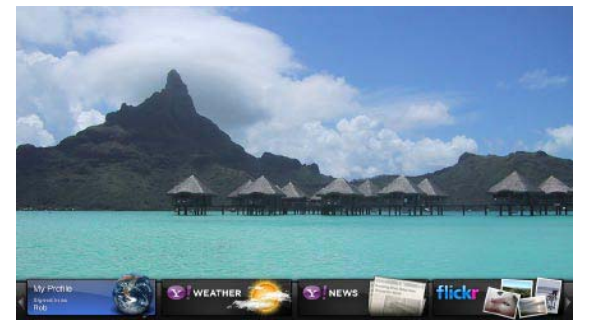

#### What is a TV App?

• TV App is an Internet application designed to run on your TV.

#### What is the Dock?

• The dock is the horizontal list of TV App bookmarks appearing at the bottom of your TV screen when you press the Yahoo! TV Key on the remote control.

What is a TV App bookmark?

#### Operation

- A TV App bookmark is a shortcut which launches a TV App sidebar.
- TV App bookmarks are dynamic icons to TV App content.

#### **Guided Setup**

# **Guided Setup** Welcome to Yahoo! Connected TV! Press the Yahoo!

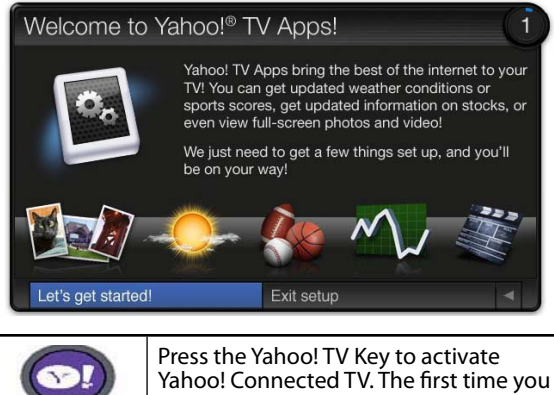

|          | Yahoo! Connected TV. The first time you<br>use TV Apps this step-by-step wizard<br>begins with the Welcome Screen.                               |
|----------|----------------------------------------------------------------------------------------------------|
| (E)<br>E | Select <b>Let's get started</b> ! If you select<br><b>Exit Setup</b> now, this step will resume<br>the next time you press the Yahoo! TV<br>Key. |
|          | <b>Follow the onscreen instructions</b> .<br>Highlight and focus on buttons in the<br>Yahoo! Connected TV user interface.                        |
|          | Select the focused item.                                                                                                    |

Activate Yahoo! Connected TV. The first time you use TV Apps this step-by-step wizard begins with the Welcome Screen.

#### Welcome to Yahoo!® TV Apps!

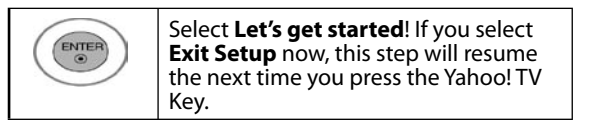

#### Where do you live?

| Choosing your location allows TV Apps<br>to use localized content.<br>Highlight your country. |  |
|-----------------------------------------------------------------------------------------------|--|
| Select your country.                                                                          |  |

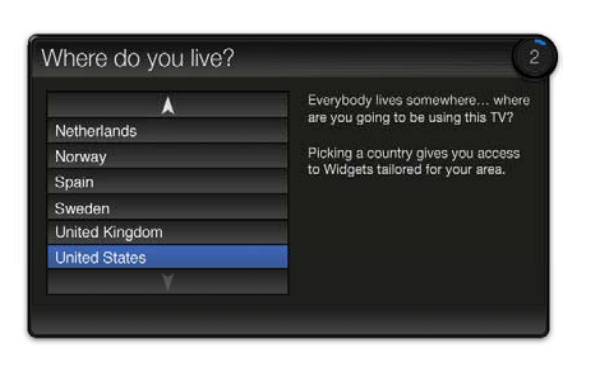

#### A quick word from our friends in Legal...

| A quick wo                      | rd from our f                            | riends in Legal                                                                                                    | 4       |
|---------------------------------|------------------------------------------|----------------------------------------------------------------------------------------------------|---------|
| Read Terms of<br>Read Privacy F | Service Policy                           | You need to accept the terms of<br>service and privacy policy in order<br>use the Yahoo! TV App Platform or<br>your television. | to<br>n |
| Ok, I accept                    |                                          | No thanks, I decline                                                                                                    | •       |
| ENTER                           | Accepting t<br>and Privacy<br>Yahoo! Con | he Yahoo! Terms of Servi<br>Policy is required to use<br>nected TV.                                                             | ce      |

Select Ok, I accept.

#### What's your name?

| \ | Nł                                                                                            | nat   | 's y  | yOL | ır r | nan | 1e'             | ?                |                      | 5                                                                              |
|---|-----------------------------------------------------------------------------------------------|-------|-------|-----|------|-----|-----------------|------------------|----------------------|--------------------------------------------------------------------------------|
|   | Ro                                                                                            | b_    |       |     |      |     |                 |                  |                      | Each person in the house who uses                                              |
| 1 | а                                                                                             | b     | с     | d   | е    | f   | g               | h                | i                    | personalized set of Widgets.                                                   |
|   | j                                                                                             | k     |       | m   | n    | 0   | р               | q                | r                    | We'll keep track of these individual                                           |
|   | s                                                                                             | t     | u     | v   | w    | ×   | у               | z                | 0                    | Widget profiles by the name you<br>enter. Enter the name YOU want to           |
|   | 1                                                                                             | 2     | 3     | 4   | 5    | 6   | 7               | 8                | 9                    | use now.                                                                       |
| 1 | .@/                                                                                           |       | Û     | âēí |      |     | spac            | 0                | $\otimes$            |                                                                                |
|   |                                                                                               |       |       |     |      |     |                 |                  |                      |                                                                                |
|   | Sav                                                                                           | /e tl | nis n | ame | t:   | S   | Skip            | this             | step                 | Exit setup                                                                     |
|   |                                                                                               |       |       |     |      |     |                 |                  |                      |                                                                                |
|   | Enter your name to setup your profile. Highlight letters on the keyboard and spell your name. |       |       |     |      |     |                 |                  |                      |                                                                                |
|   |                                                                                               |       | )(    | E   |      | )   | E<br>  p<br>  k | nto<br>oro<br>ey | er y<br>file.<br>boa | our name to setup your<br>Highlight letters on the<br>ard and spell your name. |

#### Success!

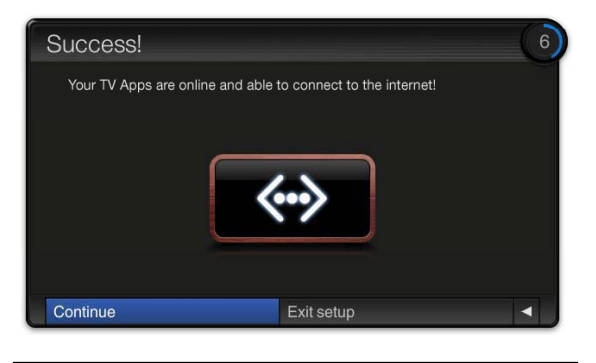

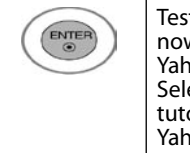

Test your network connection. Setup is now complete. A tutorial on how to use Yahoo! Connected TV is next. Select **Continue** and review the tutorial. Select **Exit setup** to start using Yahoo! Connected TV now.

#### **Activating Yahoo! Connected TV**

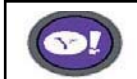

Press the **Yahoo! TV Key** to activate Yahoo! Connected TV.

- The horizontal list at the bottom of your TV screen is called "the dock."
- The items in this list are called TV Apps or "bookmarks."
- A bookmark is a shortcut which launches a TV App sidebar.

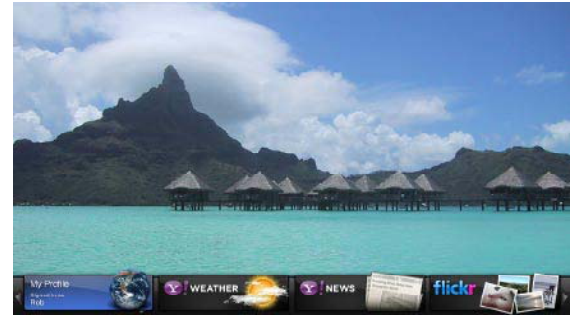

#### **Moving between TV App Bookmarks**

Activate Yahoo! Connected TV. The first time you use TV Apps th

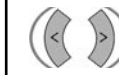

Move between TV App bookmarks by pressing the **Left** or **Right Arrow**.

- Focus is located in the leftmost region (the highlighted bookmark).
- The dock scrolls bookmarks under this focal point.

#### **Moving between TV App Bookmarks**

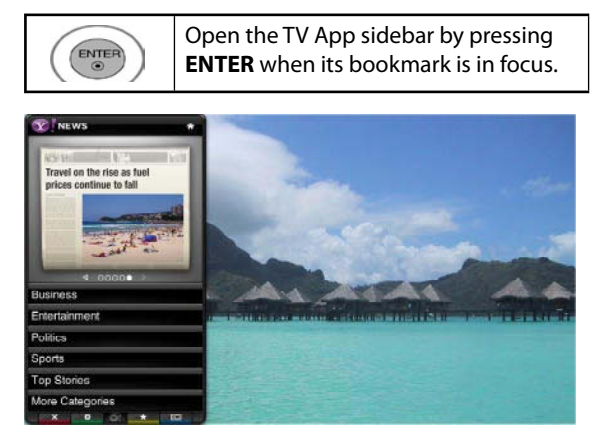

- The TV App logo and Home button are at the top of the sidebar.
- Use the Up & Down Arrows to navigate to a menu item.
- The currently focused button is highlighted.
- Press ENTER to select the focused button.

#### **Using the Sidebar Toolbar**

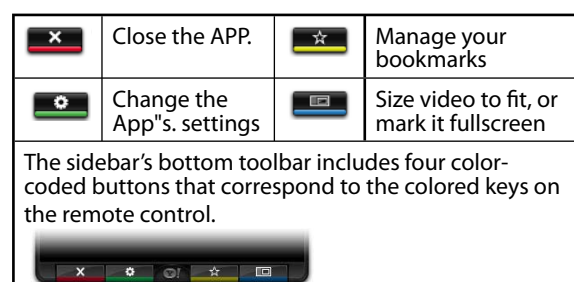

#### Using the Profile TV App

- The Profile TV App configures your user profile.
- You can set up multiple profiles for multiple users.
- Each profile maintains its own list of TV Apps.
- The **Switch Profile** menu allows you to switch to a different user profile.
- The Profile Settings menu allows you to customize and protect your profile.
- The System Settings

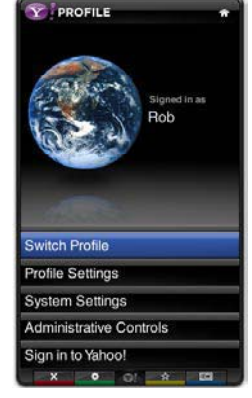

#### Operation

menu allows you to change your Location, Repeat the Tutorial, and Restore Factory Settings.

- The Administrative Controls menu allows you to set the Screen Saver timeout, create the Owner PIN, and to Create a Profile.
- The Sign in to Yahoo! menu allows you to personalize your experience using your Yahoo! ID.
- Visit http://www.yahoo.com to create a Yahoo! ID.

#### **Using the Connected TV Store**

- The Connected TV Store allows you to browse and discover new TV Apps.
- The featured TV Apps are highlighted in the display case at the top of the sidebar.
- You can also browse available TV Apps by category.
- To install an app, select Add App to My Profile and press the ENTER key.
- The Owner PIN is needed to install apps for profiles that have been protected through the Limit Profile indicator under the Profile TV App--

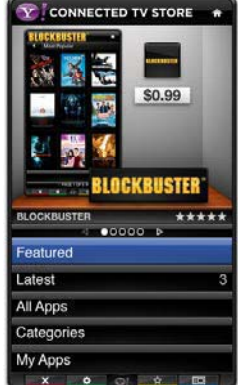

under the Profile TV App--Profile Settings menu.

**NEWS** 

Business

Politics

Sports

Top Stories

More Categories

•

Entertainment

Travel on the rise as fuel

ue to fall

 Refer to the Profile TV App--Administrative Controls menu to set the Owner PIN.

#### Using the Connected TV Store

- The Yahoo! News TV App provides the latest headline news for business, entertainment, politics, sports, top stories, and many other categories.
- Select a category, press **ENTER**.
- Select a headline within the category, press ENTER.
- View the dynamically updated news summary for the selected headline.

EN-29

#### Using the Yahoo! Weather TV App

Haier LED HDTV

- The **Yahoo! Weather TV App** provides updates on your local and favorite weather locations.
- Press the **GREEN** key to display the **Settings** menu.

•Add a New City by entering the name of the city.

•Delete a City by selecting the city you want to delete from the city list.

•Select the Display Units As button to change the temperature indication mode to Imperial or Metric.

 To create a bookmark for a favorite city:

•Select the city from the home page.

•Press the YELLOW key.

•Select the **Add Bookmark** button and press **ENTER**.

• To delete a bookmark for a city:

•Navigate to the bookmark and press **ENTER** to start the app.

•Press the YELLOW key.

•Select the Delete Bookmark button and press ENTER.

#### **Using the Yahoo! Finance TV App**

• View the latest stock news with the Yahoo! Finance TV app.

FINANCE

PRNG

8.260.51 - 0.24%

1.591.26 - 0.03%

72.12 + 1.55%

58.03 - 0.18%

65.59 + 1.12%

25.90 + 0.68%

1 OF 2

• Press the **GREEN** key to set up your stocks.

•Use the **Add New Symbol** menu to enter the name of a new stock.

•The **Import Symbols From** Yahoo! menu retrieves the stocks from your Yahoo! Finance portfolio.

•The **Merge Symbols** button merges with your portfolio.

•The **Replace Symbols** button replaces your symbols with the symbols from your portfolio.

•The Display Format button

changes the stock-price fluctuation transition to **Value** or **Percentage**.

• To create a bookmark for a favorite stock:

•Select the stock symbol from the home page.

•Press the YELLOW key.

•Select the Add Bookmark button and press ENTER.

• To delete a bookmark:

•Navigate to the bookmark and press **ENTER** to start app.

Press the YELLOW key.

•Select the Delete Bookmark button and press ENTER.

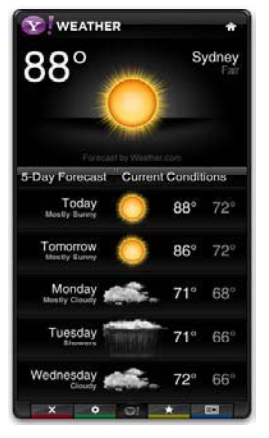

#### Using the flickr TV App

- The flickr TV App enables slideshows of family and friends' photos on your TV.
- Personalize the flickr TV App by logging in with your Yahoo! ID.

Your Photos

Favorite Photos

Your Contacts

Your Groups

0

Your Sets

Explore

• To view photos in a slideshow:

•Select a thumbnail of a photo and press **ENTER** to view the photo's details.

•Select Start Slideshow and press ENTER.

• To control the slideshow display:

•Press **ENTER** during a slideshow.

•The thumbnails of photos are displayed on the bottom of the screen.

•When the slideshow control is displayed, you can **Pause**, **Play**, and **Stop** the slideshow.

•If you select the 🛛 button and press **ENTER**, you can view details for the photo.

• To configure the Settings press the GREEN key.

•The **Time Per Slide** button controls the speed of the slideshow.

•The **Repeat** button will restart the slideshow at the beginning after the last photo is shown.

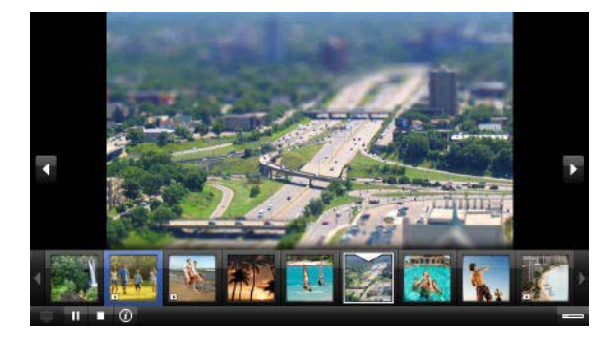

#### Using Yahoo! TV Apps

- The Yahoo! News TV App provides the latest headline news for business, entertainment, politics, sports, top stories, and many other categories.
- The Yahoo! Weather TV App provides updates on your local and favorite weather locations.
- View the latest stock news with the Yahoo! Finance TV App.
- The flickr TV App enables slideshows of family and friends' photos on your TV.

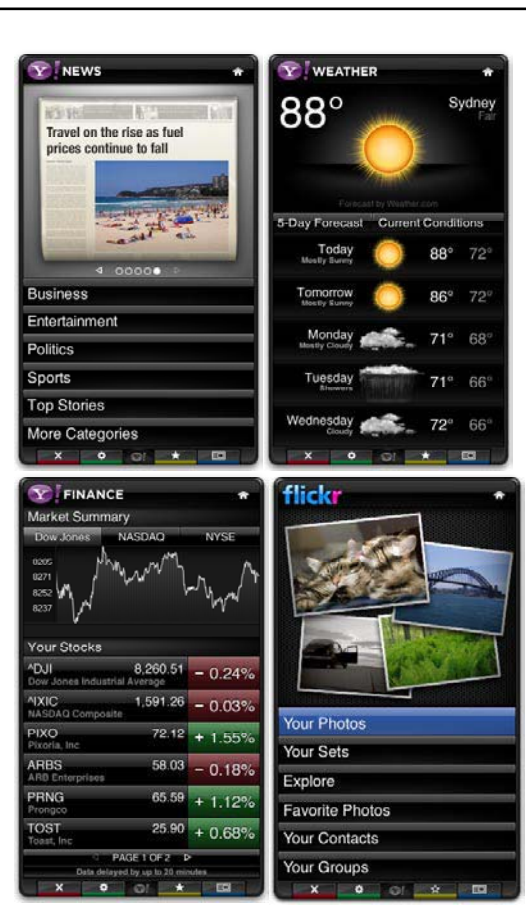

#### **Using Yahoo! TV Apps**

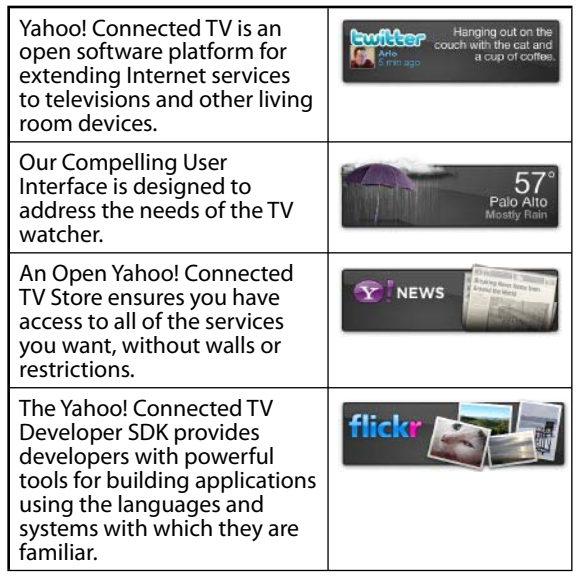

Operation

## **NET CONNECT**

Press the NET CONNECT button, the NET CONNECT menu will be displayed:

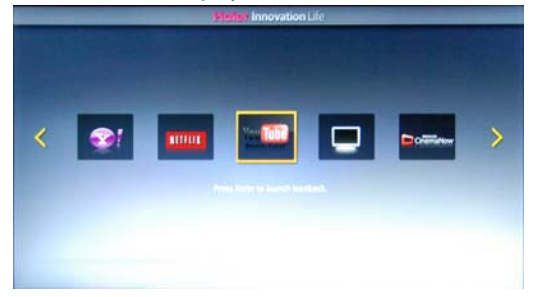

Press the ◀ / ► button to select YAHOO, NETFLIX, Youtube, Blockbuster, TV, USB menu.

### 🖉 Note

\* Services may be added or removed.

## NETFLIX

Press the **NETFLIX** button to enter the menu launch Netflix.

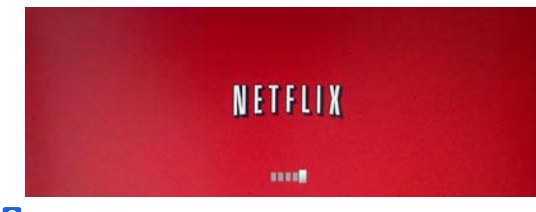

2 Follow the instructions displayed on the screen. For more information about Netflix, please visit www. netflix.com

# DLNA (Digital Living Network Alliance)

Digital Living Network Alliance (DLNA) is a standard that allows various consumer electronic devices to share content with each other across a standard home network. This would allow a device such as a DLNA compatible television to play music or view videos or photos stored on a desktop computer or other compatible device.

- Press the MENU button and then use the
   / V button to select the Function menu.
- **2** Press the > / ENTER button and then use the
  - ▲ / ▼ button to select **Network**.

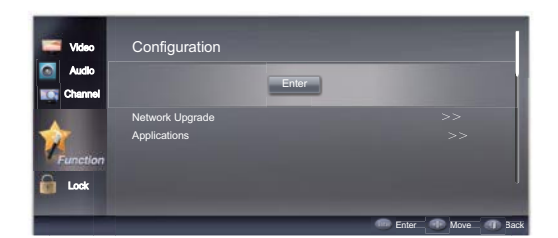

- Press the ► / ENTER button and then use the
   ▲ / ▼ button to select Applications.
- Press the > / ENTER button and then use the
   ( ) button to select On.

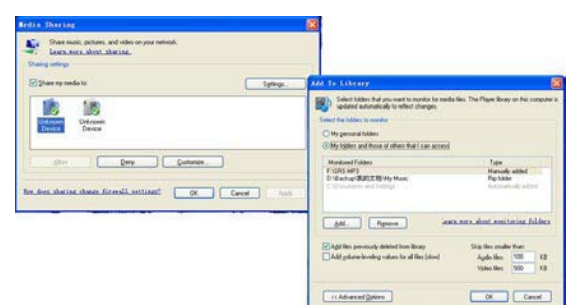

**5** Launch the Multimedia Player by pressing the MEDIA.P button.

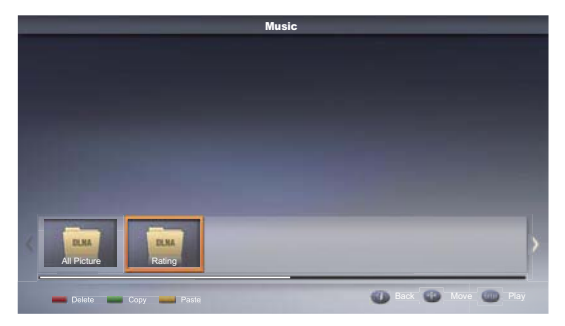

G Press ▲ / ▼ / ◀ / ▶ button to select the desired item.

To access content from your computer or other device, it must be properly set up. Refer to the documentation that came with your computer, operating system, or device.

Example: If your computer is running Windows 7, you can stream media using Windows Media Player 12.

# Connecting to your PC through a network

You can play pictures, music and movies saved on your PC on your TV through a network connectin in the Media Play mode.

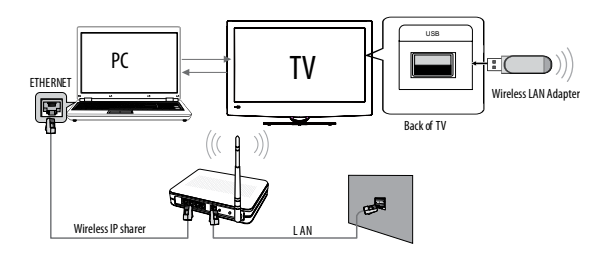

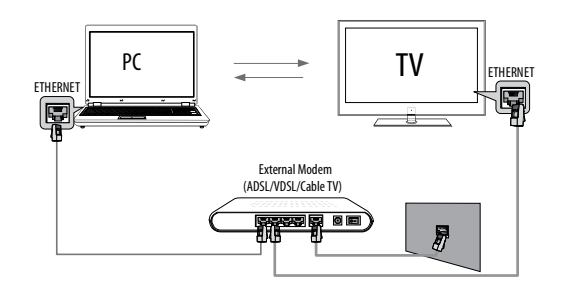

For more information on how to configure your network, refer to "Network Connection"

## CCD (Closed Caption Display)

#### **Closed Captions**

 Closed captioning is a process which converts the audio portion of a television program into written words which then appear as subtitles on the television screen. Closed captions allow viewers to read the dialogue and narration of television programs.

#### **Using Closed Captions**

- Captions are the subtitles of the dialogue and narration of television programs. For prerecorded programs, program dialogue can be arranged into captions in advance. Its possible to caption a live program by using a process called real-time captioning, which creates captions instantly.
- Real-time captioning is normally done by professional reporters using a machine shorthand system and computer for translation into English. Captioning is an effective system for the hearing-impaired, and it

#### Operation

can also aid in teaching language skills.

 In ATV mode the CCD function allows you to configure the way you choose to view the digital captioning (Off, CC 1, CC 2, CC 3, CC 4, Text 1, Text 2, Text 3 or Text 4).

#### ■ CAPTION

The term for the words that scroll across the bottom of the TV screen, usually the audio portion of the program provided for the hearing impaired.

#### ■ TEXT

The term for the words that appear in a large black frame and almost cover the entire screen; usually messages provided by the broadcaster.

- In DTV mode allows you to configure the way you choose to view the digital captioning (Off, service 1, service 2, service 3, service 4, service 5 or service 6).
- Select one of the digital service channels made available by the caption provider.
- There are 6 standard services. Service 1 is designated as the Primary Caption Service. This service contains the verbatim, or near-verbatim captions for the primary language being spoken in the accompanying program audio. Service 2 is designated as the Secondary Language Service. This service contains captions in a secondary language which are translations of the captions in the primary Caption Service. The other service subchannels are not preassigned. It is up to the discretion of the individual caption provider to utilize the remaining service channels.

## 🖉 Note

The captions do not always use correct spelling and grammar. Not all TV programs and product commercials are made for broadcast with Closed Caption information included. Refer to your area's TV program listings for the TV channels and times of Closed Caption shows. The captioned programs are usually noted in the TV listings with service marks such as "CC".

# **Playing External Media**

**1** Supported media and file formats:

Digital pictures: (.JPG/ .JPEG/ .BMP(Baseline & Progressive)/ .PNG)

Digital music: (.MP3(8~320kbps))

Video: (.avi/.mpg/.mpeg/.vro/.vob/.ts coded with MPEG-1 or MPEG-2 standard) files.

• Due to differences in the file code and file mode, It

is possible that some files cannot be read.

- Before starting operation, verify that the USB storage device is formatted to the FAT32 file system. At present, this television does not support NTFS and the file systems of other formats.
- Supports Plug & Play (no need to reset the TV). USB hard drive support only supports the class of USB hard drive that follows USB power consumption spec.
- The television operation may be halted (screen freezes, no function operation) due to excessive rate of information code errors. In such a case, restart the system (by unplugging the TV from the AC power source, waiting 15 seconds and then reconnecting the power source). Please note that there are many non-standard USB mobile devices in the market. If a non-standard device is used then an identification problem may occur.

## **Connecting a USB Device**

#### 1 Turn the TV on.

- Connect a USB device containing photo, music and/ or movie files to the USB jack on the back of the TV.
- B When the USB is connected to the TV, then you can select the Media Play mode.

## **USB Media Menu operation**

- Plug-in an external storage device into the USB port.
- Press the **MEDIA.P** button on the remote to display the multimedia selection menu.

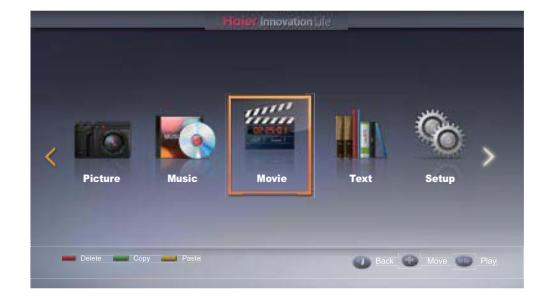

Press the ENTER button on the remote to display the sub menu.

Press the **EXIT** button on the remote to return to the previous menu.

## To play text

- Press the ◀ / ▶ button to select Picture, then press the ENTER button in the Media Play menu.
- 2 Use the  $\land / \lor / \checkmark / \lor$  buttons to select the desired picture in the file list .

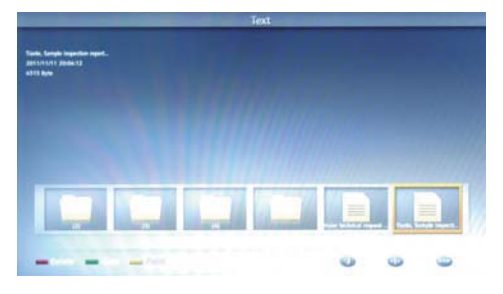

Press the **MENU** button to display the option list.

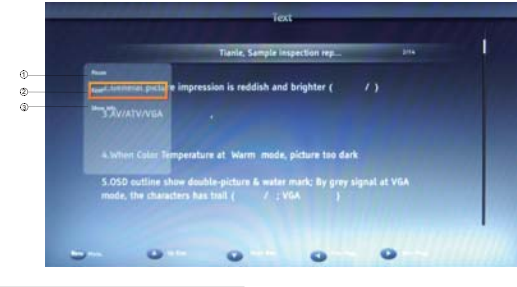

- 1 Play/Pause
- 2 Font
- 3 Show Info
- Press the **EXIT** button to return to the previous menu.

Press the **MEDIA.P** button to exit the Media Play mode.

## To play pictures

- Press the ◀ / ▶ button to select Picture, then press the ENTER button in the Media Play menu.
- Use the ▲ / ▼ / ◀ / ▶ buttons to select the desired picture in the file list.

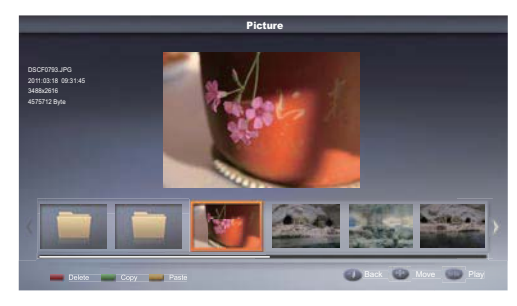

Press the **MENU** button to display the option list.

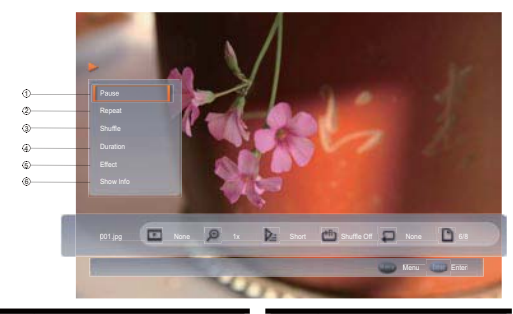

| 1 | Play/Pause | 4 | Duration  |
|---|------------|---|-----------|
| 2 | Repeat     | 5 |           |
| 3 | Shuffle    | 6 | Show Info |

Press the button on the remote control to select an option. Press the **ENTER** button to confirm.

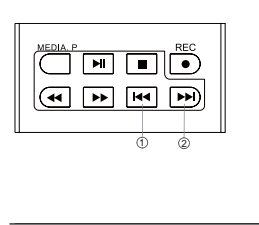

| Play previous |
|---------------|
| Play next     |
|               |
|               |
|               |
|               |
|               |
|               |

Press the **EXIT** button to return to the previous menu.

Press the **MEDIA.P** button to exit the Media Play mode.

## To play music

Preess the ◀ / ► button to select Music, then press the ENTER button in the Media Play menu.

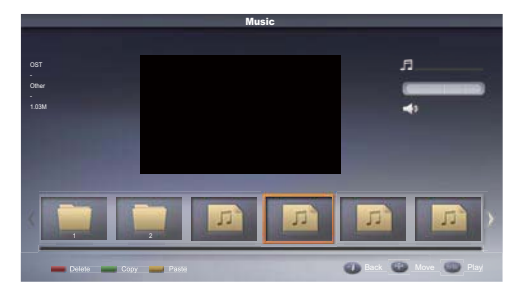

- Use the ▲ / ▼ / ◀ / ▶ buttons to select the desired music in the file list.
- Press the **MENU** button to display the option list.

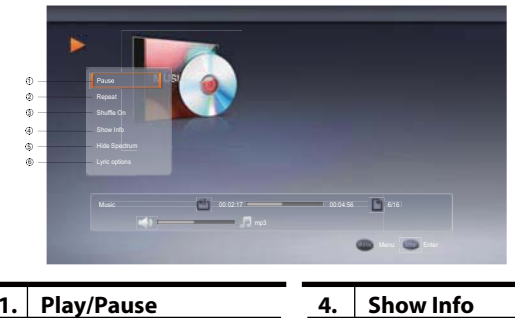

- 1.Play/Pause4.2.Repeat5.
  - 5. Hide Spectrum
     6. Audio Only
- 3. Shuffle On or Off
- Press the button on the remote control to select an option. Press the **ENTER** button to confirm.

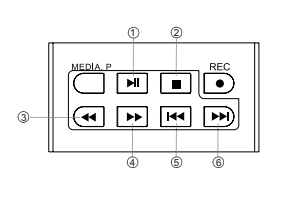

| 1. | Play or pause |
|----|---------------|
| 2  | Stop          |
| 3. | Fast reverse  |
| 4. | Fast forward  |
| 5. | Play previous |
| 6. | Play next     |
|    |               |

Press the EXIT button to return to the previous menu. Press the MEDIA.P button to exit the Media Play mode.

## To play movies

Press the ◀ / ► button to select Movie, then press the ENTER button in the Media Play menu

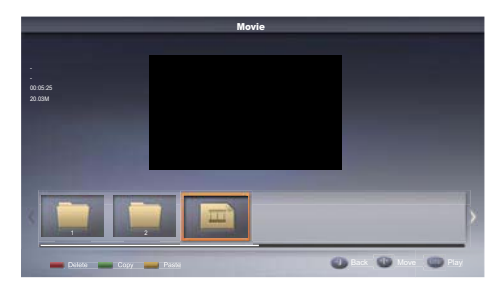

- 2 Use the  $\land / \checkmark / \land / \triangleright$  buttons to select the desired movie in the file list.
- Press the **MENU** button to display the option list.

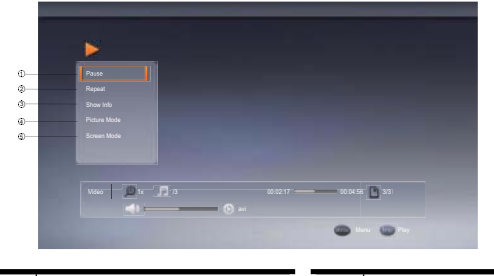

| 1. | Play/Pause | 4. | Picture Mode |
|----|------------|----|--------------|
| 2. | Repeat     | 5. | Screen Mode  |
| 3. | Show Info  |    |              |

Press the button on the remote control to select an option. Press the **ENTER** button to confirm.

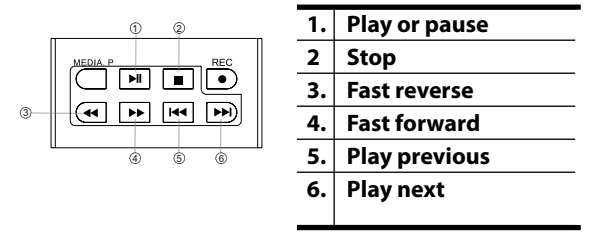

Press the **EXIT** button to return to the previous menu. Press the **MEDIA.P** button to exit the Media Play mode.

# Ø Note

Do not remove USB device from the TV until you have exited the USB mode otherwise you may damage the USB device.

# **Setting Up Your Remote Control**

After it has been set up properly, your remote control can operate in four different modes: TV, DVD, VCR or CABLE.

## 🖉 Note

The remote control might not be compatible with all DVD Players, VCRs and Cable boxes.

## **Control Operation**

- Program the remote control to work with your device.
- Change the device mode by pressing the TV, DVD, CABLE or VCR key. When the device is set, the related device LED will turn on for 1 second and then turn off.
- Aim the remote at the device.
- Use the other remote control buttons to operate the device. The device LED will blink if you press any key (if the key has a function in the current mode). If the key has no function, then the LED will not blink.

#### **\*** Manually Programming the **Remote** Control

Check the code no. from the code list.

- 1 Choose the device you want to program.
- 2 While pressing and holding the ENTER key, press the INPUT key, and the device LED will be ON. After about 3 seconds, and the LED will blink, indicating that the remote control is ready for programming, then release both keys.
- The LED will blink once when you enter a digit key, indicating the digit key is programmed. If 3 digits are programmed successfully, the device LED will turn ON for about 3 seconds and then blink twice per second.

#### You can now:

A) Try to operate the device by using the power key.
B) If the device powers on, press the ENTER key to save the current 3-digit code to memory and exit the manual programming mode.
C) Return to step 3 to reprogram the control.

If your input is incorrect, the LED will blink 6 times in 3 seconds. And then keep blinking. You can now return to step 3 and reprogram the device. You must enter the 3-digit brand code corresponding to your device within 30 seconds. If time runs out or any key other than Power or digits are pressed, the LED will turn off and the manual programming process will exit.

#### \* Manual scan mode

With manual scan and program, the remote control tests all the codes available in the codeset database and assigns the correct one for the selected device. Although this method is more time consuming, it saves you the trouble of looking up the brand codes necessary for manual programming.

To manually-scan and program the remote control:

- Turn OFF the device that you wish to program. (TV, VCR, DVD or cable box equipment).
- 2 Choose the device you want to program.
- B While pressing and holding the ENTER key, press the INPUT key, and the device LED will be ON. It will remain on for about 3 seconds and then the LED will blink, indicating that the remote control is ready for programming, then release both keys.
- Press and release the CH• /\* -key. it will emit the next or the previous POWER key code. The LED will blink rapidly (10 times per second), indicating that the remote control is in manual scan mode.
- Press the CH• \* \*key repeatedly until the device switches ON (CH• \*key conducts a upward search while the CH• \*key conducts a downward search in the code set database). When the device turns ON, press and release the ENTER key to program the remote control with the new code, saving the code to memory.
- After saving the new code, press the **POWER** key. If the device responds, no further programming is required. If the device does not respond, repeat step 3 through 5. And searching will start from the current code that is set.

To exit without programming, press any other key. The code will not be saved to memory. After searching the entire data base, this mode will automatically exit and the LED will blink 3 times. The code will not be saved to memory.

#### **\*** Automatic Scan Programming the Remote

EN-36 Haier LED HDTV

#### Control

To automaticly scan and program the remote control:

- Turn OFF the device you wish to program. (TV, VCR, DVD or cable box equipment).
- 2 Choose the device you wish to program.
- While pressing and holding the ENTER key, press the INPUT key and the device LED will turn ON. The LED will remain on for about 3 seconds and it will blink, indicating that the remote control is ready for programming, then release both keys.
- Press and release the Mute key to enter automatic scan mode. And the remote will automatically send codes to the device every 2 seconds.
- When the device turns ON, press **ENTER** key to program the remote control with the new code, saving it to memory.
- Press the **POWER** key, if the device responds, no further programming is required. If the device does not respond repeat steps 1 through 5.
- After searching the entire data-base, this mode will automatically exit and the LED will blink 3 times. The will not be saved to memory.

In automatic scan mode, press any key other than the **ENTER** key to exit without programming.

#### **Display mode**

- 1 Choose the device you wish to program.
- 2 To enter display mode, while pressing and holding the ENTER key, press the INPUT key and the device LED will turn ON. It will remain on for about 3 seconds and then the LED will blink, indicating that the remote control is ready for programming, then release both keys.
- Press 9 then 8 then 0 to enter display mode.
- Press the 1 key to get the first digit of the current code. For example, if the first digit of code is 1, the led will blink once and remain OFF. Digit "0" in the code will not be displayed.
- Press the 2 key to get the second digit of the current code. For example, if the second digit of the code is 3, then the LED will blink three times.
- Press the 3 key to get the third digit of the current

code.

Only digit 1, 2, 3 are valid in this mode. And the sequence is not fixed.

The remote control will not send out data in this mode if you press any key other than the 1, 2 or 3 key.

#### **Pass-Through Features**

The remote control provides pass-through features that allow users to control the TV volume and DVD or VCR operation while the remote control is in another device mode.

#### \* Volume Pass-Through

The TV Volume/Mute pass-through feature allows you to control the volume and mute function of your TV while the remote control is in another device mode. The feature is applicable for all devices and brands that do not use the volume control buttons for other purposes.

#### \* Playback Control Key Pass-Through

The DVD or VCR playback control key pass through feature lets you control the PLAY, STOP, PAUSE, REWIND, FF and RECORD functions of your DVD or VCR while the remote control operates in other modes. The feature is applicable for all devices and brands that do not use the playback control keys for other purposes.

#### Fast Programming Haier default TV code

Pressing and holding the **ENTER** key and then press the **POWER** key for 3 seconds, the LED will blink 3 times and turn off, default Haier codeset (001) will be programmed to the control.

# **Remote Control Codes**

TV

| NU. | brand          | C00 | e   |     |     |       |      |      |      |     |     |     |     |     |     |     |
|-----|----------------|-----|-----|-----|-----|-------|------|------|------|-----|-----|-----|-----|-----|-----|-----|
| 1   | Haier          | 001 | 002 | 003 | 004 | 005   | 006  | 007  | 008  | 009 | 010 | 240 | 241 | 297 | 307 | 355 |
| 2   | Abex           | 077 |     |     |     |       |      |      |      |     |     |     |     |     |     |     |
| 3   | Acer           | 267 |     |     |     |       |      |      |      |     |     |     |     |     |     |     |
| 4   | Addison        | 333 |     |     |     |       |      |      |      |     |     |     |     |     |     |     |
| 5   | Admiral        | 057 | 078 | 334 | 338 | 3     |      |      |      |     |     |     |     |     |     |     |
| 6   | Advent         | 324 |     |     |     |       |      |      |      |     |     |     |     |     |     |     |
| 7   | Adventura      | 079 |     |     |     |       |      |      |      |     |     |     |     |     |     |     |
| 8   | Aiko           | 066 | 333 |     |     |       |      |      |      |     |     |     |     |     |     |     |
| 9   | Aiwa           | 165 |     |     |     |       |      |      |      |     |     |     |     |     |     |     |
| 10  | Akai           | 038 | 058 | 258 | 271 | 1 279 | 33   | 1 35 | 50   |     |     |     |     |     |     |     |
| 11  | Albatron       | 321 | 325 |     |     |       |      |      |      |     |     |     |     |     |     |     |
| 12  | Alleron        | 068 |     |     |     |       |      |      |      |     |     |     |     |     |     |     |
| 13  | America Action | 335 |     |     |     |       |      |      |      |     |     |     |     |     |     |     |
| 14  | Ampro          | 323 |     |     |     |       |      |      |      |     |     |     |     |     |     |     |
| 15  | Amtron         | 067 |     |     |     |       |      |      |      |     |     |     |     |     |     |     |
| 16  | Anam           | 335 |     |     |     |       |      |      |      |     |     |     |     |     |     |     |
| 17  | Anam National  | 059 | 067 |     |     |       |      |      |      |     |     |     |     |     |     |     |
| 18  | AOC            | 060 | 061 | 062 | 222 | 2 33  | 1 34 | 9 35 | 50 3 | 53  |     |     |     |     |     |     |
| 19  | Apex           | 092 | 135 | 151 | 195 | 5 339 | )    |      |      |     |     |     |     |     |     |     |
| 20  | Archos         | 308 |     |     |     |       |      |      |      |     |     |     |     |     |     |     |
| 21  | Astar          | 259 |     |     |     |       |      |      |      |     |     |     |     |     |     |     |
|     |                |     |     |     |     |       |      |      |      |     |     |     |     |     |     |     |

| NO                                                                                                    | Brand                                                                                                    | Code                                                                                                    |
|----------------------------------------------------------------------------------------------------|----------------------------------------------------------------------------------------------------|----------------------------------------------------------------------------------------------------|
| 22                                                                                                    | Audiovov                                                                                                    | 067 189 191 207 256 333 335 337                                                                                                    |
| - 22                                                                                                    | Aventure                                                                                                    | 001 105 151 201 250 555 555 551                                                                                                    |
| 20                                                                                                    | Avion                                                                                                    | 280                                                                                                    |
| - 24                                                                                                    | D 01 C                                                                                                    | 280                                                                                                    |
|                                                                                                    | bang & Oluisen                                                                                                    | 343 340                                                                                                    |
| 26                                                                                                    | Baur                                                                                                    | 058                                                                                                    |
| 27                                                                                                    | Belcor                                                                                                    | 060 349                                                                                                    |
| 28                                                                                                    | Bell & Howell                                                                                                    | 057                                                                                                    |
| 29                                                                                                    | Benq                                                                                                    | 245 246 284 329                                                                                                    |
| 30                                                                                                    | Bradford                                                                                                    | 067 335                                                                                                    |
| 31                                                                                                    | Brillian                                                                                                    | 342                                                                                                    |
| 32                                                                                                    | Brockwood                                                                                                    | 060 349                                                                                                    |
| 33                                                                                                    | Broksonic                                                                                                    | 197 335 338                                                                                                    |
| 34                                                                                                    | hvd:sign                                                                                                    | 310                                                                                                    |
| 35                                                                                                    | Candle                                                                                                    | 060 062 063 079 331 350                                                                                                    |
| 26                                                                                                    | Campivala                                                                                                    | 221 250                                                                                                    |
| - 30                                                                                                    | Carnivale                                                                                                    | 331 330                                                                                                    |
|                                                                                                    | Carver                                                                                                    | 055 320                                                                                                    |
| 38                                                                                                    | CCE                                                                                                    | 239 351                                                                                                    |
| 39                                                                                                    | Celebrity                                                                                                    | 058                                                                                                    |
| 40                                                                                                    | Celera                                                                                                    | 339                                                                                                    |
| 41                                                                                                    | Centurion                                                                                                    | 064                                                                                                    |
| 42                                                                                                    | Changhong                                                                                                    | 339                                                                                                    |
| 43                                                                                                    | Ching Tai                                                                                                    | 333                                                                                                    |
| 44                                                                                                    | Chun Yun                                                                                                    | 333 335 361 374                                                                                                    |
| 45                                                                                                    | Chung Hsin                                                                                                    | 335 364                                                                                                    |
| 46                                                                                                    | Citizen                                                                                                    | 060 062 063 066 067 074 076 331 333 350 352 354 380                                                                                                    |
| 47                                                                                                    | Clarion                                                                                                    | 335                                                                                                    |
| 10                                                                                                    | Coby                                                                                                    | 210                                                                                                    |
| 48                                                                                                    | Collers'                                                                                                    | 210                                                                                                    |
| 49                                                                                                    | colortyme                                                                                                    | 000 002                                                                                                    |
| 50                                                                                                    | Colt                                                                                                    | 377                                                                                                    |
| 51                                                                                                    | Commercial Solut                                                                                                    | i 8882                                                                                                    |
| 52                                                                                                    | Concerto                                                                                                    | 060 062                                                                                                    |
| 53                                                                                                    | Contec                                                                                                    | 335                                                                                                    |
| 54                                                                                                    | Contec/Cony                                                                                                    | 065 067                                                                                                    |
| 55                                                                                                    | Craig                                                                                                    | 067 335                                                                                                    |
| 56                                                                                                    | Croslev                                                                                                    | 055 293 320                                                                                                    |
| 57                                                                                                    | Crown                                                                                                    | 067 071 335 352                                                                                                    |
| - 59                                                                                                    | CTV                                                                                                    | 995                                                                                                    |
|                                                                                                    | CIA<br>C II N II                                                                                                    | 233                                                                                                    |
| - 59                                                                                                    | Curtis Matnes                                                                                                    | 038 055 056 060 062 074 076 088 320 331 332 334 337 340 350 352 354                                                                                                    |
| 60                                                                                                    | CXC                                                                                                    | 067 335                                                                                                    |
| 61                                                                                                    | Cytron                                                                                                    | 238 278                                                                                                    |
| 62                                                                                                    | Daewoo                                                                                                    | 060 061 062 066 076 093 117 125 152 333 337 349 352 380                                                                                                    |
| 63                                                                                                    | Davtron                                                                                                    | 060 062 076 349                                                                                                    |
| 0                                                                                                    |                                                                                                    |                                                                                                    |
| 64                                                                                                    | Dell                                                                                                    | 251 285 304                                                                                                    |
| 64<br>65                                                                                                    | Dell<br>Denon                                                                                                    | 251 285 304<br>340                                                                                                    |
| 64<br>65<br>66                                                                                                    | Dell<br>Denon<br>DiamondVision                                                                                                    | 251 285 304<br>340<br>311 317 319                                                                                                    |
| 64<br>65<br>66<br>67                                                                                                    | Dell<br>Denon<br>DiamondVision<br>Dimensia                                                                                                    | 251 285 304<br>340<br>311 317 319<br>056 088                                                                                                    |
| 64<br>65<br>66<br>67<br>68                                                                                                    | Dell<br>Denon<br>DiamondVision<br>Dimensia<br>Disney                                                                                                    | 251 285 304<br>340<br>311 317 319<br>056 088<br>132                                                                                                    |
| 64<br>65<br>66<br>67<br>68<br>69                                                                                                    | Dell<br>Denon<br>DiamondVision<br>Dimensia<br>Disney<br>Dumont                                                                                                    | 251 285 304<br>340<br>311 317 319<br>056 088<br>132<br>031 060 330 349                                                                                                    |
| 64<br>65<br>66<br>67<br>68<br>69<br>70                                                                                                    | Dell<br>Denon<br>DiamondVision<br>Dimensia<br>Disney<br>Dumont<br>Durabrand                                                                                                    | 251 285 304<br>340<br>311 317 319<br>056 088<br>132<br>031 060 330 349<br>053 097 137 341 335 338                                                                                                    |
| 64<br>65<br>66<br>67<br>68<br>69<br>70<br>71                                                                                                    | Dell<br>Denon<br>DiamondVision<br>Dimensia<br>Disney<br>Dumont<br>Durabrand<br>Durin                                                                                                    | 251 285 304<br>340<br>311 317 319<br>056 088<br>132<br>031 060 330 349<br>053 097 137 341 335 338                                                                                                    |
| 64<br>65<br>66<br>67<br>68<br>69<br>70<br>71                                                                                                    | Dell<br>Denon<br>DiamondVision<br>Dimensia<br>Disney<br>Dumont<br>Durabrand<br>Dwin                                                                                                    | 251 285 304<br>340<br>311 317 319<br>056 088<br>132<br>031 060 330 349<br>053 097 137 341 335 338<br>322 334                                                                                                    |
| 64<br>65<br>66<br>67<br>68<br>69<br>70<br>71<br>72                                                                                                    | Dell<br>Denon<br>DiamondVision<br>Dimensia<br>Disney<br>Dumont<br>Durabrand<br>Dwin<br>Electroband                                                                                                    | 251 285 304<br>340<br>311 317 319<br>056 088<br>132<br>031 060 330 349<br>053 097 137 341 335 338<br>322 334<br>058                                                                                                    |
| 64<br>65<br>66<br>67<br>68<br>69<br>70<br>71<br>72<br>73                                                                                                    | Dell<br>Denon<br>DiamondVision<br>Dimensia<br>Disney<br>Dumont<br>Durabrand<br>Dwin<br>Electroband<br>Electrograph                                                                                                    | 251 285 304<br>340<br>311 317 319<br>056 088<br>132<br>031 060 330 349<br>053 097 137 341 335 338<br>322 334<br>058<br>243                                                                                                    |
| 64<br>65<br>66<br>67<br>68<br>69<br>70<br>71<br>72<br>73<br>73<br>74                                                                                                    | Dell<br>Denon<br>DiamondVision<br>Dimensia<br>Disney<br>Dumot<br>Durabrand<br>Dwin<br>Electroband<br>Electrograph<br>Electrohome                                                                                                    | 251 285 304<br>340<br>311 317 319<br>056 088<br>132<br>031 060 330 349<br>053 097 137 341 335 338<br>322 334<br>058<br>243<br>058 059 060 062                                                                                                    |
| 64<br>65<br>66<br>67<br>68<br>69<br>70<br>71<br>72<br>73<br>74<br>75                                                                                                    | Dell<br>Denon<br>DiamondVision<br>Dimensia<br>Disney<br>Dumont<br>Durabrand<br>Dwin<br>Electroband<br>Electropaph<br>Electrohome<br>Element                                                                                                    | 251 285 304<br>340<br>311 317 319<br>056 088<br>132<br>031 060 330 349<br>053 097 137 341 335 338<br>322 334<br>058<br>243<br>058 059 060 062<br>228                                                                                                    |
|                                                                                                    | Dell<br>Denon<br>DiamondVision<br>Dimensia<br>Diney<br>Dumont<br>Durabrand<br>Dwin<br>Electroband<br>Electropraph<br>Electropraph<br>Electropraph<br>Element<br>Element                                                                                                    | 251 285 304<br>340<br>340<br>351 317 319<br>056 088<br>132<br>031 060 330 349<br>053 097 137 341 335 338<br>322 334<br>058<br>243<br>059 060 062<br>228<br>053 060 062 065 067 093 137 266 292 335 338 349 352 380<br>058 059 060 062 265 067 068 076 093 137 266 292 335 338 349 352 380<br>059 050 060 062 055 067 068 076 093 137 266 292 335 338 349 352 380<br>059 050 050 050 050 050 3137 266 292 335 338 349 352 380<br>059 050 050 050 050 050 050 050 050 137 266 292 335 338 349 352 380<br>059 050 050 050 050 050 050 050 050 050 |
| $     \begin{array}{r}       33 \\       64 \\       65 \\       66 \\       67 \\       68 \\       69 \\       70 \\       71 \\       72 \\       73 \\       74 \\       75 \\       76 \\       77 \\       77 \\       77 \\       77 \\       77 \\       77 \\       77 \\       77 \\       77 \\       77 \\       77 \\       77 \\       77 \\       77 \\       77 \\       77 \\       77 \\       77 \\       77 \\       77 \\       77 \\       77 \\       77 \\       77 \\       77 \\       77 \\       77 \\       77 \\       77 \\       77 \\       77 \\       77 \\       77 \\       77 \\       77 \\       77 \\       77 \\       77 \\       77 \\       77 \\       77 \\       77 \\       77 \\       77 \\       77 \\       77 \\       77 \\       77 \\       77 \\       77 \\       77 \\       77 \\       77 \\       77 \\       77 \\       77 \\       77 \\       77 \\       77 \\       77 \\       77 \\       77 \\       77 \\       77 \\       77 \\       77 \\       77 \\       77 \\       77 \\       77 \\       77 \\       77 \\       77 \\       77 \\       77 \\       77 \\       77 \\       77 \\       77 \\       77 \\       77 \\       77 \\       77 \\       77 \\       77 \\       77 \\       77 \\       77 \\       77 \\       77 \\       77 \\       77 \\       77 \\       77 \\       77 \\       77 \\       77 \\       77 \\       77 \\       77 \\       77 \\       77 \\       77 \\       77 \\       77 \\       77 \\       77 \\       77 \\       77 \\       77 \\       77 \\       77 \\       77 \\       77 \\       77 \\       77 \\       77 \\       77 \\       77 \\       77 \\       77 \\       77 \\       77 \\       77 \\       77 \\       77 \\       70 \\       77 \\       70 \\       77 \\       70 \\       77 \\       70 \\       77 \\       70 \\       77 \\       70 \\       77 \\       70 \\       77 \\       77 \\       77 \\       77 \\       77 \\       77 \\       77 \\       77 \\       77 \\       77 \\       77 \\       77 \\       77 \\       77 \\       77 \\       77 \\       77 \\       77 \\       77 \\       77 \\       77 \\       77 \\       77 \\       77 \\       77 \\       70 \\       77 \\       70 \\       77 \\       70 \\       70 \\       77 \\$                                                                                                    | Dell<br>Denon<br>DiamondVision<br>Dimensia<br>Disney<br>Dumont<br>Durabrand<br>Dwin<br>Electroband<br>Electrograph<br>Electrohome<br>Element<br>Emerson<br>Emprex                                                                                                    | 251       285       304         340                                                                                                    |
| 38           64           65           66           67           68           69           70           71           72           73           74           75           76           77           78                                                                                                    | Dell<br>Denon<br>DiamondVision<br>Dimensia<br>Disney<br>Dumont<br>Durabrand<br>Dwin<br>Electroband<br>Electrohome<br>Electrohome<br>Electrohome<br>Electrone<br>Emerson<br>Emprex<br>Envision                                                                                                    | 251 285 304<br>340<br>341 317 319<br>056 088<br>132<br>031 060 330 349<br>053 097 137 341 335 338<br>322 334<br>058<br>243<br>058 059 060 062<br>228<br>053 060 062 065 067 068 076 093 137 266 292 335 338 349 352 380<br>314<br>060 062 222 331 350                                                                                                    |
| 38           64           65           66           67           68           69           70           71           72           73           74           75           76           77           78           79                                                                                                    | Dell<br>Denon<br>DiamondVision<br>Dinensia<br>Disney<br>Dumont<br>Durabrand<br>Dwin<br>Electroband<br>Electrograph<br>Electrograph<br>Electrone<br>Element<br>Emerson<br>Emprex<br>Envision<br>Epson                                                                                                    | 251 285 304<br>340<br>340<br>341 317 319<br>056 088<br>132<br>031 060 330 349<br>033 067 137 341 335 338<br>322 334<br>058<br>243<br>058<br>243<br>058 060 062 065 067 068 076 093 137 266 292 335 338 349 352 380<br>314<br>060 062 222 331 350<br>225                                                                                                    |
| 30           64           65           66           67           68           69           70           71           72           73           74           75           76           77           78           79                                                                                                    | Dell<br>Denon<br>DiamondVision<br>Dimensia<br>Disney<br>Dumot<br>Durabrand<br>Dwin<br>Electroband<br>Electrograph<br>Electrohome<br>Element<br>Emeres<br>Emprex<br>Envision<br>Epson<br>Erres                                                                                                    | 251 285 304<br>340<br>341 317 319<br>056 088<br>132<br>031 060 330 349<br>053 097 137 341 335 338<br>322 334<br>058<br>243<br>058 059 060 062<br>228<br>053 060 062 065 067 068 076 093 137 266 292 335 338 349 352 380<br>314<br>060 062 222 331 350<br>225<br>347                                                                                                    |
| 30           64           65           66           67           68           69           70           71           72           73           74           75           76           77           78           79           80                                                                                                    | Dell<br>Denn<br>DiamondVision<br>Dimensia<br>Disney<br>Durabrand<br>Dwin<br>Electroband<br>Electrohome<br>Electrohome<br>Electrohome<br>Electrohome<br>Electrohome<br>Emprex<br>Envision<br>Epson<br>Erres<br>ESA                                                                                                    | 251         285         304           340                                                                                                    |
| 30           64           65           66           67           68           69           70           71           72           73           74           75           76           77           78           79           801           82                                                                                                    | Dell<br>Denn<br>DiamondVision<br>Dimensia<br>Dinnesia<br>Dumont<br>Durabrand<br>Dwin<br>Electroband<br>Electrograph<br>Electrograph<br>Electrograph<br>Electrograph<br>Element<br>Emerson<br>Emprex<br>Envision<br>Epson<br>Erres<br>ESA                                                                                                    | 251         285         304           340                                                                                                    |
| 64           65           66           67           68           69           70           71           72           73           74           75           76           77           78           79           80           81           82                                                                                                    | Dell<br>Denn<br>DiamondVision<br>Dimensia<br>Disney<br>Dunot<br>Durabrand<br>Dwin<br>Electroband<br>Electrograph<br>Electronome<br>Element<br>Emprex<br>Envision<br>Epson<br>Erres<br>ESA<br>Ether<br>Einator                                                                                                    | 251       285       304         340                                                                                                    |
| 30         64           65         66           67         68           69         70           71         72           73         74           75         76           77         78           79         80           81         82           83         6                                                                                                    | Dell<br>Denon<br>DiamondVision<br>Dimensia<br>Disney<br>Dumont<br>Durabrand<br>Dwin<br>Electroband<br>Electropraph<br>Electropraph<br>Electropraph<br>Electronome<br>Element<br>Emerson<br>Emprex<br>Envision<br>Epson<br>Erres<br>ESA<br>Ether<br>Firstar                                                                                                    | 251       285       304         340                                                                                                    |
| 33         64           65         66           67         68           69         70           71         72           73         74           75         76           77         78           80         81           82         83           84         4                                                                                                    | Dell<br>Denn<br>DiamondVision<br>Dimensia<br>Dimensia<br>Durabrand<br>Durabrand<br>Dwin<br>Electropand<br>Electrograph<br>Electrograph<br>Electrograph<br>Electronome<br>Element<br>Emerson<br>Emprex<br>Envision<br>Epson<br>Erres<br>ESA<br>Ether<br>Fujitsu                                                                                                    | 251       285       304         340                                                                                                    |
| 64         65           66         67           68         69           70         71           72         73           73         74           75         76           77         78           79         80           81         82           83         84           85         85                                                                                                    | Dell<br>Denn<br>DiamondVision<br>Dimensia<br>Dimensia<br>Durabrand<br>Durabrand<br>Dwin<br>Electroband<br>Electrograph<br>Electrohome<br>Electrohome<br>Electrohome<br>Electrohome<br>Elerent<br>Emprex<br>Envision<br>Erres<br>ESA<br>Ether<br>Firstar<br>Fujitsu<br>Funai                                                                                                    | 251         285         304           340                                                                                                    |
| 33         64           65         66           67         68           69         70           71         72           73         74           75         76           77         78           79         80           81         82           83         84           85         86                                                                                                    | Dell<br>Denn<br>DiamondVision<br>Dinensia<br>Dinesia<br>Dumont<br>Durabrand<br>Dwin<br>Electroband<br>Electrograph<br>Electrohome<br>Electrograph<br>Electrohome<br>Element<br>Emerson<br>Emprex<br>Envision<br>Epson<br>Erres<br>ESA<br>Ether<br>Firstar<br>Fujitsu<br>Funai<br>Furi                                                                                                    | 251       285       304         340                                                                                                    |
| 33         64           65         66           67         68           69         70           71         72           73         74           75         76           77         78           79         80           81         82           83         84           856         86                                                                                                    | Dell<br>Denn<br>DiamondVision<br>Dimensia<br>Dimensia<br>Durabrand<br>Durabrand<br>Dwin<br>Electroband<br>Electrograph<br>Electronome<br>Element<br>Emerson<br>Emprex<br>Envision<br>Epson<br>Erres<br>ESA<br>Ether<br>Firstar<br>Fujitsu<br>Funai<br>Futuretech                                                                                                    | 251       285       304         340                                                                                                    |
| 36         64           65         66           67         68           69         70           71         72           73         74           75         76           77         78           79         80           81         82           83         84           85         86           87         87           88         87                                                                                                    | Dell<br>Denon<br>DiamondVision<br>Dimensia<br>Disney<br>Dumont<br>Durabrand<br>Dwin<br>Electroband<br>Electroparah<br>Electrohome<br>Electroparah<br>Electrohome<br>Element<br>Emerson<br>Emprex<br>Envision<br>Epson<br>Erres<br>ESA<br>Ether<br>Firstar<br>Fujitsu<br>Funai<br>Futartech<br>Gateway                                                                                                    | 251         285         304           340                                                                                                    |
| 64         65           66         67           68         69           70         71           72         73           74         75           76         77           78         80           81         82           83         84           85         86           87         88           88         89                                                                                                    | Dell<br>Denn<br>DiamondVision<br>Dimensia<br>Dinnesia<br>Dimensia<br>Durabrand<br>Dwin<br>Electroband<br>Electrograph<br>Electrofonme<br>Electrograph<br>Electronome<br>Element<br>Emerson<br>Emprex<br>Envision<br>Epson<br>Erres<br>ESA<br>Ether<br>Furstar<br>Fujitsu<br>Funai<br>Furi<br>Futuretech<br>Gateway<br>GE                                                                                                    | 251         285         304           340                                                                                                    |
| $\begin{array}{c} \frac{66}{61} \\ 65 \\ 66 \\ 67 \\ 70 \\ 70 \\ 71 \\ 73 \\ 74 \\ 75 \\ 77 \\ 78 \\ 79 \\ 80 \\ 81 \\ 82 \\ 83 \\ 84 \\ 85 \\ 87 \\ 88 \\ 87 \\ 88 \\ 89 \\ 99 \\ 90 \end{array}$                                                                                                    | Dell<br>Denn<br>DiamondVision<br>Dimensia<br>Dimensia<br>Durabrand<br>Durabrand<br>Dwin<br>Electroband<br>Electrograph<br>Electronome<br>Element<br>Emerson<br>Emprex<br>Envision<br>Epson<br>Erres<br>ESA<br>Ether<br>Fuistar<br>Fujitsu<br>Funai<br>Futuretech<br>Gateway<br>GE<br>GFM                                                                                                    | 251       285       304         340                                                                                                    |
| 64         65           66         67           67         67           70         71           72         73           74         75           76         77           77         77           78         79           80         81           82         83           84         85           86         89           90         90           91         91                                                                                                    | Dell<br>Denon<br>DiamondVision<br>Dimensia<br>Disney<br>Dumont<br>Durabrand<br>Durabrand<br>Dwin<br>Electroband<br>Electropanh<br>Electropraph<br>Electronome<br>Element<br>Emerson<br>Emprex<br>Envision<br>Epson<br>Erres<br>ESA<br>Ether<br>Firstar<br>Fujitsu<br>Funai<br>Furi<br>Futuretech<br>Gateway<br>GE<br>GFM<br>Gibralter                                                                                                    | 251         285         304           340                                                                                                    |
| 664         665           666         667           668         699           70         71           73         74           75         76           777         78           80         80           81         82           83         84           85         866           87         90           91         92                                                                                                    | Dell<br>Denn<br>DiamondVision<br>Dimensia<br>Dinnesia<br>Dimensia<br>Dimensia<br>Durabrand<br>Dwin<br>Electroband<br>Electrograph<br>Electrohome<br>Electrograph<br>Electrohome<br>Electrograph<br>Electrohome<br>Element<br>Emerson<br>Emprex<br>Envision<br>Epson<br>Erres<br>ESA<br>Ether<br>Firstar<br>Fujitsu<br>Funai<br>Furi<br>Futuretech<br>Gateway<br>GE<br>GFM<br>Gibralter<br>Go Video                                                                                                    | 251       285       304         340                                                                                                    |
| 664         65           666         67           70         71           73         74           75         76           77         78           79         80           81         82           83         84           85         86           87         88           90         91           92         93                                                                                                    | Dell<br>Denn<br>DiamondVision<br>Dimensia<br>Dimensia<br>Durabrand<br>Durabrand<br>Dwin<br>Electroband<br>Electrograph<br>Electrohome<br>Element<br>Emprex<br>Envision<br>Epson<br>Erres<br>ESA<br>Ether<br>Firstar<br>Fujitsu<br>Funai<br>Furi<br>Futuretech<br>Gateway<br>GE<br>Gibralter<br>Go Video<br>Goldstar                                                                                                    | 251       285       304         340                                                                                                    |
| 664         65           666         67           68         69           70         73           74         75           75         76           77         78           80         81           82         83           84         85           86         89           90         91           92         93           0.4         64                                                                                                    | Dell<br>Denn<br>DiamondVision<br>Dimensia<br>Disney<br>Dumont<br>Durabrand<br>Dwin<br>Electroband<br>Electropand<br>Electropand<br>Electropand<br>Electropand<br>Electropand<br>Emerson<br>Emprex<br>Enwision<br>Epson<br>Erres<br>ESA<br>Ether<br>Firstar<br>Fujitsu<br>Funai<br>Furi<br>Futuretech<br>Gateway<br>GE<br>Gibralter<br>Go Video<br>Goldstar                                                                                                    | 251       285       304         340                                                                                                    |
| 64         65           66         66           67         68           69         70           71         72           73         74           75         76           78         79           80         81           82         83           84         85           86         87           99         90           91         92           93         94           94         94                                                                                                    | Dell<br>Denn<br>DiamondVision<br>Dimensia<br>Dimensia<br>Durabrand<br>Durabrand<br>Dwin<br>Electropand<br>Electrograph<br>Electropraph<br>Electronome<br>Element<br>Emerson<br>Emprex<br>Envision<br>Epson<br>Erres<br>ESA<br>Ether<br>Furstar<br>Fujitsu<br>Funai<br>Furi<br>Futuretech<br>Gateway<br>GE<br>GFM<br>Gibralter<br>Go Video<br>Goldstar<br>Gradiente                                                                                                    | 251         285         304           340                                                                                                    |
| $\begin{array}{c} \frac{66}{66} \\ 667 \\ 677 \\ 688 \\ 699 \\ 711 \\ 772 \\ 773 \\ 774 \\ 775 \\ 776 \\ 777 \\ 788 \\ 811 \\ 822 \\ 833 \\ 844 \\ 855 \\ 888 \\ 899 \\ 90 \\ 911 \\ 92 \\ 93 \\ 93 \\ 93 \\ 93 \\ 94 \\ 95 \\ 55 \\ 75 \\ 888 \\ 899 \\ 91 \\ 92 \\ 93 \\ 94 \\ 95 \\ 55 \\ 75 \\ 888 \\ 899 \\ 91 \\ 92 \\ 93 \\ 94 \\ 95 \\ 55 \\ 75 \\ 888 \\ 899 \\ 91 \\ 92 \\ 93 \\ 94 \\ 95 \\ 55 \\ 75 \\ 888 \\ 899 \\ 91 \\ 92 \\ 93 \\ 94 \\ 95 \\ 75 \\ 888 \\ 899 \\ 91 \\ 92 \\ 93 \\ 94 \\ 95 \\ 75 \\ 888 \\ 890 \\ 91 \\ 92 \\ 93 \\ 94 \\ 95 \\ 75 \\ 888 \\ 890 \\ 91 \\ 92 \\ 93 \\ 94 \\ 95 \\ 75 \\ 888 \\ 888 \\ 899 \\ 91 \\ 92 \\ 93 \\ 94 \\ 95 \\ 75 \\ 888 \\ 890 \\ 91 \\ 92 \\ 95 \\ 75 \\ 888 \\ 888 \\ 890 \\ 91 \\ 92 \\ 93 \\ 94 \\ 95 \\ 95 \\ 95 \\ 95 \\ 95 \\ 95 \\ 95$                                                                                                    | Dell<br>Denon<br>DiamondVision<br>Dimensia<br>Dinensia<br>Durabrand<br>Durabrand<br>Dwin<br>Electroband<br>Electropanh<br>Electrohome<br>Electrohome<br>Element<br>Emerson<br>Emprex<br>Envision<br>Epson<br>Erres<br>ESA<br>Ether<br>Firstar<br>Fujitsu<br>Funai<br>Futuretech<br>Gateway<br>GE<br>GFM<br>Go Video<br>Goldstar<br>Gradiente<br>Grundig                                                                                                    | 251         285         304           340                                                                                                    |
| 66         66           66         66           67         68           69         70           71         72           73         74           75         76           77         77           78         79           80         81           82         83           84         85           86         89           90         91           92         93           94         94           95         96                                                                                                    | Dell<br>Denn<br>DiamondVision<br>Dimensia<br>Dinensia<br>Dimensia<br>Durabrand<br>Durabrand<br>Dwin<br>Electroband<br>Electrograph<br>Electrohome<br>Electrograph<br>Electrohome<br>Element<br>Emerson<br>Emprex<br>Envision<br>Epron<br>Erres<br>ESA<br>Ether<br>Firstar<br>Funai<br>Furi<br>Futri<br>Futrice<br>Ge<br>Ge<br>Gibralter<br>Go Video<br>Goldstar<br>Gradiente<br>Grundig<br>Grunpy                                                                                                    | 251       285       304         340                                                                                                    |
| $\begin{array}{c} \frac{86}{66} \\ 661 \\ 652 \\ 667 \\ 668 \\ 69 \\ 710 \\ 711 \\ 72 \\ 73 \\ 74 \\ 755 \\ 771 \\ 78 \\ 800 \\ 811 \\ 82 \\ 833 \\ 84 \\ 858 \\ 890 \\ 911 \\ 92 \\ 92 \\ 933 \\ 94 \\ 95 \\ 97 \\ 97 \\ 97 \\ 96 \\ 97 \\ 97 \\ 97 \\ 97$                                                                                                    | Dell<br>Denn<br>DiamondVision<br>Dimensia<br>Dimensia<br>Durabrand<br>Durabrand<br>Dwin<br>Electroband<br>Electrograph<br>Electrofome<br>Element<br>Emerson<br>Emprex<br>Envision<br>Epson<br>Erres<br>ESA<br>Ether<br>Furistar<br>Fujitsu<br>Funai<br>Furi<br>Futuretech<br>Gateway<br>GE<br>GFM<br>Gibralter<br>Go Video<br>Goldstar<br>Grundy<br>Hallmark                                                                                                    | 251       285       304         340                                                                                                    |
| $\begin{array}{c} \frac{36}{64} \\ 65\\ 66\\ 67\\ 70\\ 70\\ 71\\ 72\\ 73\\ 74\\ 75\\ 76\\ 77\\ 78\\ 80\\ 81\\ 82\\ 83\\ 84\\ 85\\ 88\\ 89\\ 90\\ 91\\ 92\\ 93\\ 94\\ 95\\ 96\\ 99\\ 99\\ 99\\ 99\\ 99\\ 99\\ 99\\ 99\\ 99$                                                                                                    | Dell<br>Denn<br>DiamondVision<br>Dimensia<br>Disney<br>Dumont<br>Durabrand<br>Durabrand<br>Durabrand<br>Durabrand<br>Electroband<br>Electropand<br>Electropand<br>Electropraph<br>Electronome<br>Element<br>Emerson<br>Emprex<br>Envision<br>Epson<br>Erres<br>ESA<br>Ether<br>Firstar<br>Fujitsu<br>Furi<br>Futri<br>Futri<br>Futri<br>Futri<br>Futri<br>Futri<br>Futretech<br>Gateway<br>GE<br>GfM<br>Gibralter<br>Go Video<br>Goldstar<br>Gradiente<br>Grundy<br>Hallmark<br>Hankook                                                                                                    | 251       285       304         340                                                                                                    |
| $\begin{array}{c} \frac{86}{66} \\ 664 \\ 655 \\ 666 \\ 670 \\ 710 \\ 711 \\ 72 \\ 733 \\ 74 \\ 755 \\ 766 \\ 777 \\ 788 \\ 80 \\ 811 \\ 823 \\ 844 \\ 855 \\ 888 \\ 899 \\ 900 \\ 912 \\ 933 \\ 945 \\ 996 \\ 977 \\ 98 \\ 999 \\ 999 \\ 990 \\ 990 \\ 900 \\ 900 \\ 900 \\ 900 \\ 900 \\ 900 \\ 900 \\ 900 \\ 900 \\ 900 \\ 900 \\ 900 \\ 900 \\ 900 \\ 900 \\ 900 \\ 900 \\ 900 \\ 900 \\ 900 \\ 900 \\ 900 \\ 900 \\ 900 \\ 900 \\ 900 \\ 900 \\ 900 \\ 900 \\ 900 \\ 900 \\ 900 \\ 900 \\ 900 \\ 900 \\ 900$                                                                                                    | Dell<br>Denn<br>DiamondVision<br>Dimensia<br>Dimensia<br>Dimensia<br>Durabrand<br>Dwin<br>Electroband<br>Electrograph<br>Electrohome<br>Electrograph<br>Electrohome<br>Element<br>Emerson<br>Emprex<br>Envision<br>Epson<br>Erres<br>ESA<br>Ether<br>Fursis<br>Fursis<br>Fu | 251       285       304         340                                                                                                    |
| $\begin{array}{c} \frac{86}{64} \\ 65\\ 66\\ 67\\ 70\\ 71\\ 72\\ 73\\ 74\\ 75\\ 76\\ 77\\ 77\\ 78\\ 80\\ 81\\ 82\\ 83\\ 84\\ 85\\ 88\\ 89\\ 90\\ 91\\ 92\\ 93\\ 94\\ 95\\ 96\\ 97\\ 98\\ 99\\ 99\\ 99\\ 99\\ 99\\ 99\\ 99\\ 99\\ 99$                                                                                                    | Dell<br>Denn<br>DiamondVision<br>Dimensia<br>Dimensia<br>Durabrand<br>Durabrand<br>Durabrand<br>Delectroband<br>Electrolome<br>Electrolome<br>Electrolome<br>Electrolome<br>Element<br>Emprex<br>Envision<br>Epson<br>Erres<br>ESA<br>Ether<br>Furstar<br>Fujitsu<br>Funai<br>Furi<br>Futuretech<br>Gatway<br>GE<br>GFM<br>Gibralter<br>Go Video<br>Goldstar<br>Grundig<br>Grunpy<br>Hallmark<br>Harman/Kardon<br>Harvard                                                                                                    | 251       285       304         340                                                                                                    |
| $\begin{array}{c} \frac{1}{3} \\ \frac{1}{3} \\$ | Dell<br>Denn<br>DiamondVision<br>Dimensia<br>Disney<br>Dumont<br>Durabrand<br>Durabrand<br>Durabrand<br>Durabrand<br>Electroband<br>Electrograph<br>Electrohome<br>Electrograph<br>Electrohome<br>Electrograph<br>Electrohome<br>Element<br>Emerson<br>Emprex<br>Envision<br>Epson<br>Erres<br>ESA<br>Ether<br>Firstar<br>Fujitsu<br>Funai<br>Furi<br>Futuretech<br>Gateway<br>GE<br>Ge<br>GFM<br>Gibralter<br>Go Video<br>Goldstar<br>Grunpy<br>Hallmark<br>Hankook<br>Harman/Kardon<br>Haverny                                                                                                    | 251       285       304         340                                                                                                    |
| 664         655           666         667           68         69           70         71           72         73           74         75           76         76           77         78           80         81           82         88           84         85           86         87           99         90           91         92           93         94           95         96           97         98           99         1000           101         102                                                                                                    | Dell<br>Denn<br>DiamondVision<br>Dimensia<br>Dimensia<br>Dimensia<br>Durabrand<br>Dwin<br>Electroband<br>Electrograph<br>Electrohome<br>Electrograph<br>Electrohome<br>Element<br>Emerson<br>Emprex<br>Envision<br>Epson<br>Erres<br>ESA<br>Ether<br>Firstar<br>Fujitsu<br>Funai<br>Futuretech<br>Gateway<br>GE<br>GFM<br>Gibralter<br>Go Video<br>Goldstar<br>Grandig<br>Grundy<br>Hallmark<br>Hankook<br>Harwan/Kardon<br>Harvard<br>Havard<br>Haveny<br>Hello Kitty                                                                                                    | 251       285       304         340                                                                                                    |
| 36         64           65         66           667         68           697         70           71         73           74         75           76         77           78         81           82         83           84         85           86         89           90         91           92         93           94         95           96         97           97         98           99         100           101         102                                                                                                    | Dell<br>Denn<br>DiamondVision<br>DiamondVision<br>Disney<br>Dumont<br>Durabrand<br>Dwin<br>Electroband<br>Electroband<br>Electropraph<br>Electrohome<br>Element<br>Emerson<br>Emprex<br>Envision<br>Epson<br>Erres<br>ESA<br>Ether<br>Firstar<br>Fujisu<br>Funai<br>Furi<br>Futuretech<br>Gateway<br>GE<br>GFM<br>Go Video<br>Goldstar<br>Go Video<br>Goldstar<br>Gradiente<br>Grundig<br>Grungy<br>Hallmark<br>Hankook<br>Harman/Kardon<br>Harvard<br>Havermy<br>Hello Kitty<br>Hewlett Packard                                                                                                    | 251       285       304         340                                                                                                    |
| $\begin{array}{c} \frac{36}{64} \\ 65\\ 66\\ 67\\ 70\\ 71\\ 72\\ 73\\ 74\\ 75\\ 76\\ 77\\ 78\\ 80\\ 81\\ 82\\ 83\\ 84\\ 85\\ 87\\ 99\\ 90\\ 91\\ 91\\ 92\\ 93\\ 84\\ 85\\ 88\\ 89\\ 90\\ 91\\ 91\\ 92\\ 93\\ 94\\ 95\\ 96\\ 97\\ 79\\ 88\\ 99\\ 90\\ 101\\ 102\\ 103\\ 104\\ 102\\ 103\\ 104\\ 104\\ 102\\ 103\\ 104\\ 104\\ 102\\ 103\\ 104\\ 104\\ 104\\ 104\\ 104\\ 104\\ 104\\ 104$                                                                                                    | Dell<br>Denn<br>Dell<br>Dennon<br>DiamondVision<br>Dimensia<br>Dinney<br>Dumont<br>Durabrand<br>Dwin<br>Electroband<br>Electroparah<br>Electrohome<br>Electroforme<br>Element<br>Emerson<br>Emprex<br>Envision<br>Epron<br>Erres<br>ESA<br>Ether<br>Firstar<br>Fujitsu<br>Funai<br>Furi<br>Futrich<br>Gateway<br>GE<br>Gibralter<br>Go Video<br>Goldstar<br>Gradiente<br>Grundig<br>Grunpy<br>Hallmark<br>Hankook<br>Harman/Kardon<br>Haveray<br>Hello Kitty                                                                                                    | 251       285       304         340                                                                                                    |

| NO.   | Brand             | Code       |         |          |         |        |       |        |        |        |        |                    |
|-------|-------------------|------------|---------|----------|---------|--------|-------|--------|--------|--------|--------|--------------------|
| 105   | Hitachi           | 032 060    | 062     | 065      | 126     | 127    | 134   | 149    | 150    | 186    | 200    | 340                |
| 106   | HP                | 204 219    | )       |          |         |        |       |        |        |        |        |                    |
| 107   | Hvundai           | 327        |         |          |         |        |       |        |        |        |        |                    |
| 108   | Ilo               | 174 254    | 266     | 312      |         |        |       |        |        |        |        |                    |
| 100   | IMA               | 067        | 200     | 012      |         |        |       |        |        |        |        |                    |
| 110   | Infinity          | 055 071    | 220     |          |         |        |       |        |        |        |        |                    |
| - 110 | Infinity          | 055 071    | 320     |          |         |        |       |        |        |        |        |                    |
|       | InFocus           | 275        |         |          |         |        |       |        |        |        |        |                    |
| 112   | Initial           | 277        |         |          |         |        |       |        |        |        |        |                    |
| 113   | Innova            | 351        |         |          |         |        |       |        |        |        |        |                    |
| 114   | Insignia          | 097 237    | 298     | 299      | 300     | 306    | 313   |        |        |        |        |                    |
| 115   | Inteq             | 330        |         |          |         |        |       |        |        |        |        |                    |
| 116   | Janeil            | 079        |         |          |         |        |       |        |        |        |        |                    |
| 117   | TBL               | 055 071    | 320     |          |         |        |       |        |        |        |        |                    |
| 118   | IC Penney         | 056 060    | 061     | 062      | 063     | 069    | 070   | 074    | 076    | 077    | 088    |                    |
| 119   | ICB               | 058        |         |          |         |        |       |        |        |        |        |                    |
| 120   | Jean              | 333 363    | 370     | 372      |         |        |       |        |        |        |        |                    |
| 121   | Jonson            | 060 065    | 236     | 015      |         |        |       |        |        |        |        |                    |
| 121   | Jensen            | 265 265    | 230     |          |         |        |       |        |        |        |        |                    |
| 122   | JIIIAIIIg         | 303 300    | 0 0 10  | 0.05     | 070     | 114    | 154   | 170    | 100    | 001    |        |                    |
| 123   | JVC               | 047 040    | 049     | 000      | 070     | 114    | 104   | 172    | 199    | 201    |        |                    |
| 124   | Kawasho           | 058 060    | 062     |          |         |        |       |        |        |        |        |                    |
| 125   | Kaypani           | 353        |         |          |         |        |       |        |        |        |        |                    |
| 126   | KEC               | 335        |         |          |         |        |       |        |        |        |        |                    |
| 127   | Kenwood           | 060 062    | 2 331   | 349      | 350     |        |       |        |        |        |        |                    |
| 128   | Kioto             | 055        |         |          |         |        |       |        |        |        |        |                    |
| 129   | KLH               | 339        |         |          |         |        |       |        |        |        |        |                    |
| 130   | Kloss Novabeam    | 067 079    | )       |          |         |        |       |        |        |        |        |                    |
| 131   | Kolin             | 335 369    | )       |          |         |        |       |        |        |        |        |                    |
| 132   | KTV               | 067 076    | 5 331   | 335      | 350     | 352    |       |        |        |        |        |                    |
| 133   | LG                | 030 060    | 061     | 182      | 224     | 257    | 302   | 321    | 350    |        |        |                    |
| 134   | Loowo             | 071        | 001     | 102      | 221     | 201    | 002   | 021    | 000    |        |        |                    |
| 134   | Loewe             | 071        |         |          |         |        |       |        |        |        |        |                    |
| 130   | LOGIK             | 007        |         |          |         |        |       |        |        |        |        |                    |
| 136   | Luxman            | 060 062    |         |          |         |        |       |        |        |        |        |                    |
| 137   | LXI               | 055 056    | 6 062   | 071      | 088     | 151    | 320   | 332    |        |        |        |                    |
| 138   | M & S             | 055        |         |          |         |        |       |        |        |        |        |                    |
| 139   | Magnasonic        | 380        |         |          |         |        |       |        |        |        |        |                    |
| 140   | Magnavox          | 052 055    | 060 06  | 52 063   | 8 071   | 090    | 105 1 | 08 11  | 0 163  | 174    | 176    | 218 320 331 350    |
| 141   | Magnin            | 378        |         |          |         |        |       |        |        |        |        |                    |
| 142   | Majestic          | 057        |         |          |         |        |       |        |        |        |        |                    |
| 143   | Marantz           | 055 060    | 062     | 071      | 231     | 272    | 320   | 331    | 350    | 351    |        |                    |
| 144   | Matsushita        | 336        | 002     | 011      | 201     | 212    | 020   | 001    | 000    | 001    |        |                    |
| 145   | Maxont            | 243 252    | 301     |          |         |        |       |        |        |        |        |                    |
| 140   | Maxent            | 243 232    | , 301   |          |         |        |       |        |        |        |        |                    |
| 140   | Mediator          | 374        |         |          |         |        |       |        |        |        |        |                    |
| 147   | Megapower         | 321        |         |          |         |        |       |        |        |        |        |                    |
| 148   | Megatron          | 062 340    | )       |          |         |        |       |        |        |        |        |                    |
| 149   | Memorex           | 057 061    | 062     | 137      | 181     | 338    | 376   | 379    |        |        |        |                    |
| 150   | MGA               | 060 061    | 062     | 331      | 349     | 350    | 378   |        |        |        |        |                    |
| 151   | Midland           | 031 070    | 076     | 077      | 330     | 332    | 352   |        |        |        |        |                    |
| 152   | Mintek            | 174        |         |          |         |        |       |        |        |        |        |                    |
| 153   | Minutz            | 069        |         |          |         |        |       |        |        |        |        |                    |
| 154   | Mitsubishi        | 060 061    | 062     | 119      | 159     | 170    | 334   | 349    |        |        |        |                    |
| 155   | Monivision        | 321 325    |         |          |         |        |       |        |        |        |        |                    |
| 156   | Montgomery Ward   | 057        |         |          |         |        |       |        |        |        |        |                    |
| 157   | Montegoniery ward | 059 078    | 234     |          |         |        |       |        |        |        |        |                    |
| 150   | MUCOIOIA          | 000 001    | 069     | 074      | 991     | 240    | 250   | 954    |        |        |        |                    |
| 108   | MIC 1             | 000 001    | . 002   | 074      | 221     | 349    | 390   | 394    |        |        |        |                    |
| 159   | Multitech         | 067 335    | )       |          |         |        |       |        |        |        |        |                    |
| 160   | Multivision       | 072        | 0.5     |          |         |        |       |        |        |        |        |                    |
| 161   | NAD               | 062 151    | 351     |          |         |        |       |        |        |        |        |                    |
| 162   | NEC               | 059 060    | 061     | 062      | 234     | 268    | 331   | 349    | 350    |        |        |                    |
| 163   | Netsat            | 351        |         |          |         |        |       |        |        |        |        |                    |
| 164   | NET-TV            | 243 247    |         |          |         |        |       |        |        |        |        |                    |
| 165   | Newave            | 333 367    | 371     |          |         |        |       |        |        |        |        |                    |
| 166   | Nikko             | 062 066    | 5 331   | 333      | 350     |        |       |        |        |        |        |                    |
| 167   | Norcent           | 222        |         |          |         |        |       |        |        |        |        |                    |
| 168   | Noshi             | 348        |         |          |         |        |       |        |        |        |        |                    |
| 169   | NTC               | 066 333    | 1       |          |         |        |       |        |        |        |        |                    |
| 170   | Olovia            | 138 100    | 0. 991  | 357      | 320     |        |       |        |        |        |        |                    |
| 171   | Onwo              | 100 192    | . 441   | J91      | JJQ     |        |       |        |        |        |        |                    |
| 1/1   | onwa              | 001 332    | ,       |          |         |        |       |        |        |        |        |                    |
| 172   | Uppo              | 282        |         |          |         |        |       |        |        |        |        |                    |
| 173   | Optimus           | 336 376    | )       |          |         |        |       |        |        |        |        |                    |
| 174   | Optoma            | 276        |         |          |         |        |       |        |        |        |        |                    |
| 175   | Optonica          | 073 078    | 334     |          |         |        |       |        |        |        |        |                    |
| 176   | Orion             | 097 338    | 3       |          |         |        |       |        |        |        |        |                    |
| 177   | Otto Versand      | 058        |         |          |         |        |       |        |        |        |        |                    |
| 178   | Panasonic         | 021 022 02 | 3 024   | 025 026  | 5 059 0 | 070 07 | 1 086 | 103 12 | 2 144  | 147 1  | 55 168 | 183 185 336 376    |
| 179   | Pennev            | 151 331    | 332     | 348      | 349     | 350    | 352   | 354    | 378    | 379    |        |                    |
| 180   | Philco            | 055 059    | 060     | 061      | 062     | 063    | 065   | 071    | 181    | 320    | 331    | 349 350            |
| 181   | Philips           | 040 041 04 | 2 043 0 | 144 0.45 | 046.0   | 55 050 | 060.0 | 53 065 | 071 05 | 19 Nav | 091 0  | 96 160 162 164 169 |
| 101   | 11111100          | 174 175    | 2 013 U | 100      | 200     | 201    | 200 0 | 2/17   | 351    | ,a uan | 031 0  | 35 100 102 104 109 |
| 100   | DECISION M        | 114 1/1    | 119     | 190      | 200     | 491    | J2U   | 041    | 991    |        |        |                    |
| 182   | rnlilps Magnavox  | 042 045    | 089     | 090      | 096     |        |       |        |        |        |        |                    |
| 183   | rnonola           | 347        |         |          |         |        |       |        |        |        |        |                    |
|       | D'1 /             | 000 051    | 00-     | 0.40     | 0 5 7   | 052    |       |        |        |        |        |                    |

EN-38 Haier LED HDTV

| No  | Dura d                   | <b>C</b> . 1.                                                                             |
|-----|--------------------------|-------------------------------------------------------------------------------------------|
| 195 | Diana                    | Code<br>060 062 156 157 205 212                                                           |
| 100 | Ploamauna                | 260                                                                                       |
| 187 | Polaroid                 | 211 217 220 228 315 339                                                                   |
| 188 | Portland                 | 060 061 062 066 076 333 349 352                                                           |
| 189 | Price Club               | 074                                                                                       |
| 190 | Prima                    | 281 324                                                                                   |
| 191 | Princeton                | 321                                                                                       |
| 192 | Prism                    | 070                                                                                       |
| 193 | Proscan                  | 027 056 088 332                                                                           |
| 194 | Proton                   | 060 062 065 353                                                                           |
| 195 | Protron                  | 196 262                                                                                   |
| 196 | Proview                  | 263 343                                                                                   |
| 197 | Pulsar                   | 031 060 330 349                                                                           |
| 198 | Pye                      | 347                                                                                       |
| 199 | Quasar                   | 022 059 070 336 376                                                                       |
| 200 | Radio Shack/Realisti     | 056 060 062 065 067 073 076 077                                                           |
| 201 | Radiola                  | 347                                                                                       |
| 202 | Radio Shack              | 088 331 332 335 349 350 352                                                               |
| 204 | RCA                      | 027 028 029 056 059 060 061 062 082 088 095 098 332 348 349 354 378                       |
| 205 | Realistic                | 088 331 335 349 350 352                                                                   |
| 206 | Runco                    | 031 330 331 350                                                                           |
| 207 | Sampo                    | 060 062 076 077 243 283 331 350 352 353                                                   |
| 208 | Samsung                  | $037 \ 038 \ 039 \ 060 \ 061 \ 062 \ 065 \ 074 \ 076 \ 077 \ 129 \ 130 \ 140 \ 143 \ 158$ |
|     |                          | 166 178 193 194 209 213 229 232 286 294 295 331 349 350 351 354                           |
| 209 | Samsux                   | 352                                                                                       |
| 210 | Sansui                   | 097 338                                                                                   |
| 211 | Sanyo                    | 060 249 270 378                                                                           |
| 212 | SBR                      | 347                                                                                       |
| 213 | Sceptre                  | 264                                                                                       |
| 214 | Scimitsu                 | 062                                                                                       |
| 215 | Scott                    | 060 062 065 067 068 255 335 349                                                           |
| 210 | Sears                    | 053 055 056 060 062 068 080 088 151 244 320 332 379                                       |
| 218 | SEI                      | 058                                                                                       |
| 219 | Sharp                    | 033 034 035 036 060 062 065 073 076 078 083 112 131 139 142                               |
|     | P                        | 145 167 171 180 198 202 203 334 352                                                       |
| 220 | Shen Ying                | 333                                                                                       |
| 221 | Sheng Chia               | 334 367                                                                                   |
| 222 | Shogun                   | 060 349                                                                                   |
| 223 | Signature                | 057                                                                                       |
| 224 | Simpson                  | 063                                                                                       |
| 225 | Sinudyne                 | 058                                                                                       |
| 226 | SKY                      | 351                                                                                       |
| 227 | Skygiant                 | 335                                                                                       |
| 228 | Sony                     | 011 012 013 014 015 016 058 087 094 101 102 118 124 128 136                               |
| 220 | Soundosian               | 140 133 104 200 220 201 200                                                               |
| 230 | Sowa                     | 366 370                                                                                   |
| 231 | Squareview               | 053 080                                                                                   |
| 232 | SSS                      | 060 067 335 349                                                                           |
| 233 | Starlite                 | 067 335                                                                                   |
| 234 | Studio Experienc         | \$25                                                                                      |
| 235 | Superscan                | 052 260 334 356                                                                           |
| 236 | Supre-Macy               | 079                                                                                       |
| 237 | Supreme                  | 058                                                                                       |
| 238 | SVA                      | 230 355                                                                                   |
| 239 | Sylvania                 | 046 050 051 052 053 054 055 060 062 063 071 137 141 161 289 320 331 350                   |
| 240 | Symphonic                | 053 067 080 141 335                                                                       |
| 241 | Synco                    | 333 337 301 300 307 371                                                                   |
| 242 | Syntax<br>Syntax_P-::11: | 100 192 044 001 000                                                                       |
| 243 | Syntax-brillian          | 222 271                                                                                   |
| 244 | Tandy                    | 078 334                                                                                   |
| 240 | Tatung                   | 059 253 273 341 360 363 366 370                                                           |
| 240 | Technics                 | 070 336                                                                                   |
| 248 | Techview                 | 326                                                                                       |
| 249 | Techwood                 | 060 062 070                                                                               |
| 250 | Teco                     | 363 367 371                                                                               |
| 251 | Teknika                  | 055 057 060 061 062 063 065 066 067 068 074 076 320 333 335 349 352 354                   |
| 252 | Telecaption              | 075                                                                                       |
| 253 | Telefunken               | 038                                                                                       |
| 254 | Thomson                  | 088                                                                                       |
| 255 | ТМК                      | 060 062                                                                                   |
| 256 | TNCi                     | 330                                                                                       |
| 257 | Toshiba                  | 017 018 019 020 074 075 099 100 104 106 109 111 113 115 120 123 146 151 173 227 354       |
| 258 | lotevision               | 076 352                                                                                   |
| 259 | Irutech                  | 248                                                                                       |
| 260 | Iuntex                   | 333 302                                                                                   |
| 261 | 115<br>Universet         | 060                                                                                       |
| 262 | universal                | 007                                                                                       |

| NO. | Brand              | Code                                                        |
|-----|--------------------|-------------------------------------------------------------|
| 263 | Vector Research    | 331 350                                                     |
| 264 | Victor             | 065                                                         |
| 265 | Vidikron           | 055 320                                                     |
| 266 | Vidtech            | 060 061 062 349                                             |
| 267 | Viewsonic          | 133 214 218 223 233 243 316 356                             |
| 268 | Viking             | 079                                                         |
| 269 | Viore              | 254                                                         |
| 270 | Visco              | 309                                                         |
| 271 | Vizio              | 133 257 261 296 318 341 356 359 360                         |
| 272 | Wards              | 055 056 057 060 061 062 068 069 071 073 088 320 331 349 350 |
| 273 | Waycon             | 151                                                         |
| 274 | Westinghouse       | 133 187 188 195 215 290 303 337                             |
| 275 | White Westinghouse | 093 338                                                     |
| 276 | Yamaha             | 060 061 062 331 349 350                                     |
| 277 | Yapshe             | 373                                                         |
| 278 | Zenith             | 030 031 032 057 060 081 084 093 121 330 333 338             |

## DVD

| NO  | Prand                 | Codo                                    |
|-----|-----------------------|-----------------------------------------|
| NO. | Draho                 | Code                                    |
|     | Accele Vision         | 250                                     |
| 2   | Accurian              | 355                                     |
| 3   | Advent                | 330                                     |
| 4   | A1wa                  | 307                                     |
| 5   | Akai                  | 280 323 361                             |
| 6   | Alco                  | 328                                     |
| 7   | Allegro               | 349                                     |
| 8   | Alpine                | 257                                     |
| 9   | Amphion MediaWorks    | 258                                     |
| 10  | AMW                   | 258                                     |
| 11  | Apex                  | 025 026 027 028 078 117 172 192 342 343 |
| 12  | Apple                 | 319                                     |
| 13  | Arrgo                 | 351                                     |
| 14  | Aspire                | 332                                     |
| 15  | Astar                 | 252                                     |
| 16  | Audiovox              | 164 167 223 328                         |
| 17  | Axion                 | 281                                     |
| 18  | Bang & Olufsen        | 344                                     |
| 19  | Blaupunkt             | 249 343                                 |
| 20  | Blue Parade           | 340                                     |
| 21  | BOSE                  | 062 079                                 |
| 22  | BOSS                  | 251                                     |
| 23  | Boston Acoustics      | 381                                     |
| 24  | Broksonic             | 123 323                                 |
| 25  | California Audio Labs | 325                                     |
| 26  | CambridgeSoundWorks   | 290                                     |
| 27  | Changhong             | 326 375                                 |
| 28  | CineVision            | 196 349 350                             |
| 29  | Clarion               | 262                                     |
| 30  | Classic               | 236                                     |
| 31  | Coby                  | 082 129 143 237 331                     |
| 32  | Curtis                | 129                                     |
| 33  | Curtis Mathes         | 352                                     |
| 34  | CyberHome             | 029 048 351 368 373 374 377             |
| 35  | Cytron                | 279                                     |
| 36  | Daewoo                | 113 349 361                             |
| 37  | Denon                 | 070 182 198 209 299 300 325             |
| 38  | Desay                 | 268                                     |
| 39  | DiamondVision         | 320 321 322                             |
| 40  | Disney                | 100 132                                 |
| 41  | Dual                  | 312                                     |
| 42  | Durabrand             | 353                                     |
| 43  | DVD2000               | 331                                     |
| 44  | Eclipse               | 227                                     |
| 45  | Emerson               | 063 248 324 345 385                     |
| 46  | Enterprise            | 345                                     |
| 47  | ESA                   | 259 354                                 |
| 48  | Fisher                | 305 346                                 |
| 49  | Funai                 | 354 385                                 |
| 50  | Gateway               | 3/6 3/8 384                             |
| 51  | GE                    | 101 195 338 343                         |
| 52  | GFM                   | 204                                     |
| 53  | Go Video              | 118 349 382 384                         |
| 54  | Goldstar              | 120                                     |
| 55  | GLY .                 | 194                                     |
| 56  | Gradiente             | 270 325                                 |
| 57  | Greenhill             | 343                                     |
| 50  | Grundig               | 339                                     |
| 59  | Haler                 | 004 047                                 |
| 60  | Harman/Kardon         | 224 341                                 |
| 61  | H1Tach1               | 014 130 203 244                         |

| NO.  | Brand               | Code                                                                                        |
|------|---------------------|---------------------------------------------------------------------------------------------|
| 62   | Hiteker             | 342                                                                                         |
| 63   | iLive               | 293                                                                                         |
| 64   | Ilo                 | 213                                                                                         |
| 65   | iLuv                | 314                                                                                         |
| 66   | Initial             | 278 343                                                                                     |
| 67   | Insignia            | 274 289 298 303 354                                                                         |
| 68   | Integra             | 320 340                                                                                     |
| 70   | iSymphony           | 294                                                                                         |
| 71   | Tamo                | 308                                                                                         |
| 72   | JBL                 | 162 347                                                                                     |
| 73   | Jensen              | 311 331                                                                                     |
| 74   | JVC                 | 030 031 032 033 034 035 036 037 038 086 087 095 103 122 141 142 161 173 214 218 243 306 341 |
| 75   | Jwin                | 309                                                                                         |
| 76   | Kawasaki            | 328                                                                                         |
| 77   | Kenwood             | 325                                                                                         |
| 78   | KLH                 | 115 272 328 343                                                                             |
| - 19 | Колка               | 153 296 227 224                                                                             |
| 81   | Landel              | 363                                                                                         |
| 82   | Lasonic             | 263 348                                                                                     |
| 83   | Lenoxx              | 333 353                                                                                     |
| 84   | Lexicon             | 357                                                                                         |
| 85   | LG                  | 102 151 165 185 189 201 211 242 256 283 345 349                                             |
| 86   | Liquid Video        | 334                                                                                         |
| 87   | Liteon              | 158 219 355 384                                                                             |
| 88   | Loewe               | 300 300                                                                                     |
| 89   | magnavox<br>Marantz | 245 301 302 330                                                                             |
| 91   | Memorex             | 100 133 323                                                                                 |
| 92   | Microsoft           | 338                                                                                         |
| 93   | Mintek              | 213 278 343                                                                                 |
| 94   | Mitsubishi          | 106 177 190 337                                                                             |
| 95   | NAD                 | 264                                                                                         |
| 96   | Nakamichi           | 310                                                                                         |
| 97   | Nesa                | 343                                                                                         |
| 98   | Next Base           | 363                                                                                         |
| 99   | Norcent             | 129-246                                                                                     |
| 100  | Onkvo               | 145 188 197 206 207 326 336                                                                 |
| 102  | Орро                | 273 284                                                                                     |
| 103  | Oritron             | 327 334                                                                                     |
| 104  | Panasonic           | 017 018 019 020 021 022 023 024 051 059 067 070 072 073 077 080 083 091 099 135 138 160 181 |
|      |                     | 183 184 199 205 233 234 235 325 336 387 388                                                 |
| 105  | Philco              | 328                                                                                         |
| 106  | Philips             | 007 041 042 071 098 137 144 152 157 168 174 176 178 208 213 336 339 357 385                 |
| 107  | Pioneer             | 043 044 045 046 047 058 110 150 200 229 247 340 390                                         |
| 108  | Polk Audio          | 239                                                                                         |
| 110  | Portland            | 361                                                                                         |
| 111  | Presidian           | 385                                                                                         |
| 112  | Prima               | 282 383                                                                                     |
| 113  | Princeton           | 358                                                                                         |
| 114  | Proceed             | 342                                                                                         |
| 115  | Proscan             | 069 338                                                                                     |
| 116  | Pye                 | 276                                                                                         |
| 117  | westar<br>PCA       | 321                                                                                         |
| 118  | Regent              | 333 040 000 000 100 101 328 338 340 343                                                     |
| 119  | Rio                 | 349                                                                                         |
| 123  | Rotel               | 341                                                                                         |
| 122  | Rowa                | 329                                                                                         |
| 123  | Sampo               | 119 265 370 372                                                                             |
| 124  | Samsung             | 012 013 014 015 016 054 064 066 074 075 085 104 105 108 111 121 125 134 154 193 210 226 325 |
|      |                     | 389                                                                                         |
| 125  | Sansui              | 228 275 323                                                                                 |
| 126  | Sanyo               | 287 323 340                                                                                 |
| 12/  | Sharn               | 093 119 187 202 220 291 295 296 297                                                         |
| 128  | Sharper Image       | 368                                                                                         |
| 130  | Sherwood            | 292 361                                                                                     |
| 131  | Shinco              | 260                                                                                         |
| 132  | Shinsonic           | 213 335                                                                                     |
| 133  | Sigma Designs       | 358                                                                                         |
| 134  | Sonic Blue          | 349                                                                                         |
| 135  | Sony                | 000 001 002 003 004 005 006 049 052 055 056 057 060 061 065 076 081 092 094 097 109 112 114 |
| 100  | C                   | 126 127 128 146 147 148 155 230 231 232 316 317 318 335                                     |
| 136  | Sungale             | 207                                                                                         |
| 13/  | SVA                 | 364                                                                                         |
| 130  | Svlvania            | 042 063 124 133 159 204 225 285 324 354 385 386                                             |
| 103  |                     |                                                                                             |

| NO. | Brand          | Code                                                                                        |
|-----|----------------|---------------------------------------------------------------------------------------------|
| 140 | Symphonic      | 133 159 385                                                                                 |
| 141 | Teac           | 266 328 371 379 380                                                                         |
| 142 | Technics       | 325                                                                                         |
| 143 | Techwood       | 261                                                                                         |
| 144 | Terapin        | 366                                                                                         |
| 145 | Theta Digital  | 340                                                                                         |
| 146 | Toshiba        | 007 008 009 010 011 050 053 084 088 089 096 107 130 131 140 163 169 170 171 175 186 212 215 |
|     |                | 216 217 221 238 239 240 254 255 323 336                                                     |
| 147 | Tredex         | 362                                                                                         |
| 148 | Trutech        | 296                                                                                         |
| 149 | Tview          | 313                                                                                         |
| 150 | Urban Concepts | 336                                                                                         |
| 151 | US Logic       | 213                                                                                         |
| 152 | Venturer       | 288 328                                                                                     |
| 153 | Vizio          | 367 369                                                                                     |
| 154 | Vocopro        | 315                                                                                         |
| 155 | Westinghouse   | 222                                                                                         |
| 156 | Xbox           | 338                                                                                         |
| 157 | Yamaha         | 180 253 325 339                                                                             |
| 158 | Zenith         | 102 116 120 139 149 336 345 349                                                             |

## VCR

|   | NO. | Brand           | Code                                    |
|---|-----|-----------------|-----------------------------------------|
| _ | 1   | ABS             | 111                                     |
| _ | 2   | Adventura       | 008 032                                 |
| _ | 3   | Aiwa            | 008 032 095 112                         |
| _ | 4   | Akai            | 019                                     |
| _ | 5   | Alienware       | 111                                     |
| _ | 6   | American High   | 031                                     |
| _ | 7   | Apex            | 115                                     |
| _ | 8   | Asha            | 012 029                                 |
|   | 9   | Audio Dynamics  | 016                                     |
|   | 10  | Audiovox        | 030 082 112                             |
| _ | 11  | Bang & Olufsen  | 113                                     |
|   | 12  | Beaumark        | 012 029                                 |
|   | 13  | Bell & Howell   | 028                                     |
|   | 14  | Broksonic       | 074 099 114                             |
|   | 15  | Calix           | 030 112                                 |
|   | 16  | Candle          | 029 030                                 |
|   | 17  | Canon           | 031                                     |
|   | 18  | CineVision      | 094                                     |
|   | 19  | Citizen         | 029 030 112 121                         |
|   | 20  | Colortyme       | 016                                     |
|   | 21  | Colt            | 118                                     |
|   | 22  | Craig           | 012 029 030 112                         |
|   | 23  | Curtis Mathes   | 016 029 031                             |
|   | 24  | Cybernex        | 012 029                                 |
|   | 25  | Cyperpower      | 111                                     |
|   | 26  | Daewoo          | 018 032 051 093 121                     |
|   | 27  | Davidson        | 008                                     |
|   | 28  | DBX             | 016                                     |
|   | 29  | Dell            | 111                                     |
|   | 30  | Denon           | 013                                     |
|   | 31  | DiamondVision   | 107                                     |
|   | 32  | DIRECTV         | 110 122 124 125 129 130 134 136         |
|   | 33  | Dishpro         | 133                                     |
|   | 34  | Durabrand       | 025                                     |
|   | 35  | Dynatech        | 008 032                                 |
|   | 36  | Echostar        | 133                                     |
|   | 37  | Electrohome     | 010 030 112                             |
|   | 38  | Electrophonic   | 030 112                                 |
|   | 39  | Emerson         | 008 010 020 030 031 032 105 112 116 121 |
|   | 40  | ESA             | 101                                     |
|   | 41  | Expressvu       | 133                                     |
|   | 42  | Fisher          | 028 073                                 |
|   | 43  | Fuji            | 031                                     |
|   | 44  | Funai           | 008 020 032 105 116                     |
|   | 45  | Garrard         | 008 032                                 |
|   | 46  | Gateway         | 111                                     |
|   | 47  | GE              | 012 029 031 055 119                     |
|   | 48  | Go Video        | 012 072                                 |
|   | 49  | GOI             | 133                                     |
|   | 50  | Goldstar        | 016 030 106 112 120                     |
|   | 51  | Gradiente       | 008 032                                 |
|   | 52  | Harley Davidson | 032                                     |
|   | 53  | Harman/Kardon   | 016                                     |
|   | 54  | Headquarter     | 028                                     |
|   | 55  | Hewlett Packard | 111                                     |
|   | 56  | Hitachi         | 008 013 048                             |
|   | 57  | HNS             | 110                                     |
|   |     |                 |                                         |

| NO. | Brand                      | Cor   | de                                                        |
|-----|----------------------------|-------|-----------------------------------------------------------|
| 58  | Howard Computers           | 111   |                                                           |
| 59  | HP                         | 111   |                                                           |
| 60  | HTS                        | 133   |                                                           |
| 61  | Hughes Network System      | ns013 | 3 110 122 124 125 130                                     |
| 62  | Humax                      | 110   | 122                                                       |
| 64  | iBUYPOWER                  | 111   |                                                           |
| 65  | Insignia                   | 081   |                                                           |
| 66  | Instant Replay             | 031   |                                                           |
| 67  | JC Penney                  | 016   | 5 028 029 030 031                                         |
| 68  | JCL                        | 031   |                                                           |
| 69  | JVC                        | 014   | 015 016 028 040 059 060 083 084 085 086 122 133           |
| 70  | Kenwood                    | 016   | 028                                                       |
| 72  | Kodak                      | 030   | 0 031 112                                                 |
| 73  | LG                         | 030   | 0 081 091                                                 |
| 74  | Linksys                    | 111   |                                                           |
| 75  | Lloyd's                    | 008   | 3 032                                                     |
| 76  | LXI                        | 030   | 112                                                       |
| 77  | Magnason1c                 | 020   | 0 121                                                     |
| 79  | Magnavox                   | 008   | 2 020 021 025 027 031 044                                 |
| 80  | Marantz                    | 012   | 000 115                                                   |
| 81  | Marta                      | 030   | ) 112                                                     |
| 82  | Matsushita                 | 031   |                                                           |
| 83  | Media Center PC            | 111   |                                                           |
| 84  | MEI                        | 031   | 010 005 000 000 001 000 100 100 100                       |
| 85  | Memorex                    | 008   | 012 025 028 029 030 031 032 100 108 112 114 117 120       |
| 80  | MGA<br>MCN Technology      | 010   | 012 119                                                   |
| 88  | Microsoft                  | 111   | 025                                                       |
| 89  | Mind                       | 111   |                                                           |
| 90  | Minolta                    | 013   |                                                           |
| 91  | Mitsubishi                 | 010   | 041                                                       |
| 92  | Motorola                   | 031   |                                                           |
| 93  | MTC                        | 008   | 012 029                                                   |
| 94  | NFC                        | 016   | i 029 032                                                 |
| 96  | Nikko                      | 030   | 0.112                                                     |
| 97  | Niveus Media               | 111   |                                                           |
| 98  | Noblex                     | 012   | 029                                                       |
| 99  | Northgate                  | 111   |                                                           |
| 100 | 01ympus<br>Ontinus         | 031   | 020 110 117                                               |
| 101 | Optimus                    | 020   | 0 030 112 117                                             |
| 102 | Orion                      | 045   | 108                                                       |
| 104 | Panasonic                  | 000   | 0 001 002 003 031 035 037 056 063 079 089 098 109 117 128 |
| 105 | Penney                     | 012   | 2 013 112 119 120                                         |
| 106 | Pentax                     | 013   |                                                           |
| 107 | Philco                     | 031   |                                                           |
| 108 | Philips<br>Philips Memourn | 023   | 031 044 071 087 110 116 122 124 125 126                   |
| 110 | Pilot                      | 030   | 112                                                       |
| 111 | Polaroid                   | 104   | 115                                                       |
| 112 | Presidian                  | 116   | ;                                                         |
| 113 | Profitronic                | 012   |                                                           |
| 114 | Proscan                    | 069   | 070 134                                                   |
| 115 | Pulsar                     | 025   |                                                           |
| 116 | Pye                        | 103   | 5<br>7                                                    |
| 11/ | Quartz                     | 028   |                                                           |
| 119 | Quasar                     | 031   | 076 117                                                   |
| 120 | Radio Shack                | 008   | 023 030                                                   |
| 121 | Radio Shack/Reali          | s 028 | 028 029 030 031 032                                       |
| 122 | Radix                      | 030   | 112                                                       |
| 123 | Randex                     | 030   | 112                                                       |
| 124 | KUA<br>Roolistis           | 011   | U12 U13 U29 U31 U34 U58 067 097 110 119 122 124 134 136   |
| 120 | ReplayTV                   | 100   | 127                                                       |
| 120 | Ricavision                 | 111   |                                                           |
| 128 | Runco                      | 025   | j                                                         |
| 129 | Samsung                    | 012   | 2 017 018 019 029 043 049 050 068 080 110 124             |
| 130 | Sanky                      | 025   | i                                                         |
| 131 | Sansui                     | 008   | 045 102 108 114                                           |
| 132 | Sanyo                      | 012   | 2 028 029 073 119                                         |
| 133 | Scott                      | 010   | 013 028 030 031 112 120                                   |
| 134 | Sharn                      | 008   | 2 023 052 090 096                                         |
| 136 | Shogun                     | 012   | 2 029                                                     |
| 137 | Singer                     | 031   |                                                           |
| 138 | Sonic Blue                 | 109   | 127                                                       |
|     |                            |       |                                                           |

| NO. | Brand              | Code                                                                    |
|-----|--------------------|-------------------------------------------------------------------------|
| 139 | Sony               | 004 005 006 007 008 033 036 038 039 046 064 065 066 075 111 123 131 135 |
| 140 | Stack              | 111                                                                     |
| 141 | STS                | 013 031                                                                 |
| 142 | Superscan          | 021                                                                     |
| 143 | Sylvania           | 008 010 020 021 031 032 048 062 088 116                                 |
| 144 | Symphonic          | 008 020 021 032 105 116                                                 |
| 145 | Systemax           | 111                                                                     |
| 146 | Tagar Systems      | 111                                                                     |
| 147 | Tandy              | 028                                                                     |
| 148 | Tashiko            | 030                                                                     |
| 149 | Teac               | 008 032                                                                 |
| 150 | Technics           | 031                                                                     |
| 151 | Teknika            | 008 030 031 032 112                                                     |
| 152 | Thomas             | 008                                                                     |
| 153 | Tivo               | 110 122 123 124 126 130 131 135                                         |
| 154 | TMK                | 012 029                                                                 |
| 155 | Toshiba            | 009 010 018 042 047 053 054 057 061 077 111 132                         |
| 156 | Totevision         | 012 029 030 112                                                         |
| 157 | Touch              | 111                                                                     |
| 158 | UltimateTV         | 136                                                                     |
| 159 | Unitech            | 012 029                                                                 |
| 160 | Vector             | 018                                                                     |
| 161 | Vector Research    | 016                                                                     |
| 162 | Video Concepts     | 016 018                                                                 |
| 163 | Videomagic         | 112                                                                     |
| 164 | Videosonic         | 012 029                                                                 |
| 165 | Viewsonic          | 111                                                                     |
| 166 | Villain            | 008                                                                     |
| 167 | Voodoo             | 111                                                                     |
| 168 | Wards              | 008 012 013 023 029 030 031 032                                         |
| 169 | White Westinghouse | e 105                                                                   |
| 170 | XR-1000            | 008 031 032                                                             |
| 171 | Yamaha             | 016 028                                                                 |
| 172 | Zenith             | 008 024 025 026 078 092                                                 |
| 173 | ZT Group           | 111                                                                     |
|     |                    |                                                                         |

## CABLE

| NO. | Brand              | Code                            |
|-----|--------------------|---------------------------------|
| 1   | ABC                | 009 010 011 013 031 044         |
| 2   | Adelphia           | 007                             |
| 3   | Americast          | 050                             |
| 4   | Antronix           | 015 016                         |
| 5   | Archer             | 016                             |
| 6   | AT&T               | 003                             |
| 7   | Bell South         | 050                             |
| 8   | Cable Vision       | 006                             |
| 9   | Cabletenna         | 015                             |
| 10  | Cableview          | 014                             |
| 11  | Clearmaster        | 049                             |
| 12  | ClearMax           | 049                             |
| 13  | Colour Voice       | 018                             |
| 14  | Comcast            | 000 005                         |
| 15  | Comtronics         | 019                             |
| 16  | Contec             | 020                             |
| 17  | Coolmax            | 049                             |
| 18  | COX                | 005                             |
| 19  | Daeryung           | 057                             |
| 20  | Director           | 043                             |
| 21  | Dumont             | 056                             |
| 22  | Eastern            | 021                             |
| 23  | Everquest          | 045                             |
| 24  | Focus              | 048                             |
| 25  | GC Electronics     | 016                             |
| 26  | GE                 | 009 010                         |
| 27  | Gehua              | 055                             |
| 28  | Gemini             | 045                             |
| 29  | General Instrument | 005 008 010 040 042 043         |
| 30  | Goldstar           | 046                             |
| 31  | Hamlin             | 022                             |
| 32  | Hitachi            | 010                             |
| 33  | Jasco              | 045                             |
| 34  | Jerrold            | 008 010 031 032 040 042 043 045 |
| 35  | LG                 | 053                             |
| 36  | Magnavox           | 025                             |
| 37  | MegaCable          | 005                             |
| 38  | Memorex            | 024 044                         |
| 39  | Motorola           | 000 003 005 008 039 040 042 043 |
| 40  | Movie lime         | 025                             |
| 41  | Multitech          | 049                             |

Universal Remote Control / Maintenance / Specification

| NO.  | Brand                | Cod    | e   |     |     |     |     |     |     |      |      |       |
|------|----------------------|--------|-----|-----|-----|-----|-----|-----|-----|------|------|-------|
| 42   | NEC                  | 012    |     |     |     |     |     |     |     |      |      | -     |
| 43   | NET Brazil           | 036    |     |     |     |     |     |     |     |      |      | -     |
| 44   | NSC                  | 025    |     |     |     |     |     |     |     |      |      | -     |
| 45   | 0ak                  | 020    |     |     |     |     |     |     |     |      |      | -     |
| 46   | Pace                 | 001    | 047 |     |     |     |     |     |     |      |      | -     |
| 47   | Panasonic            | 028    | 030 | 044 |     |     |     |     |     |      |      | -     |
| 48   | Paragon              | 044    |     |     |     |     |     |     |     |      |      | -     |
| 49   | Philips              | 017    | 018 | 023 |     |     |     |     |     |      |      | _     |
| 50   | Pioneer              | 002    | 026 | 033 | 038 | 046 |     |     |     |      |      | _     |
| 51   | PopularMechanic      | s 048  |     |     |     |     |     |     |     |      |      | _     |
| 52   | Proscan              | 009    | 010 |     |     |     |     |     |     |      |      | _     |
| 53   | Pulsar               | 044    |     |     |     |     |     |     |     |      |      | _     |
| 54   | Quasar               | 044    |     |     |     |     |     |     |     |      |      | _     |
| 55   | Radio Shack          | 045    | 049 |     |     |     |     |     |     |      |      | _     |
| 56   | RCA                  | 014    | 030 |     |     |     |     |     |     |      |      | _     |
| 57   | Realistic            | 016    |     |     |     |     |     |     |     |      |      |       |
| 58   | Recoton              | 048    |     |     |     |     |     |     |     |      |      |       |
| 59   | Rega1                | 020    |     |     |     |     |     |     |     |      |      | _     |
| 60   | Regency              | 021    |     |     |     |     |     |     |     |      |      | _     |
| 61   | Rembrandt            | 010    |     |     |     |     |     |     |     |      |      | _     |
| 62   | Runco                | 044    |     |     |     |     |     |     |     |      |      | _     |
| 63   | Samsung              | 001    | 026 | 035 | 046 |     |     |     |     |      |      | _     |
| 64   | ScientificAtlant     | a 001  | 002 | 003 | 007 | 013 | 037 | 038 | 041 |      |      | _     |
| 65   | Signal               | 045    |     |     |     |     |     |     |     |      |      | _     |
| 66   | Signature            | 010    |     |     |     |     |     |     |     |      |      |       |
| 67   | Sony                 | 006    | 051 |     |     |     |     |     |     |      |      |       |
| 68   | Sprucer              | 030    |     |     |     |     |     |     |     |      |      | <br>_ |
| 69   | StandardComponer     | it 027 |     |     |     |     |     |     |     |      |      | _     |
| 70   | Starcom              | 031    | 045 |     |     |     |     |     |     |      |      | <br>_ |
| 71   | Stargate             | 045    |     |     |     |     |     |     |     |      |      | _     |
| 72   | Starguest            | 045    |     |     |     |     |     |     |     |      |      | _     |
| 73   | Supercable           | 040    |     |     |     |     |     |     |     |      |      |       |
| 74   | Supermax             | 049    |     |     |     |     |     |     |     |      |      | <br>_ |
| 10   | TIME WARNER          | 004    |     |     |     |     |     |     |     |      |      | _     |
| 70   | Tocom                | 011    |     |     |     |     |     |     |     | <br> |      | _     |
| - 11 | IOFX<br>To a b i b a | 032    |     |     |     |     |     |     |     | <br> |      | _     |
| 70   | Tranc PV             | 054    |     |     |     |     |     |     |     |      |      | _     |
| 80   | Trictar              | 0.10   |     |     |     |     |     |     |     |      |      | _     |
| 00   | TC                   | 049    |     |     |     |     |     |     |     |      |      | <br>_ |
| 82   | Tuca                 | 0.02   |     |     |     |     |     |     |     |      |      | -     |
| 83   | TuSa<br>TuSa         | 045    |     |     |     |     |     |     |     |      |      | -     |
| 8/   | Unika                | 015    | 016 |     |     |     |     |     |     | <br> |      | -     |
| 85   | UnitedCable          | 031    | 010 |     |     |     |     |     |     |      |      | -     |
| 86   | Universal            | 015    | 016 |     |     |     |     |     |     |      |      | -     |
| 87   | V2                   | 049    | 010 |     |     |     |     |     |     |      | <br> | -     |
| 88   | ViewStar             | 020    | 023 | 025 |     |     |     |     |     |      |      | -     |
| 89   | Viewmaster           | 049    | 520 | 520 |     |     |     |     |     |      |      | -     |
| 90   | Vision               | 049    |     |     |     |     |     |     |     | <br> |      | -     |
| 91   | VortexView           | 049    |     |     |     |     |     |     |     |      |      | -     |
| 92   | Zenith               | 029    | 034 | 044 | 050 |     |     |     |     |      |      | -     |
| 93   | Zentek               | 048    |     |     |     |     |     |     |     |      |      | -     |

# Maintenance

# Maintenance

Early malfunctions can be prevented. Careful and regular cleaning can extend the amount of time you will have your new TV. Be sure to turn the power off and unplug the power cord before you begin any cleaning.

## **Cleaning the Screen**

Here's a great way to keep the dust off your screen for a while. Wet a soft cloth in a mixture of lukewarm water and a little fabric softener or dish washing detergent. Wring the cloth until it's almost dry, and then use it to wipe the screen.

2 Make sure the excess water is off the screen, and then let it air-dry before you turn on your TV.

## **Cleaning the Cabinet**

To remove dirt or dust, wipe the cabinet with a soft, dry, lint-free cloth. Please be sure not to use a wet cloth.

## **Extended Absence**

If you expect to leave your TV dormant for a long time (such as a vacation), it's a good idea to unplug the power cord to protect against possible damage from lightning or power surges.

# **Specification**

# **Product Specification**

| Decolution                      | 32"                                              |  |  |  |  |
|---------------------------------|--------------------------------------------------|--|--|--|--|
| Resolution                      | 1366x768 (Dot)                                   |  |  |  |  |
| Estimated Yearly<br>Energy Cost | \$11                                             |  |  |  |  |
| Power requirement               | 120 V~ , 60 Hz                                   |  |  |  |  |
| Color system                    | NTSC, ATSC, Clear QAM                            |  |  |  |  |
| External Antenna<br>Impedance   | 75 ohm                                           |  |  |  |  |
| Color                           | 1,070,000,000 (1024 steps<br>of each R, G and B) |  |  |  |  |
| Operating Temperature           | 50~104 °F (10~40 °C)                             |  |  |  |  |
| Operating Humidity              | 20~80%                                           |  |  |  |  |
| Storage Temperature             | 5~113 °F (-15~45 °C)                             |  |  |  |  |
| Storage Humidity                | Less than 80%                                    |  |  |  |  |
| Maximum Elevation               | 6561 feet (2000 m)                               |  |  |  |  |

| MODEL | Dimensen (WXDXH) Unit:inches/<br>mm (Including stand) | Weight<br>(pounds/kg) |  |  |
|-------|-------------------------------------------------------|-----------------------|--|--|
| 32"   | 31.2X7.9 X22.3 inches<br>792x200x565 mm               | 21.1/9.6              |  |  |
|       |                                                       |                       |  |  |

# 7. Electrical parts

# 7-1. Block diagram

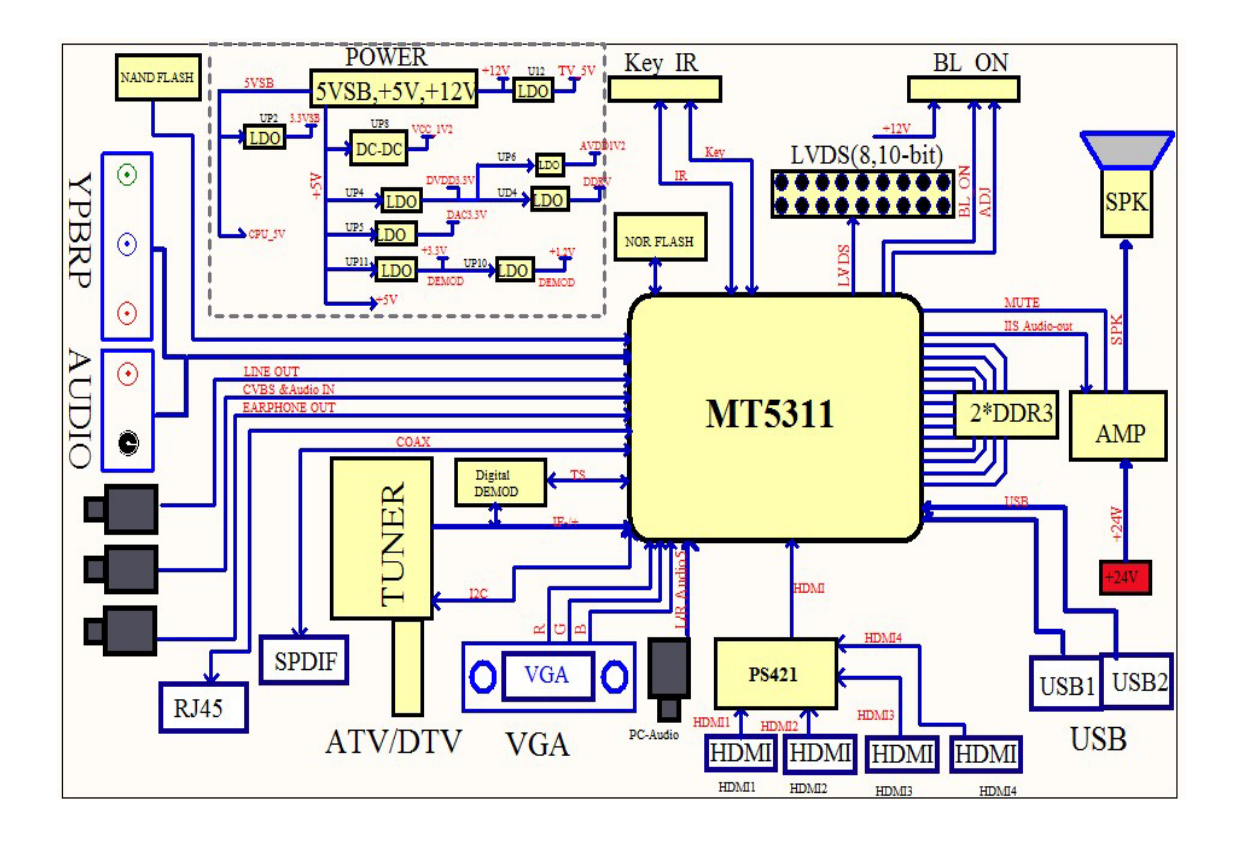

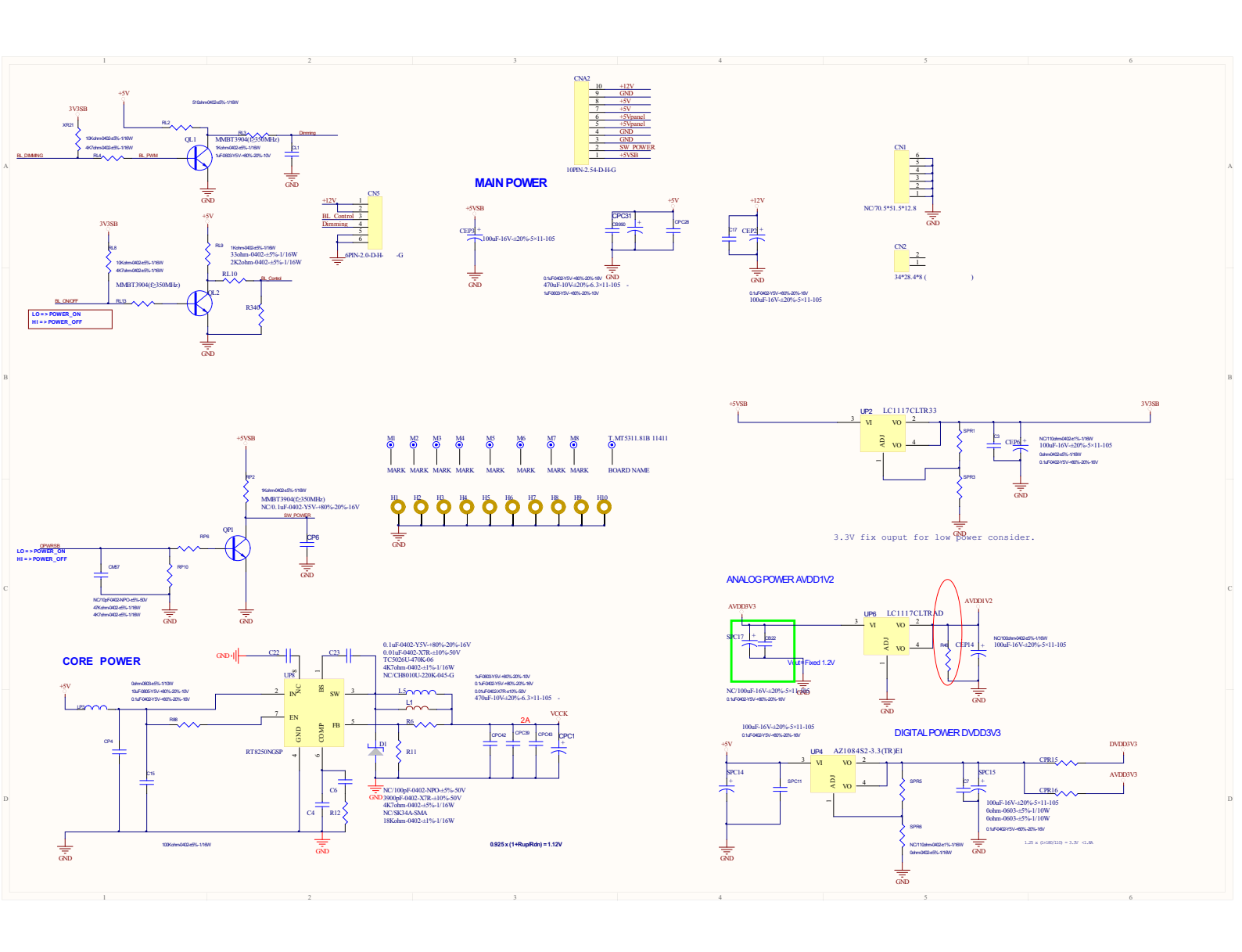

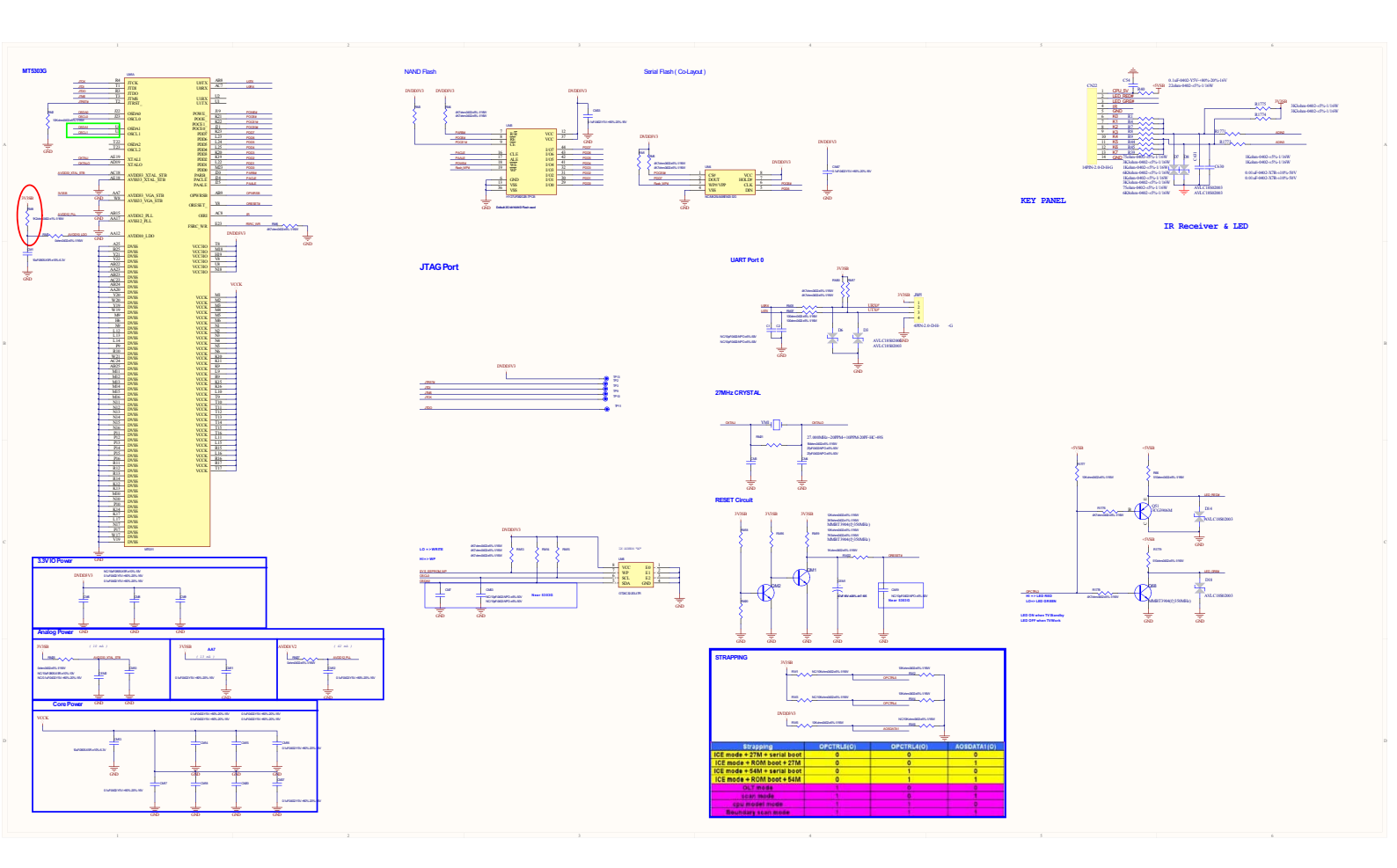

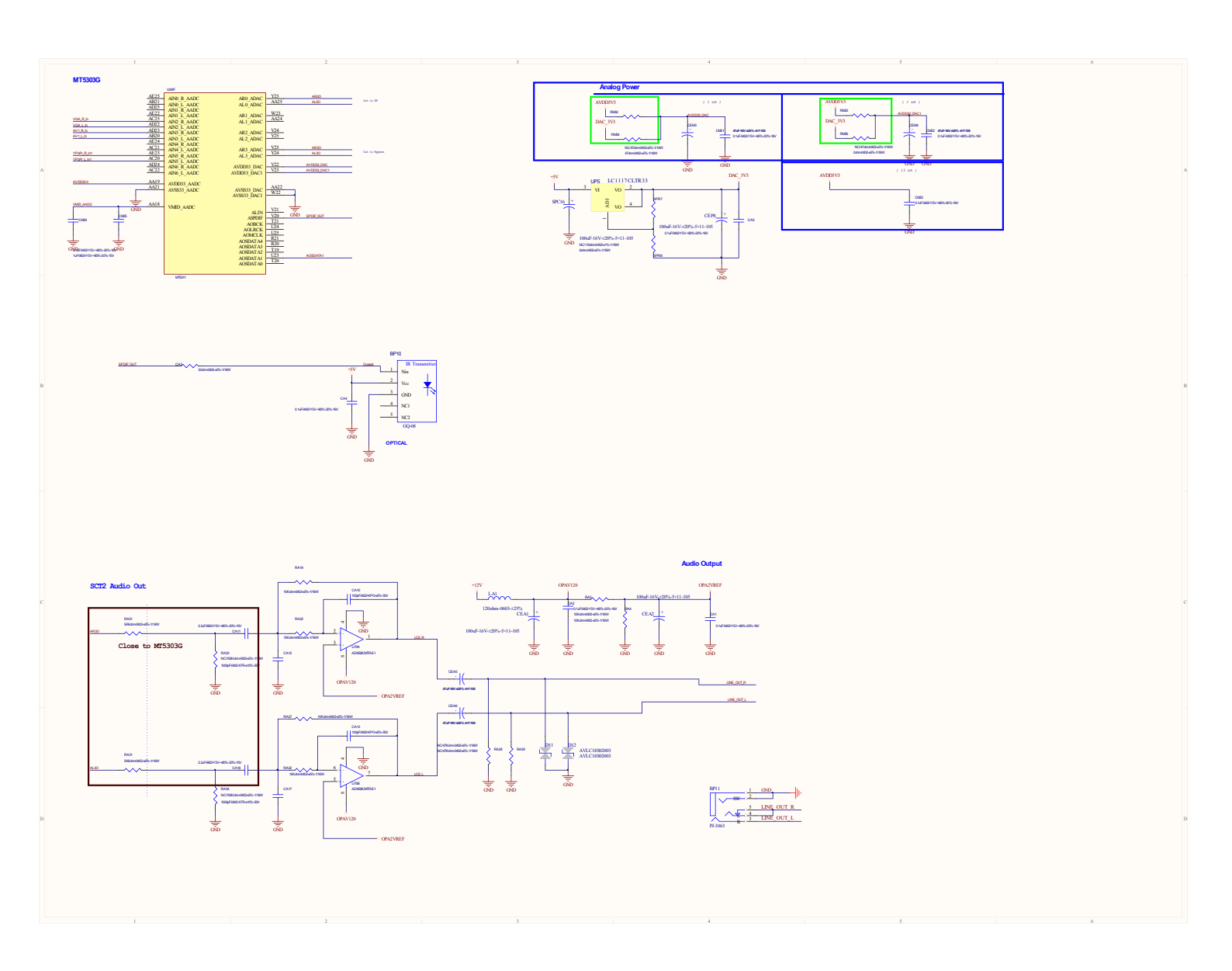

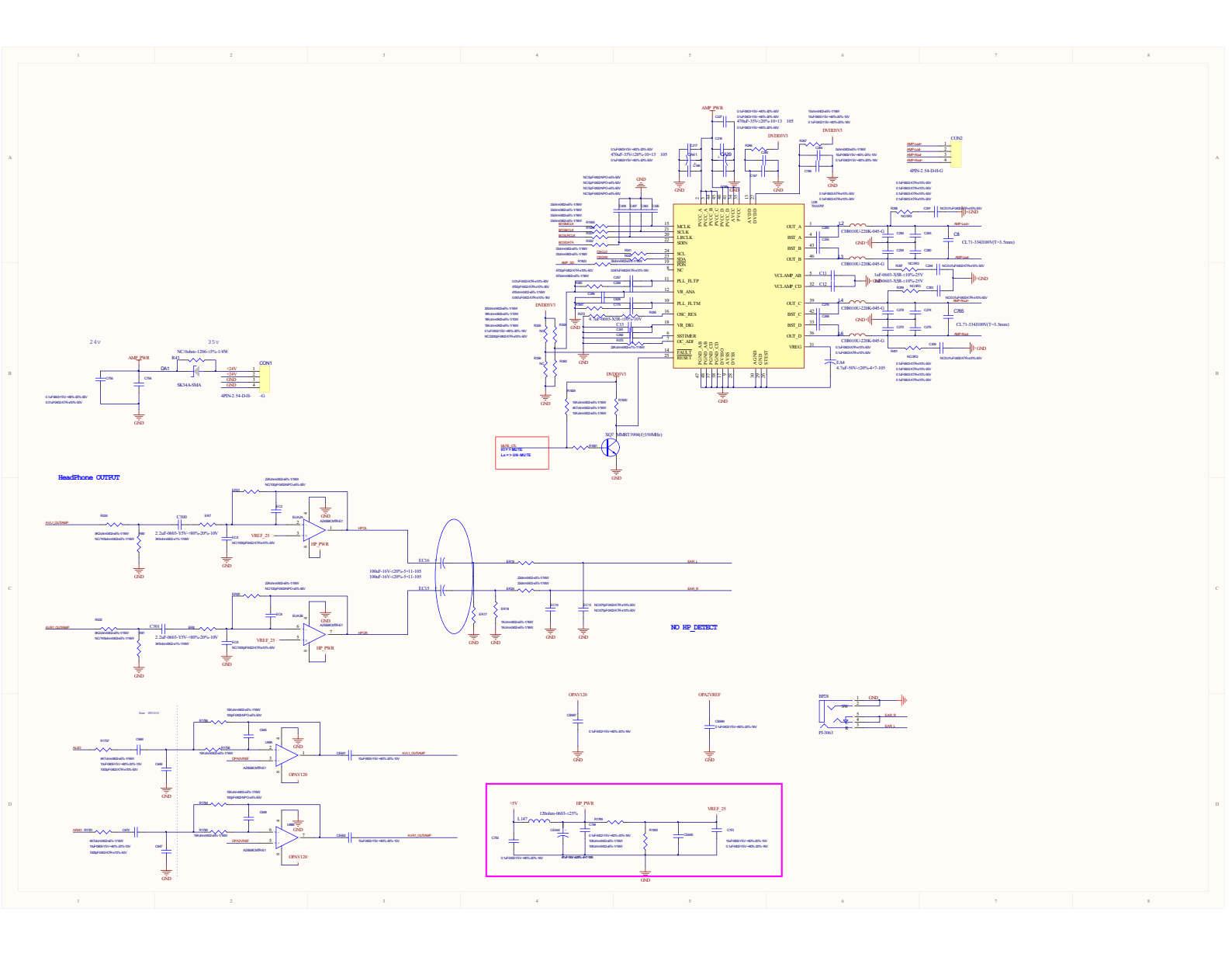

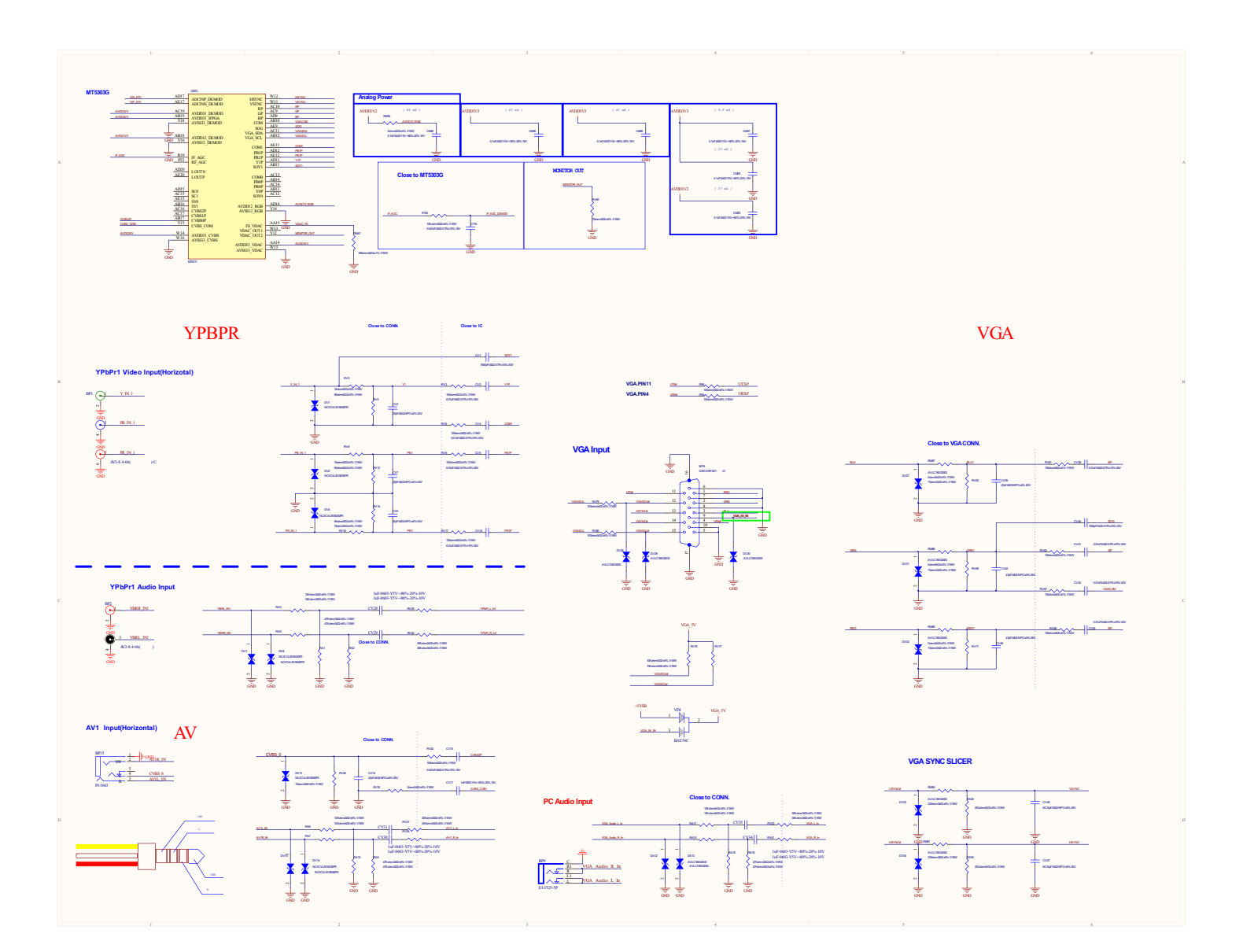

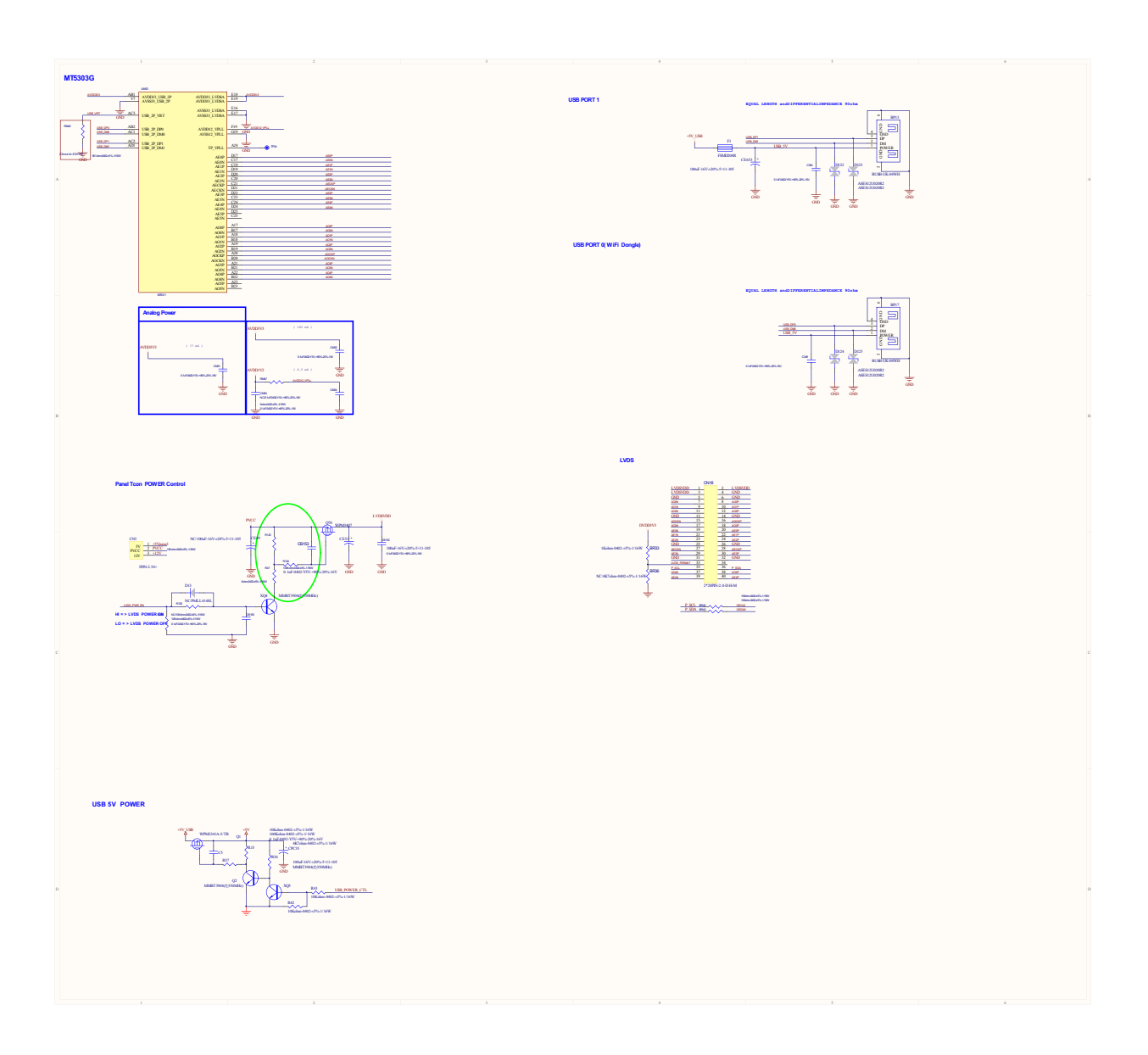

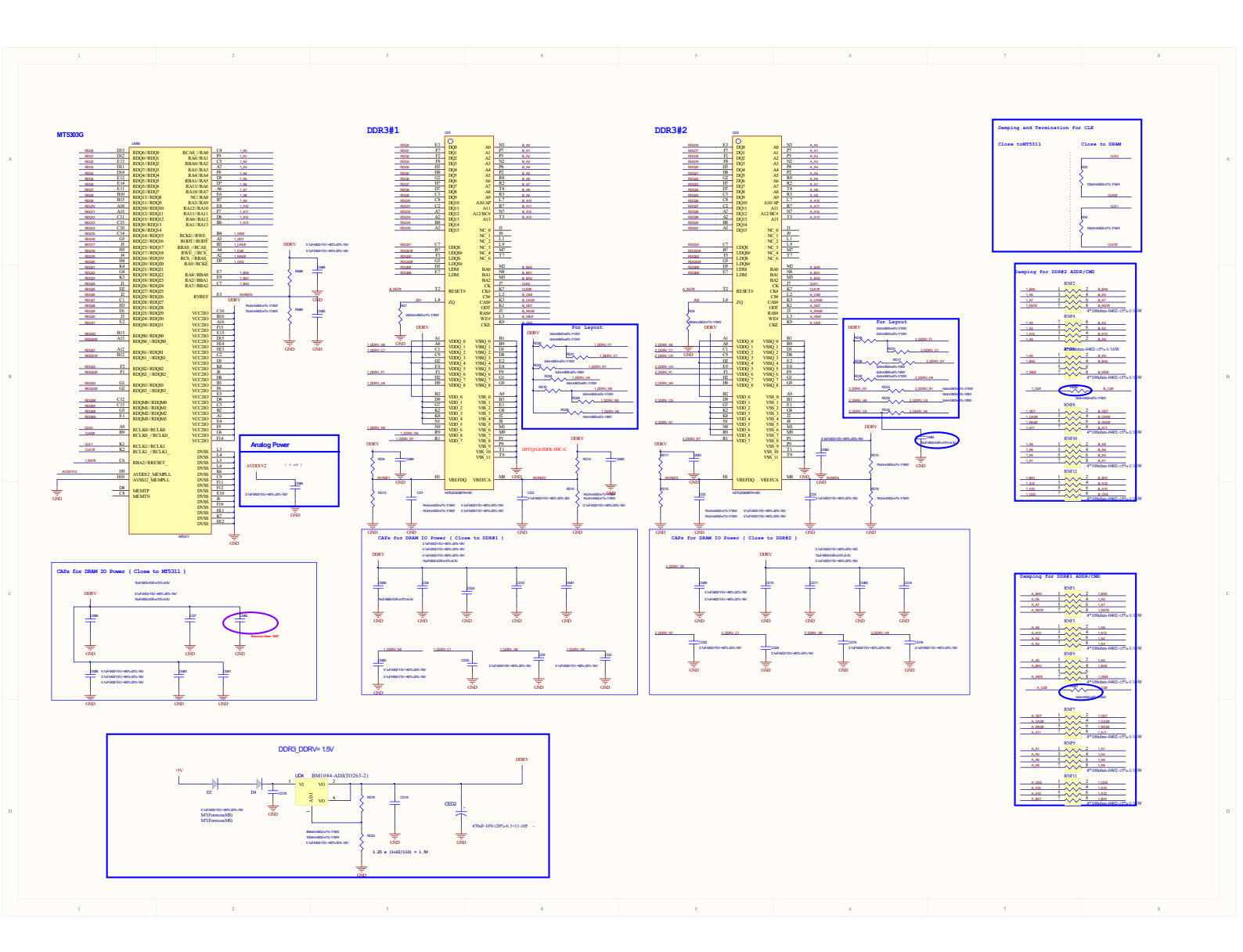
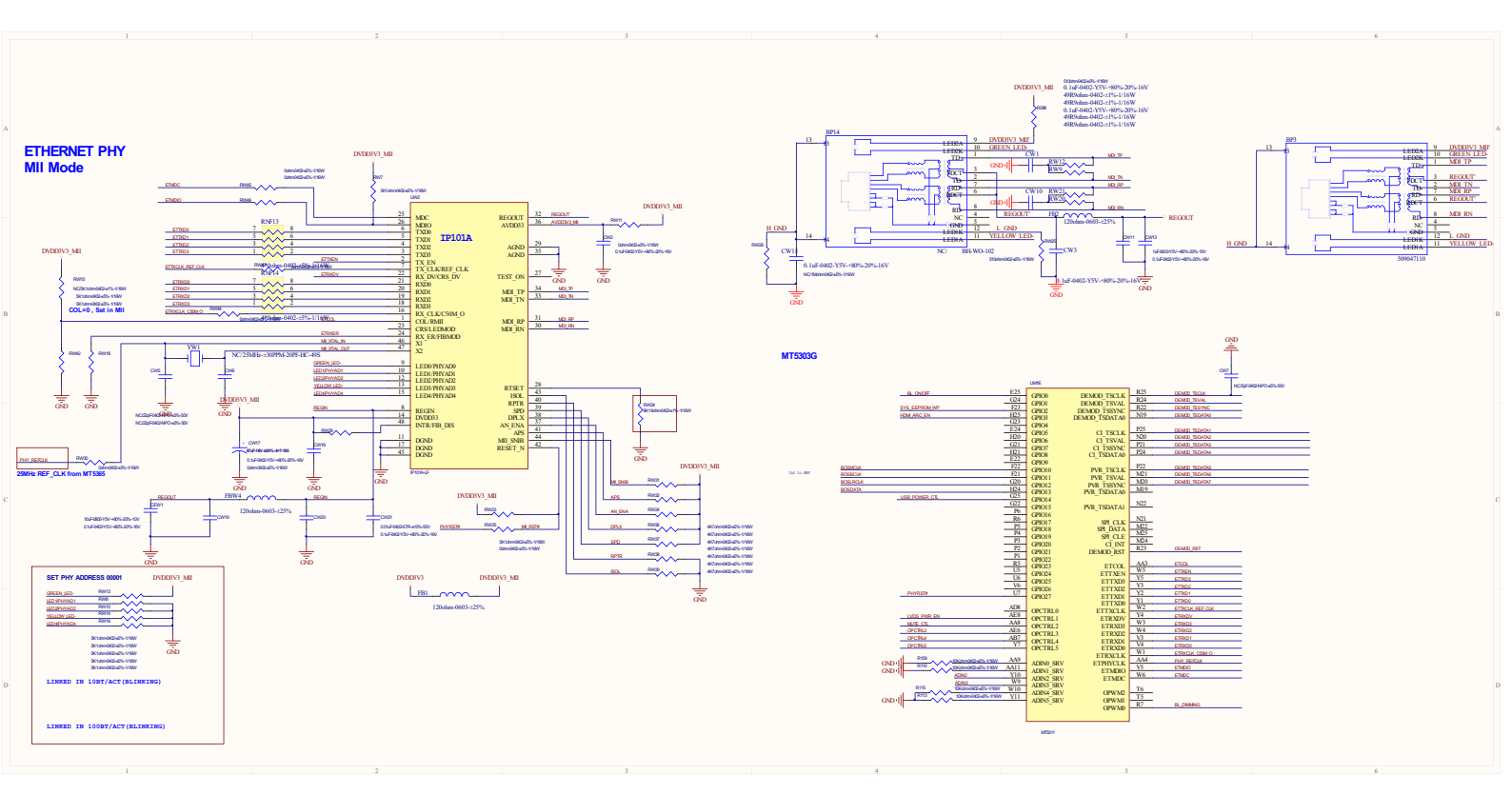

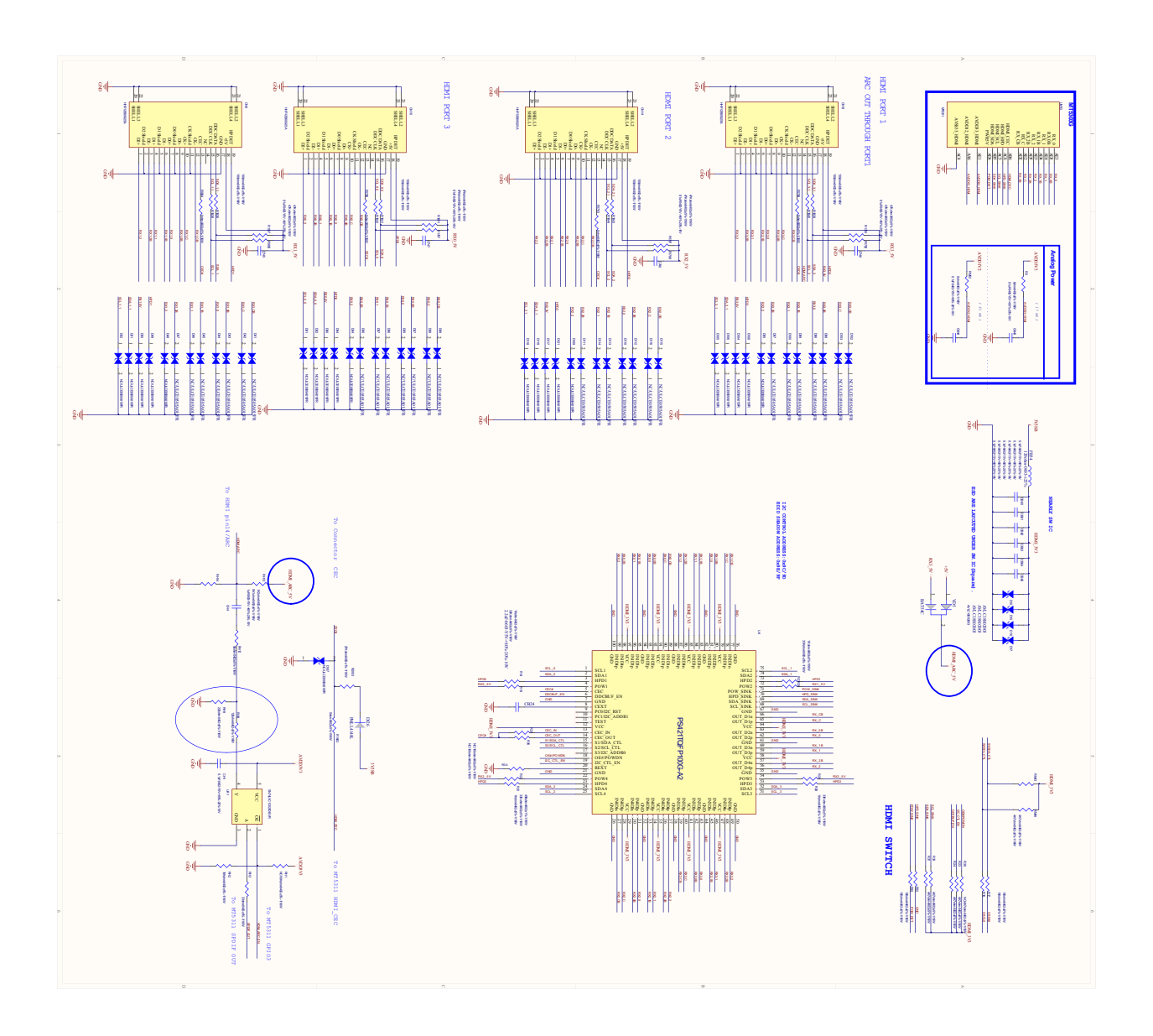

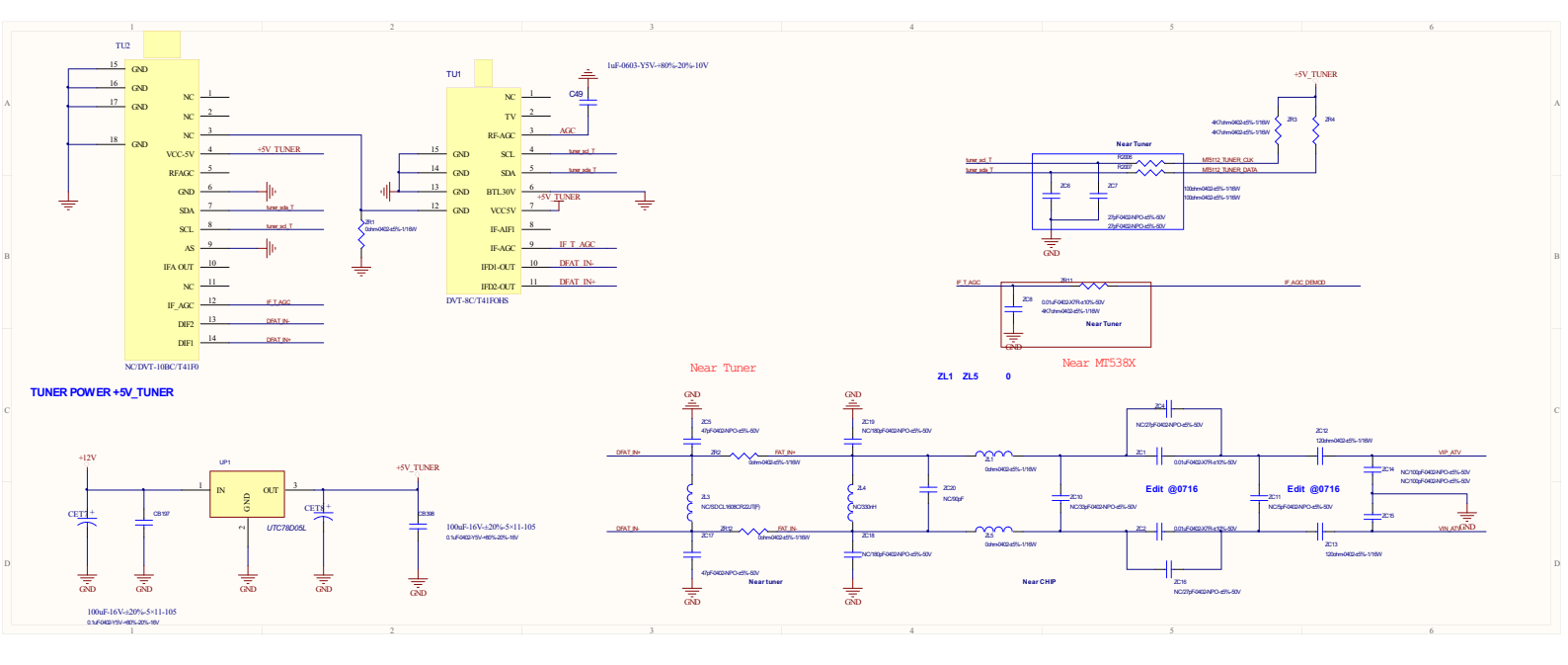

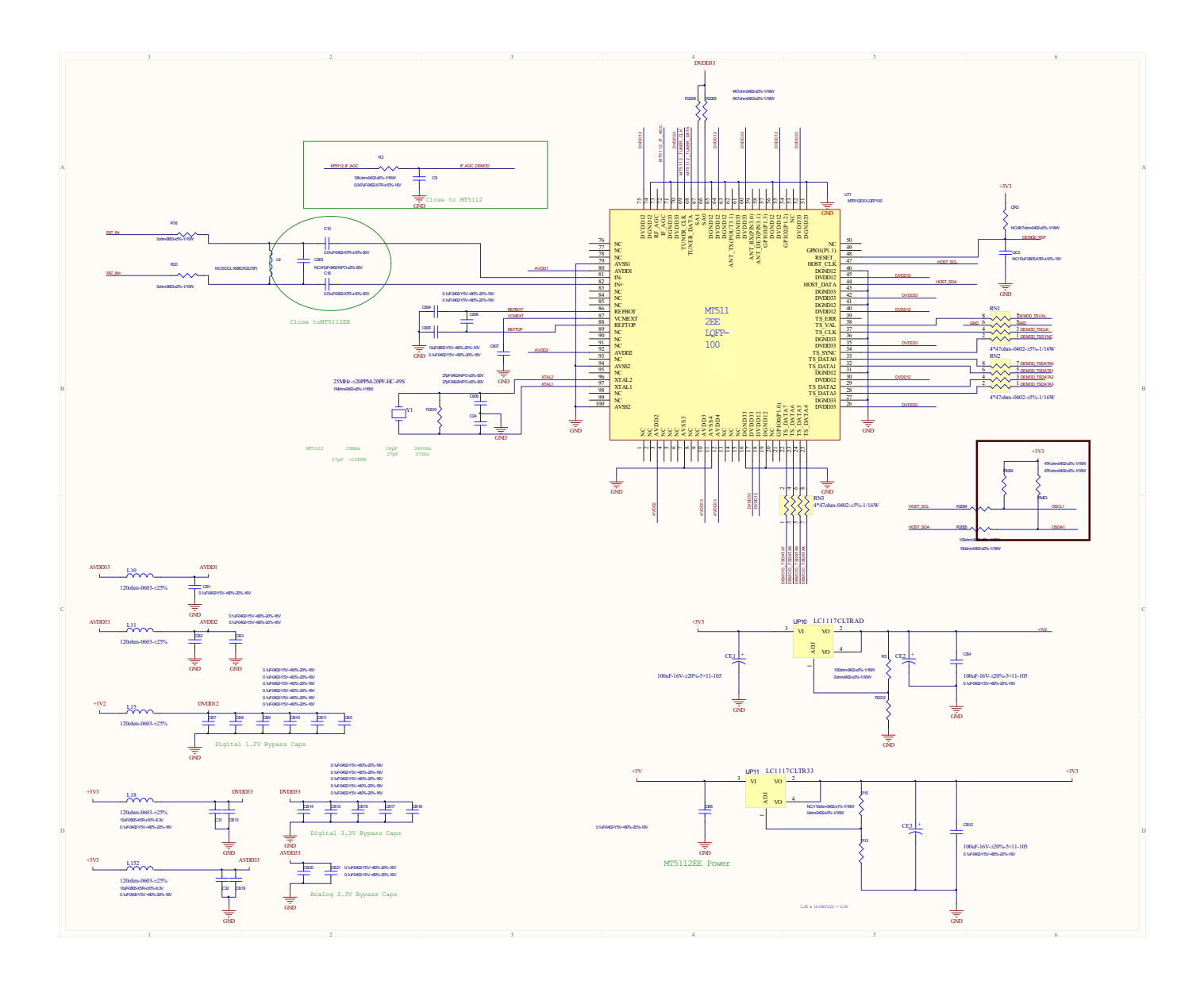

#### 8-2 Upgrade software

Haier mtk5311 F/W upgrade with USB SOP

Step 1: Ready for F/W Upgrade

1.1 Prepare a USB memory .

1.2 Copy the software file(\*\*.pkg)from your computer to the USB memory,and remove it from computer's USB port!

Step 2: F/W Upgrade

2.1 AC ON

2.2,then input USB , Remote boot;

2.3, U disk light will flash until the lights do not flash U disk upgrade is successful

2.4, Then enter the factory reset menu, turn it off

Note: When Upgrade on the process, please don't Power-Off!

### 8-3 Factory menu

1. You can press "MENU-8893" to go into factory setting. Presse the key "exit" to shut the factory setting.

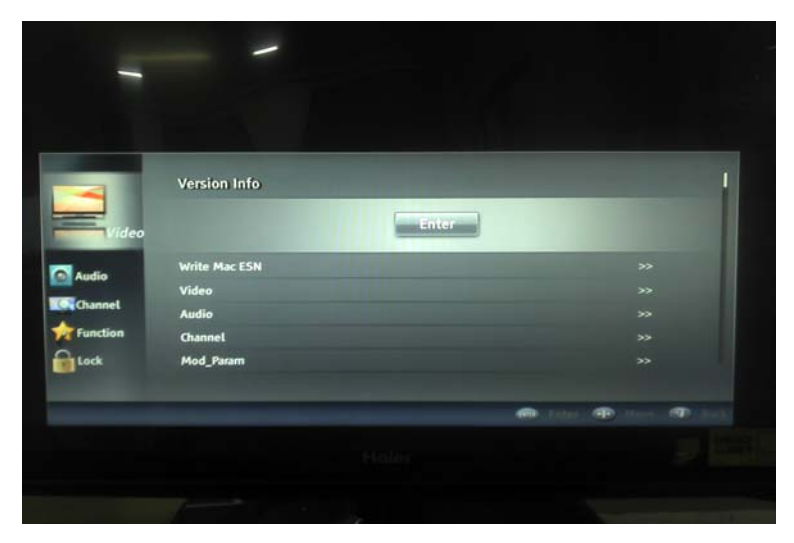

content:

1:Version Info:the information about the TV and software

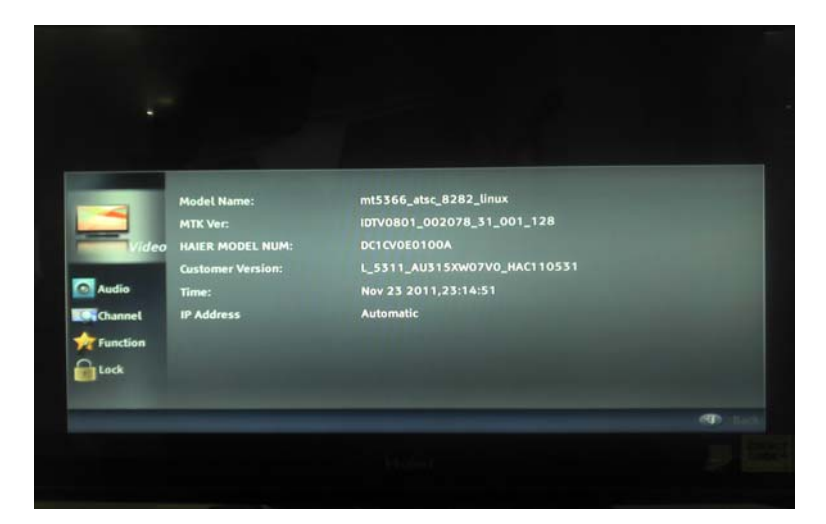

### trouble-shooting

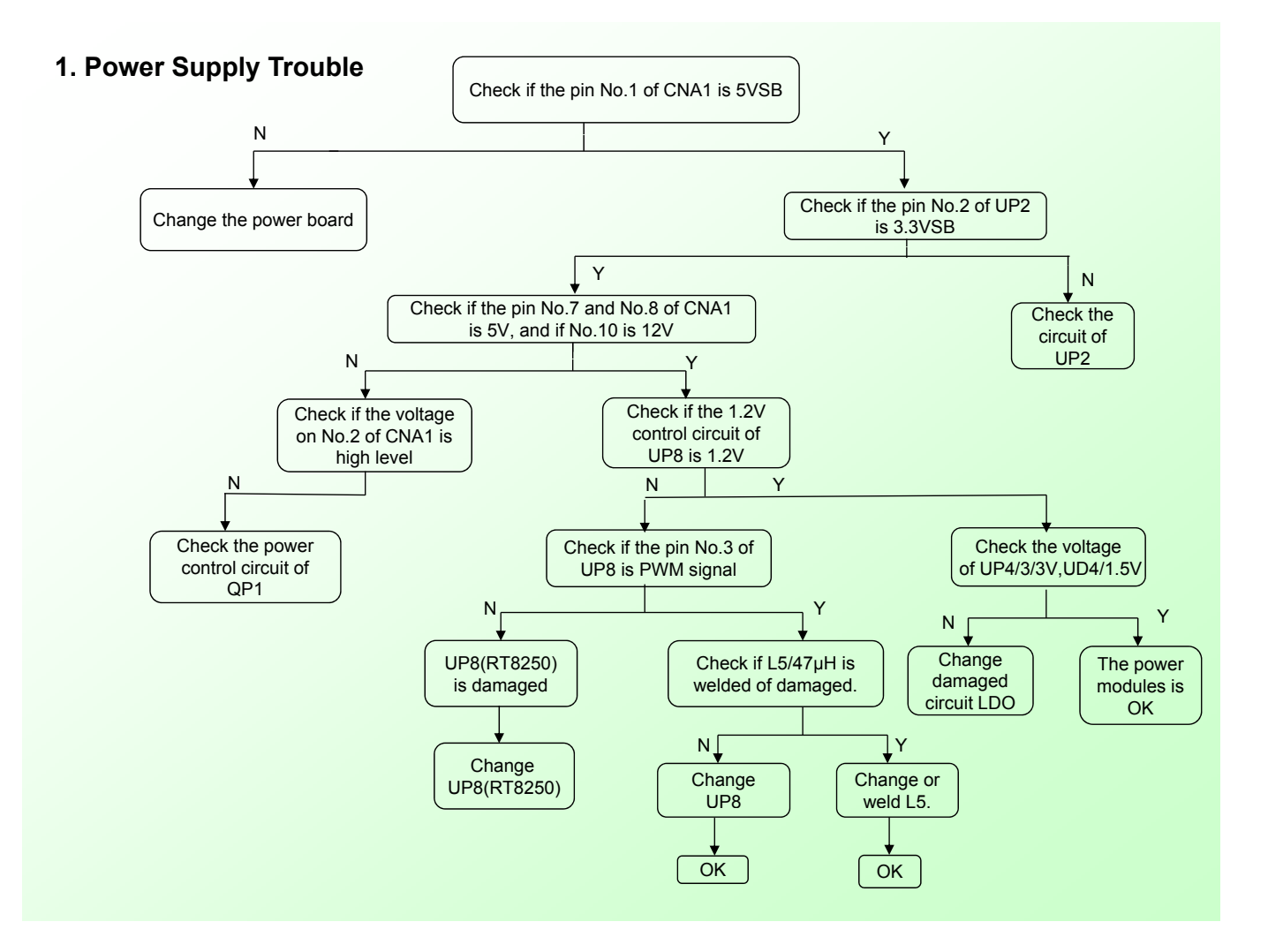

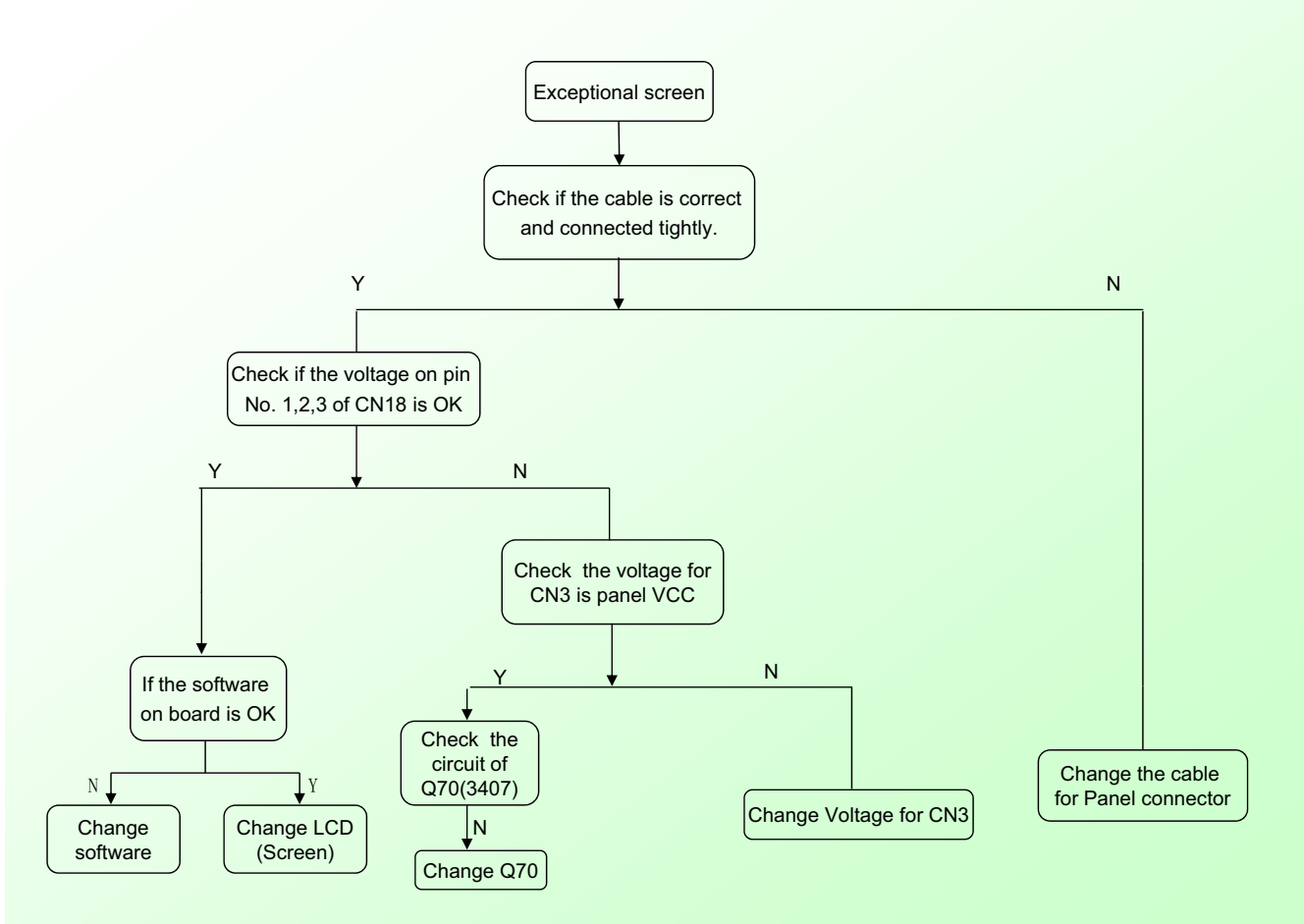

#### 3. Display Trouble (Exceptional screen)

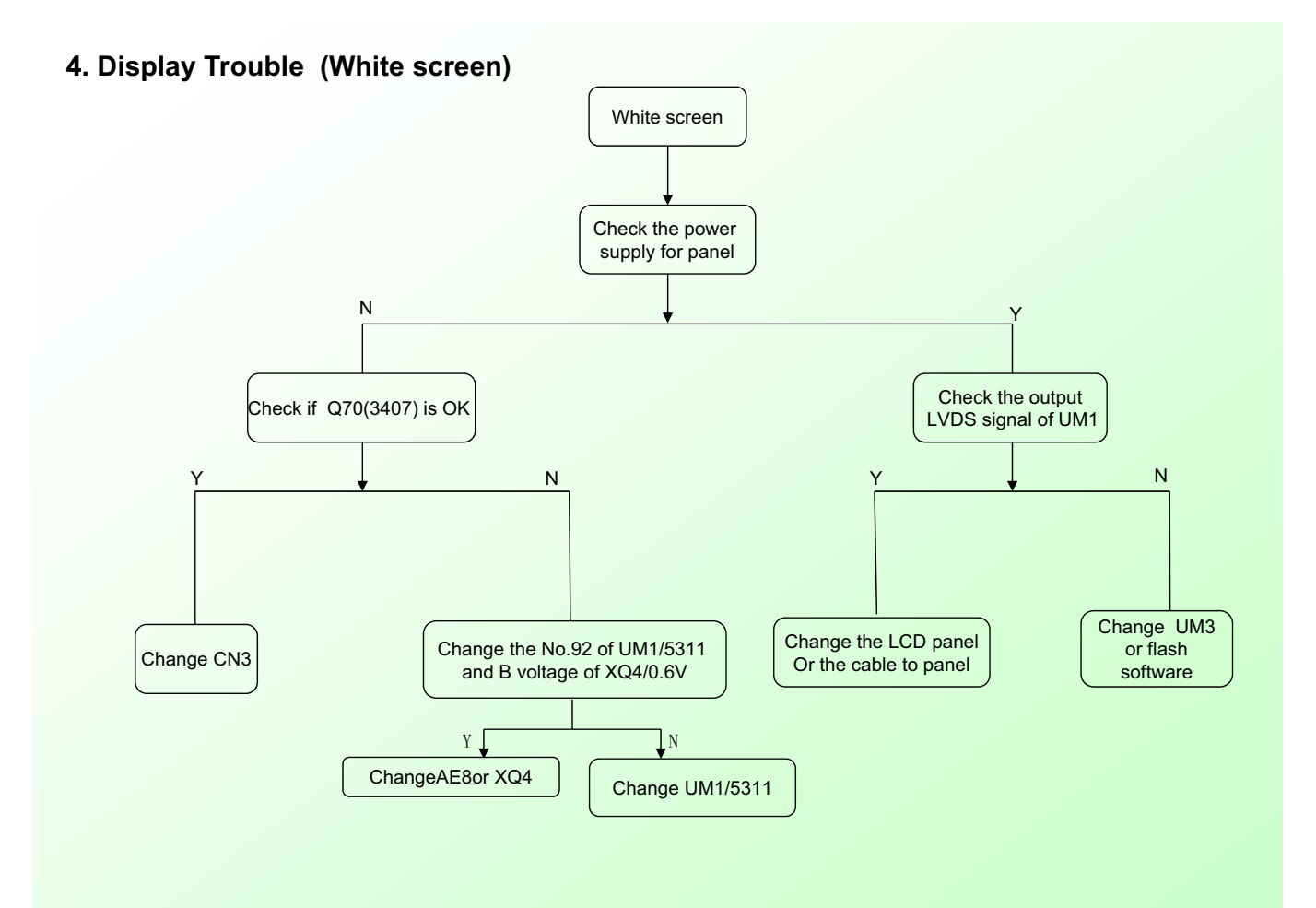

5. Display Trouble (Black screen)

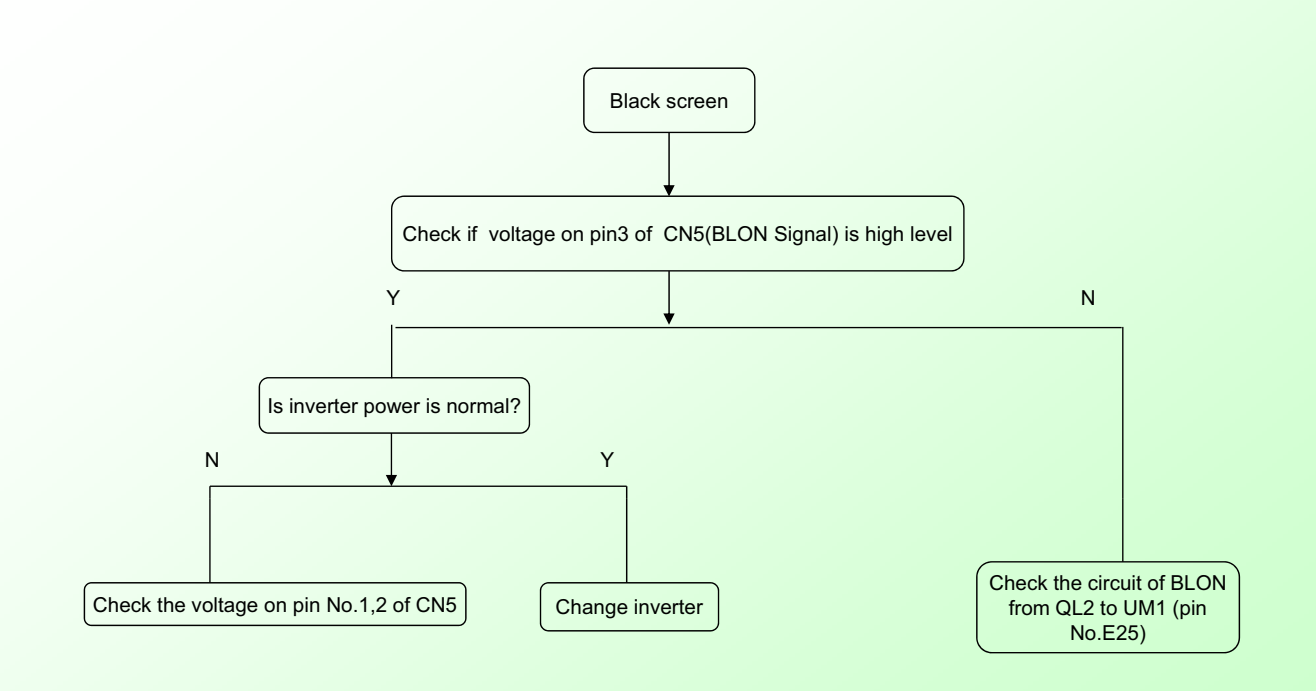

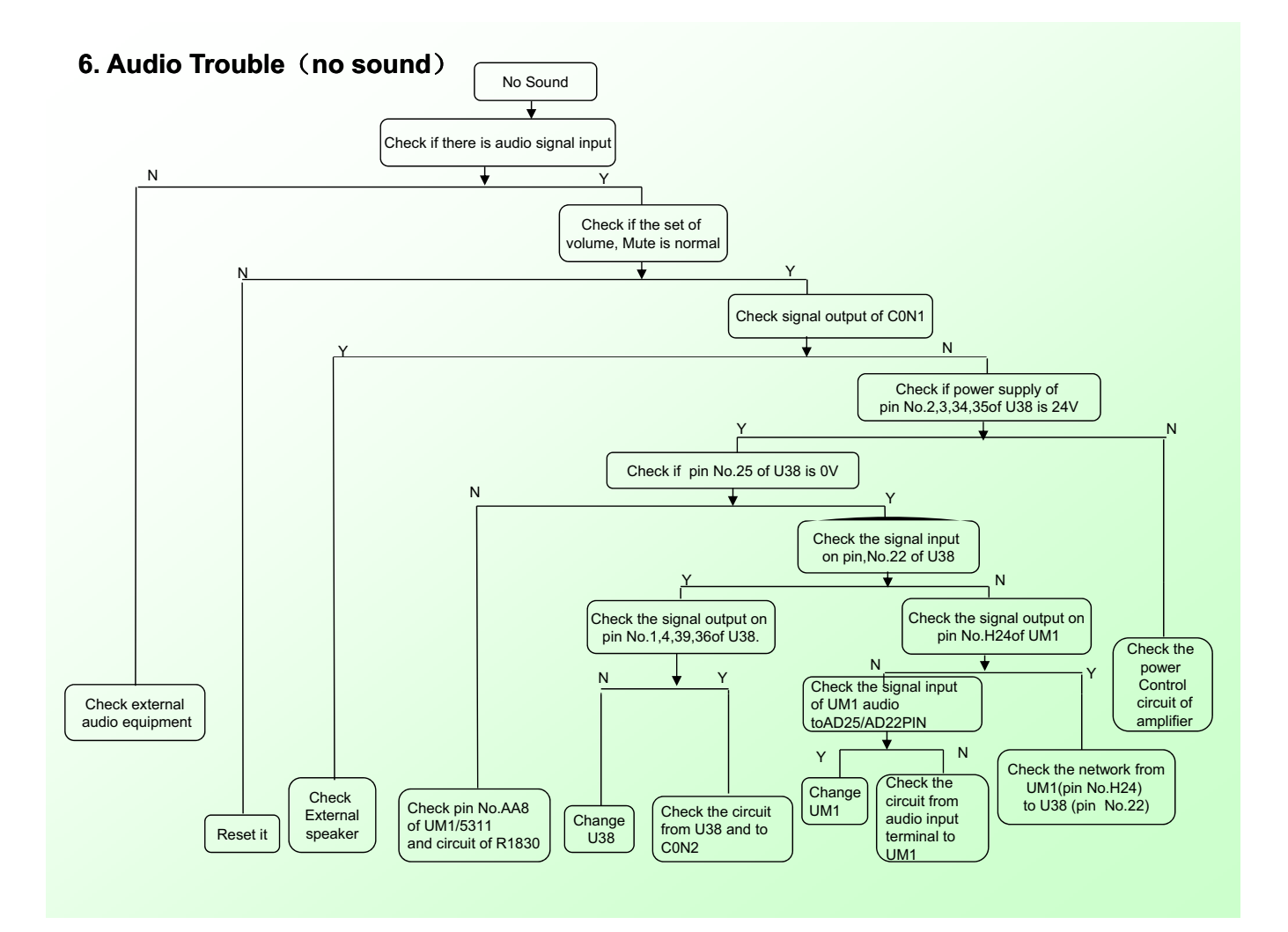

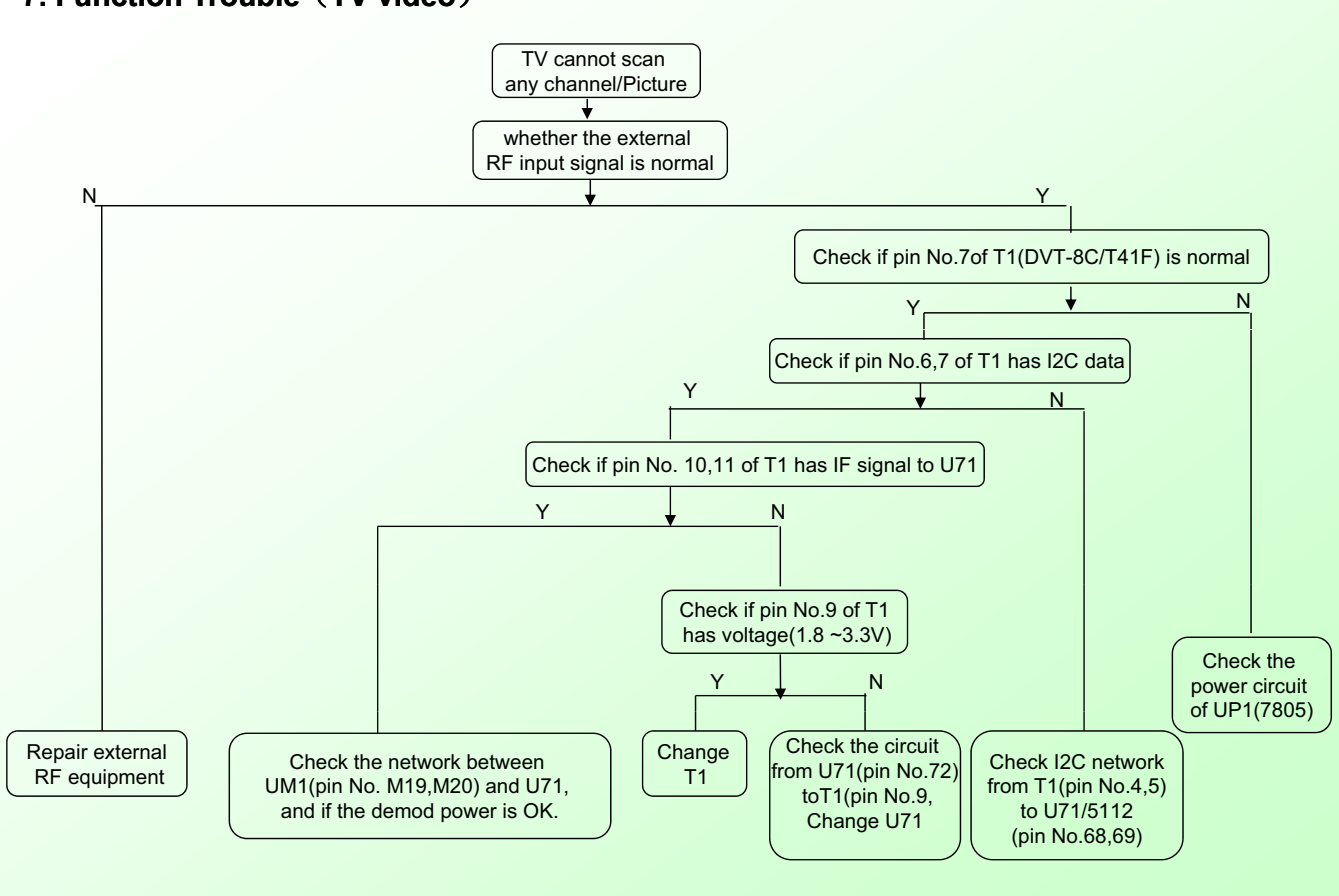

#### 7. Function Trouble (TV video)

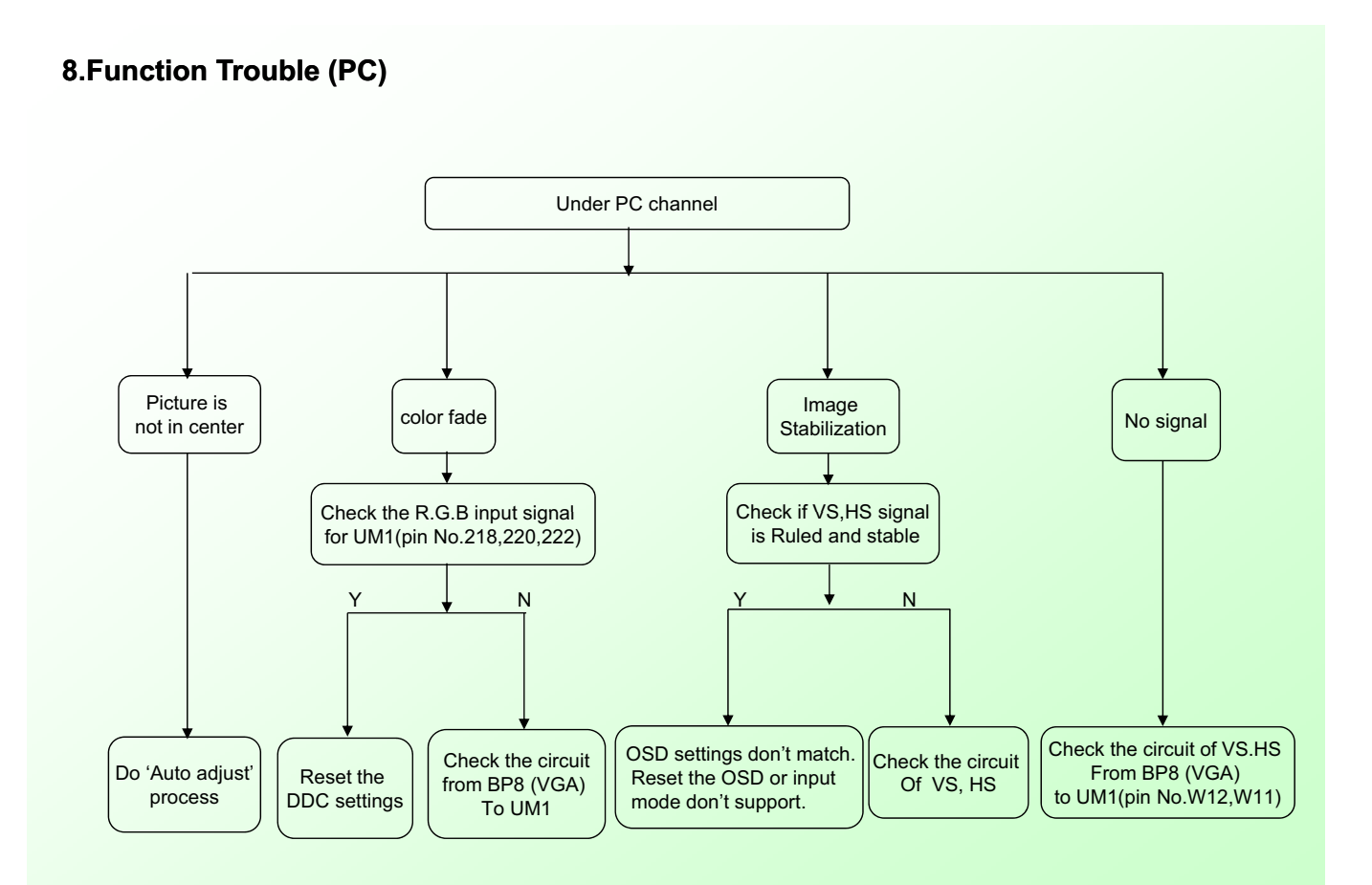

# -84-

#### 9. Function Trouble (HDMI)

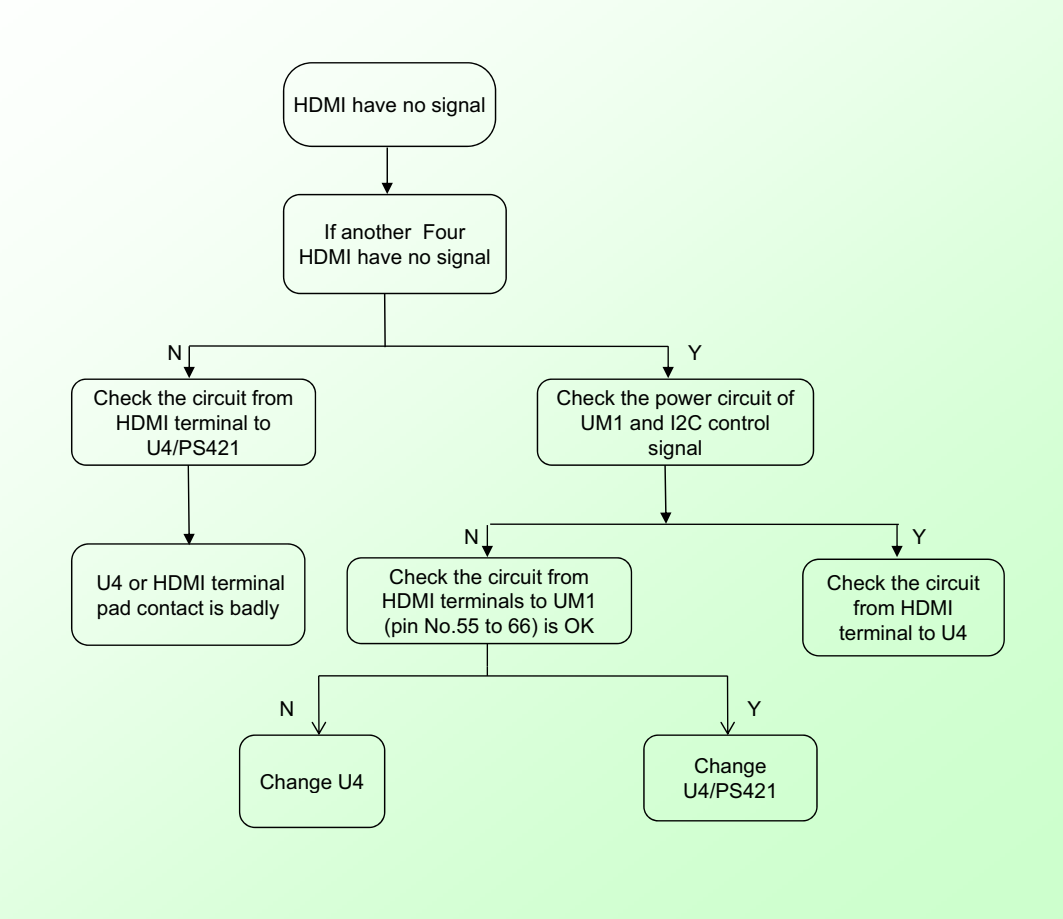

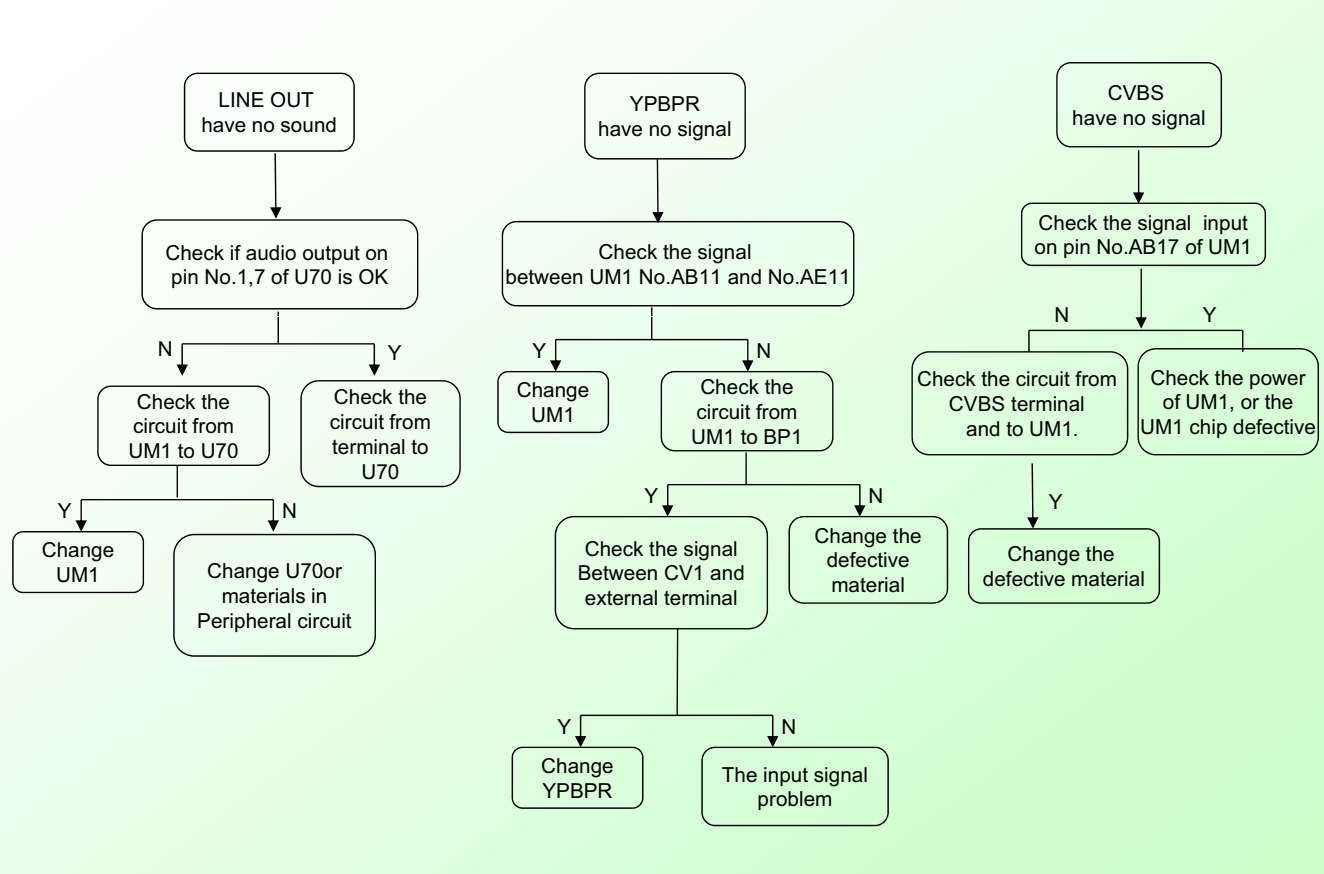

#### 10. Function Trouble (YPBPR,CVBS,LINE OUT)

#### 9-3. Pannel failure Failure Mode

| Part | Name  | Description                                           | Phenomena | Failure cause                                                                                                    |                          |
|------|-------|-------------------------------------------------------|-----------|----------------------------------------------------------------------------------------------------|--------------------------|
| TCP  | V B/D | Vertical bar                                          |           | Block Defect :TCP cracking or cr<br>Dim or L/D :TCP Sunken<br>:TCP lead cracking<br>:ACF bonding short<br>:Awful environment and<br>something electric ente<br>into LCD<br>:Mis-align between TCP                                                                                                    | Pand                     |
|      | V Dim | Vertal gray line                                      |           |                                                                                                    |                          |
|      | V L/D | Vertical color<br>line(light or dark<br>forever)      |           | :Panel failure<br>:TCP failure                                                                                                    |                          |
|      | H B/D | Horizontal bar                                        |           | (A) Chip cracking (B)TC<br>(A) (A) (A) (B)TC                                                                                                    | Peracking                |
|      | H Dim | Horizontal gary<br>line                               |           | (B).(D).(E)<br>(C)TCP sunken<br>(C)TCP sunken<br>(C)TCP sunken<br>(C)TCP sunken<br>(C)TCP sunken<br>(C)TCP sunken<br>(C) something<br>(C) something<br>(C) | align<br>eenTCP<br>Panel |
|      | H L/D | H o r i z o n t a l<br>line(light or dark<br>forever) |           |                                                                                                    |                          |

Failure Mode

| Part    | Name           | Description                                 | Phenomena | Failure cause                                                                             |  |
|---------|----------------|---------------------------------------------|-----------|-------------------------------------------------------------------------------------------|--|
| Circuit | White Screen   | B/L normal,<br>only white screen<br>display |           | Maybe caused                                                                              |  |
|         | Black Screen   | B/L normal,<br>only Black screen<br>display |           | by surge current<br>and EDS                                                               |  |
|         | Fllcker        | Crosstalk                                   |           | LCD<br>Vcom imbalance                                                                     |  |
|         | Abnormal Color | Only<br>color abormal                       |           | Capacitance<br>improper bring<br>crosstalk inside<br>LCD pannel                           |  |
|         | Abnormal Color | Only<br>color abnormal                      |           | 1.Chip<br>lose action<br>2.IC short or<br>jointion bad<br>3.Pannel and vsc<br>connect bad |  |

#### Failure Mode

| Part | Name          | Description P      | henomena | Failure cause      |
|------|---------------|--------------------|----------|--------------------|
|      | Mechanical    | When               |          | Caused             |
|      | Nolse         | turn panel,appear  |          | by Mechanica       |
|      |               | cacophony          |          | noise of backlight |
|      |               |                    |          | unit               |
|      | Ripple        | Connectric circle  |          | Causeed by         |
|      |               |                    |          | between            |
|      |               |                    |          | mechanism and      |
|      |               |                    |          | pannel             |
|      | B/L off       | B/L lose action    |          | *Connect           |
|      |               |                    |          | badness            |
|      |               |                    |          | between wire and   |
|      |               |                    |          | electrode          |
|      | B/L dark      | B/L brightness     | N 675    | *Connect           |
|      |               | darker than        |          | badnessShort       |
|      |               | normal             |          | between wire and   |
|      |               |                    |          | electrode          |
|      |               |                    |          |                    |
|      |               |                    |          |                    |
|      | B/L           | B/L                | 1        | Operation          |
|      | wire damaged  | wire damaged       | 1        | abnormal           |
|      |               |                    |          | Or systemic noise  |
|      | B/L wire open | vvitnout backlight | 1        |                    |
|      |               |                    |          |                    |
|      | D/L abut dawn | D/L obutdown in    |          | Short bitwoon      |
|      | D/L Shut down | D/L Shuldown in    |          | Jamp housing and   |
|      |               |                    |          | wire Recause       |
|      |               |                    |          | consume power      |
|      |               |                    |          | too much           |
|      | F/M           | F/M                | ír       | F/M in B/L unit    |
|      |               | inB/L .white.balck | ••       |                    |
|      |               | Rotundity          | 6        |                    |
|      |               | or wirelike        |          |                    |
|      |               |                    |          |                    |

#### Failure Mode

| Part                  | Name          | Description P                                                     | henomena | Failure cause                  |
|-----------------------|---------------|-------------------------------------------------------------------|----------|--------------------------------|
|                       | Light leakage | Brightness<br>at bottom of LCM<br>brighter<br>than norma <b>l</b> |          | B/L unit badness               |
| Mechanical or B/<br>L | Uniformity    | B/L brightness<br>asymmetric                                      | ((())))) | Sheet in B/L unit<br>is uneven |
|                       | Mount hole    | Lack screw<br>or screw damage                                     |          | *Lack screw<br>Screw damage    |

# Upgrade Software:

- 1, Copy the software ino the root directory of the
  U disk;
- 2, Put your disk inserted into the TV set, then connect the tv to power supply.
- 3, The indicator lamp will flash for about 1 min.
- 4, Until the indicator lamp stop flashing. It means upgrade is succesful
- 5, Then factory reset. Factory Reset: menu/8893/function/clean stroage select YES.